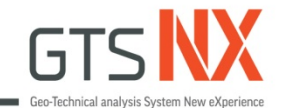

## GTS NX\_線上課程

### 大地開挖分析(基礎課程)

### 台灣邁達斯

2024/04/30 10:00~11:30 Google會議室 https://meet.google.com/sgo-hhbz-qiy

註:範例相關參數使用假設條件。

# **Subject**

- MIDAS Design & Simulation
- 基礎觀念介紹
  - Mohr-Coulomb Model
  - Ground Stress Initialization
  - Water Level
- Example1:2D-路堤施工階段分析
- Example2:2D-臨時建築物開挖考慮水位線變化

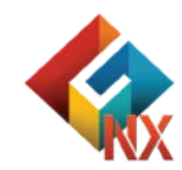

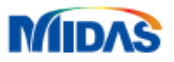

GTS NX can simulate changes in <u>the modulus of elasticity and cohesion</u> with height for a Mohr-Coulomb model using equation (4.1.4).

- $E = E_{ref} + (y_{ref} y)E_{inc} \qquad (y \le y_{ref})$  $E = E_{ref} \qquad (y > y_{ref})$
- *E<sub>ref</sub>* : Input modulus of elasticity
- *E*<sub>inc</sub> : Incremental slope of modulus of elasticity
- $y_{ref}$  : Depth where  $E_{ref}$  is measured

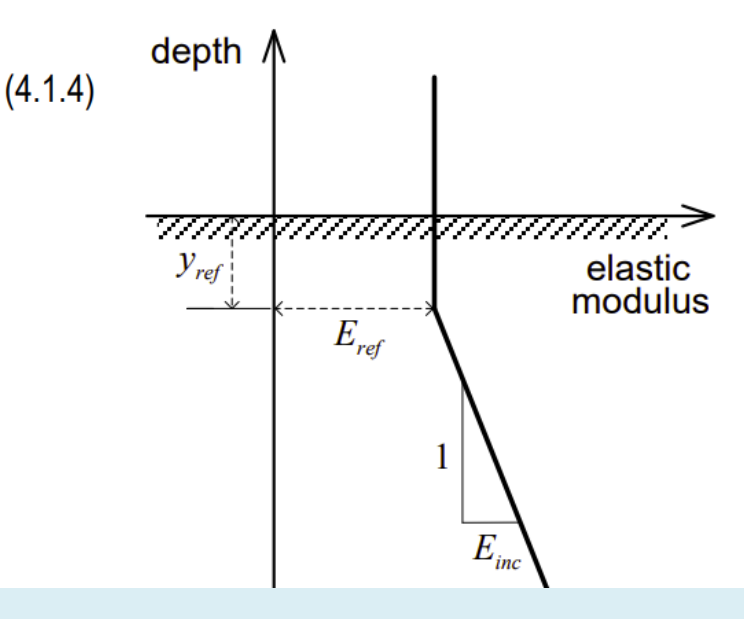

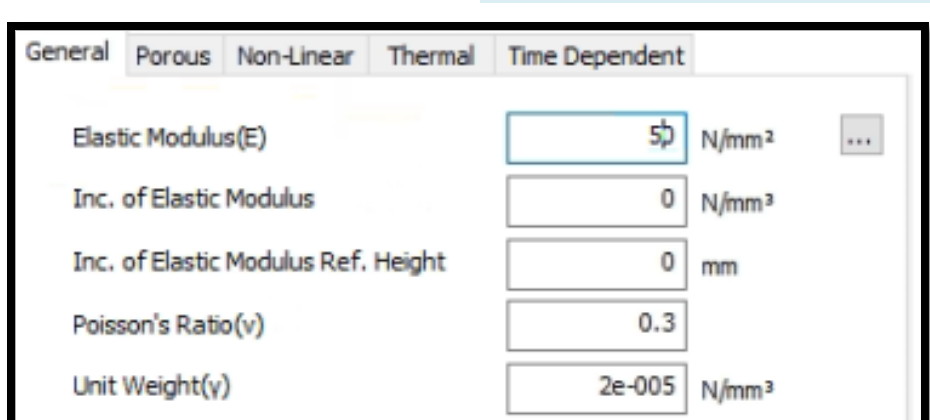

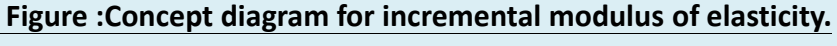

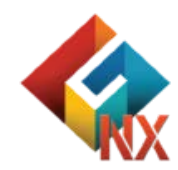

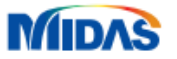

Mohr-Coulomb criterion is the most widely used method for ground materials due to its simplicity and accuracy. The limit shear stress  $\tau$  of an arbitrary plane is only related to the normal stress  $\sigma_n$  of the same plane. The Mohr-Coulomb model is used to simulate most terrain and it displays sufficiently reliable results for general nonlinear analysis of the ground.

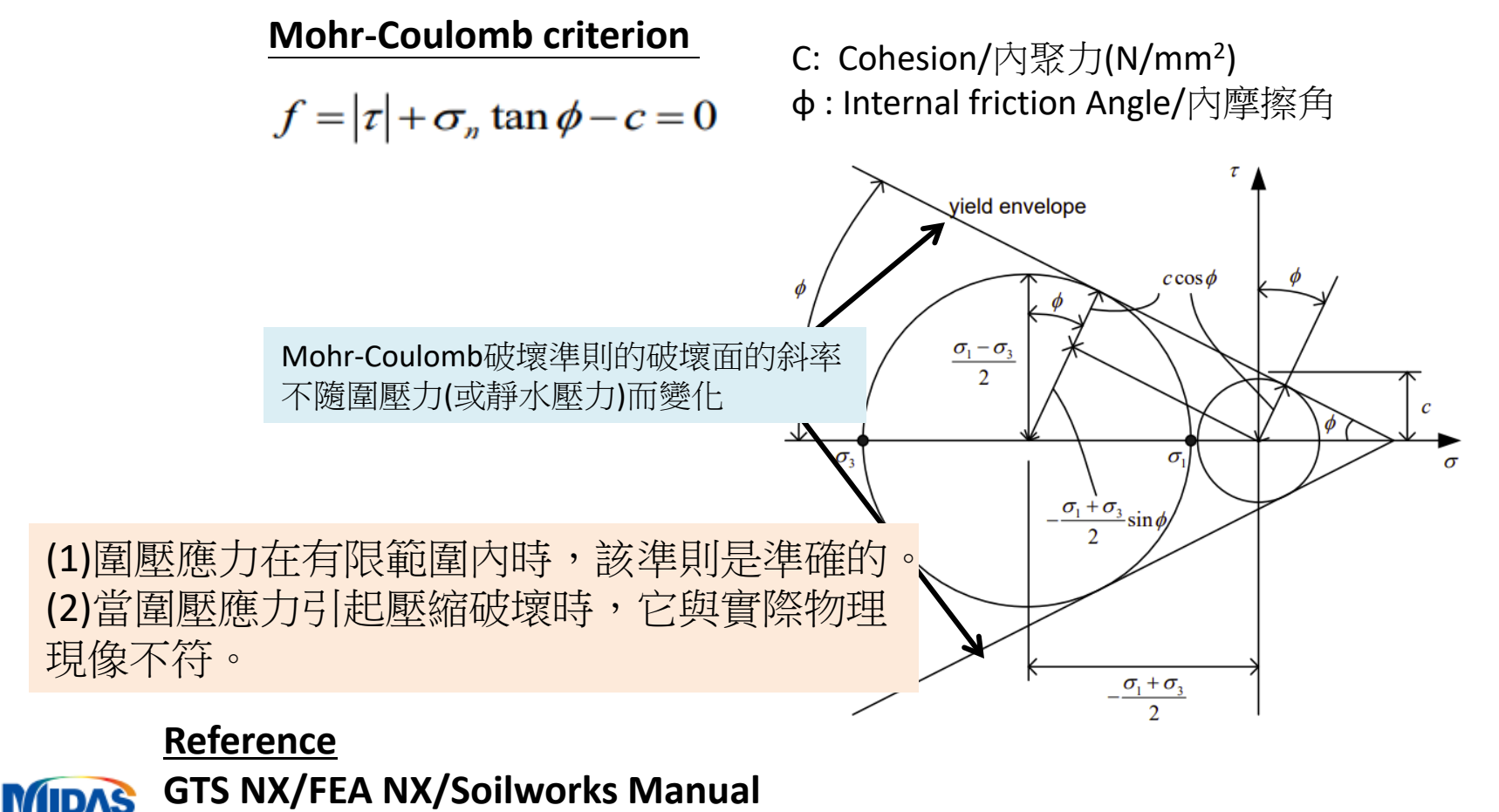

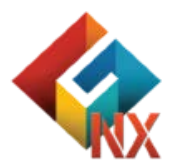

Mohr-Coulomb 模型中,可以根據兩種類型考慮拉伸強度:壓力和朗肯。

#### **Pressure Type**

The average of the principal stresses can not exceed the tensile strength.

 $\frac{\sigma_1+\sigma_2+\sigma_3}{3} < \sigma_t$ 

#### Rankine type

The maximum principal stress should not exceed the tensile strength

 $\sigma_1 < \sigma_t$ 

| Tension Cut-off       |         | 8                 |
|-----------------------|---------|-------------------|
| Tensile Strength      | 0       | N/mm <sup>2</sup> |
| Cut-off Yield Surface | ·       | - F               |
| O Pressure            | Rankine |                   |
|                       |         |                   |

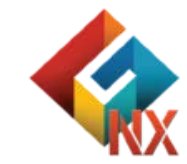

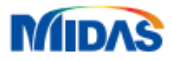

The initial stress can also be calculated from self weight analysis, and the state at which the analysis ends is assumed as the initial state. General ground analysis uses the in-situ stress of the ground state as the initial values. GTS NX considers the calculation of in-situ stresses from self weight analysis to be the base.

#### (1) K0 method

KO法是利用自重分析,計算出的垂直應力來計算水平應力,適用 於附加應力變化較小的情況。當地面形狀在水平方向上的變化不 明顯時適用KO法。

如果地面不是水平的,則獲得的應力狀態與自重不平衡。

### (2) Gravity loading method

地面水平情況重力加載法等同於 KO 法; 地表非水平情况, 因為存在水平應變, 所以存在剪應力, 結果將與 KO 法不同。重力加載法法適用於傾斜的地面。

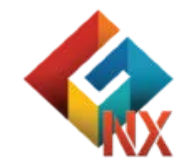

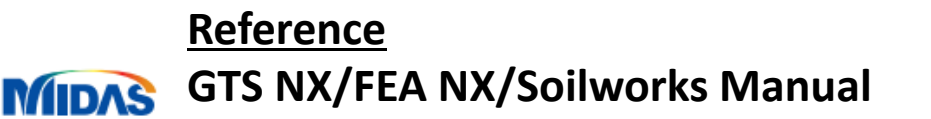

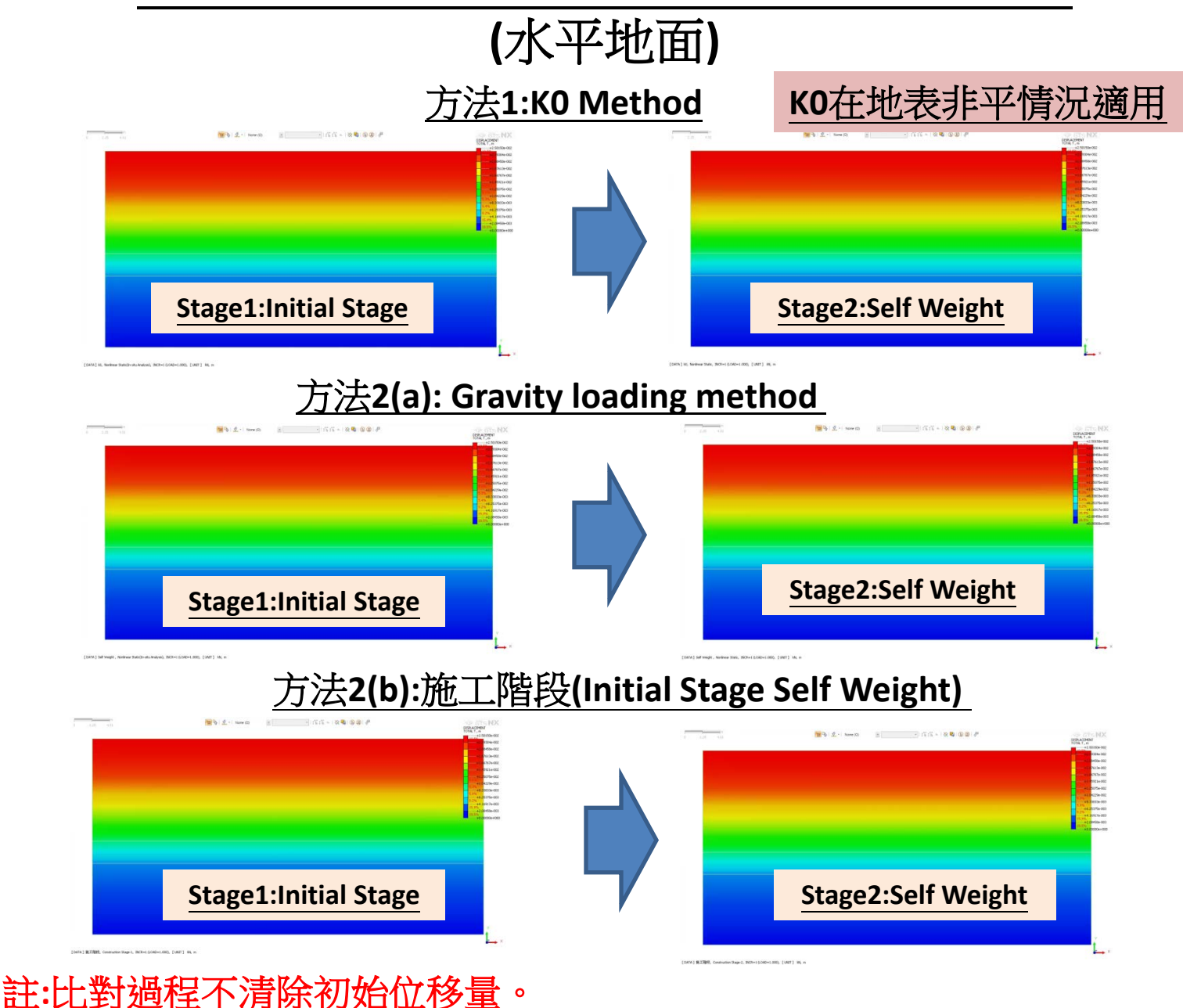

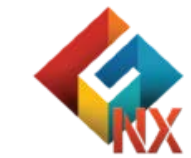

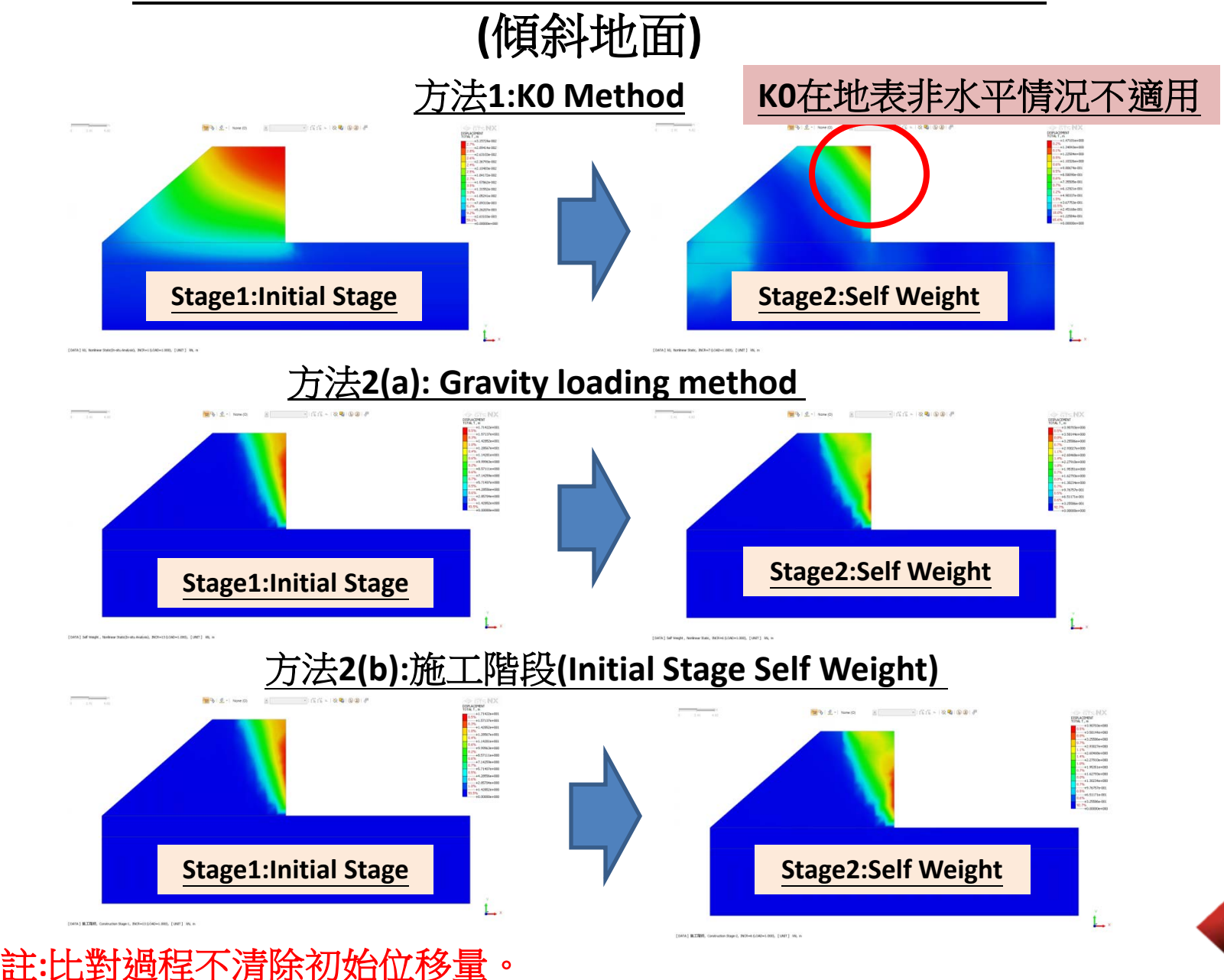

### Water Level

#### Water level

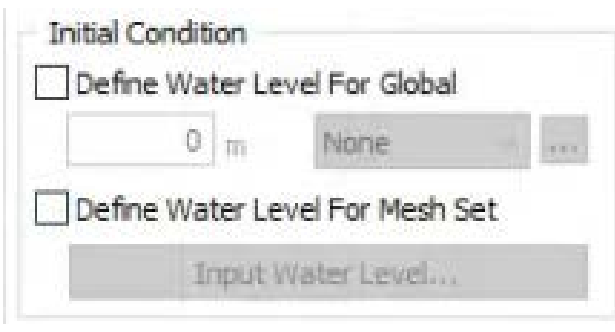

Water level function

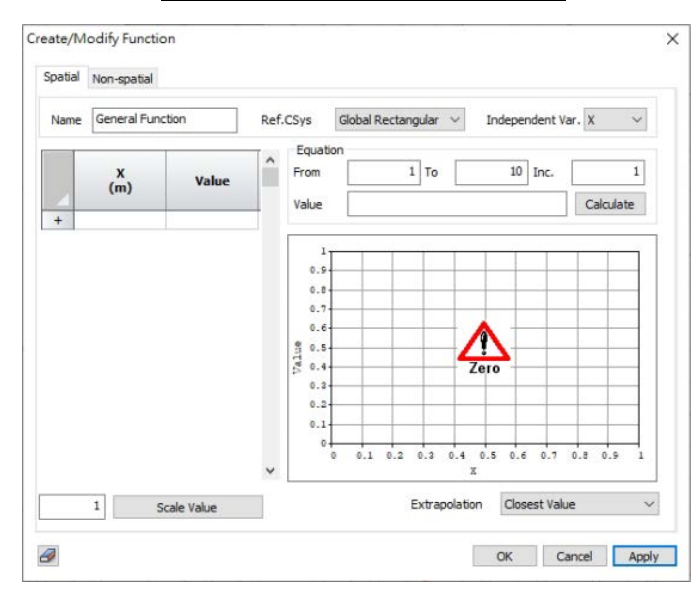

Reference

MIDA

**GTS NX & FEA NX Manual** 

### 方式1.Water Level For Global

Input the groundwater level that changes according to the construction stage with respect to the GCS. Click to set the ground water level function. If the water level and function are both specified, the input water level is multiplied onto the function and applied on the analysis.

### 方式2.Water Level for Mesh Set

Define the groundwater level that changes according to the construction stage for each mesh set. If the groundwater layer is surrounded by rocks or an impermeable clay layer (confined aquifer), the presence/absence of the groundwater level for each ground layer can be set for analysis.

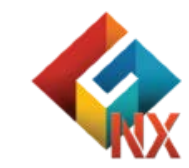

### **Water Level Function**

| Sector Set          | Change Property      | <u>∓</u> ¥ Water Level |
|---------------------|----------------------|------------------------|
| Constraint Equation | Sip circular surface | 📸 Table *              |
|                     | Boundary             |                        |

MIDAS

#### 方式1.Edge:Create a changing groundwater level by selecting edges.

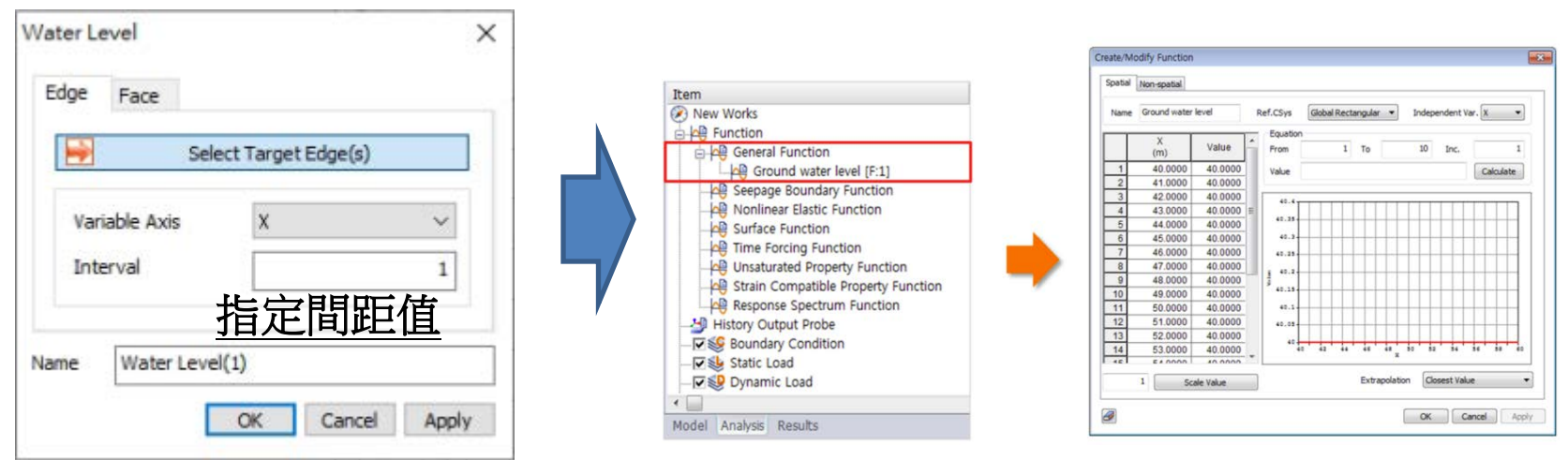

#### 方式2.Face:Select a face and input the spacing value to create a changing

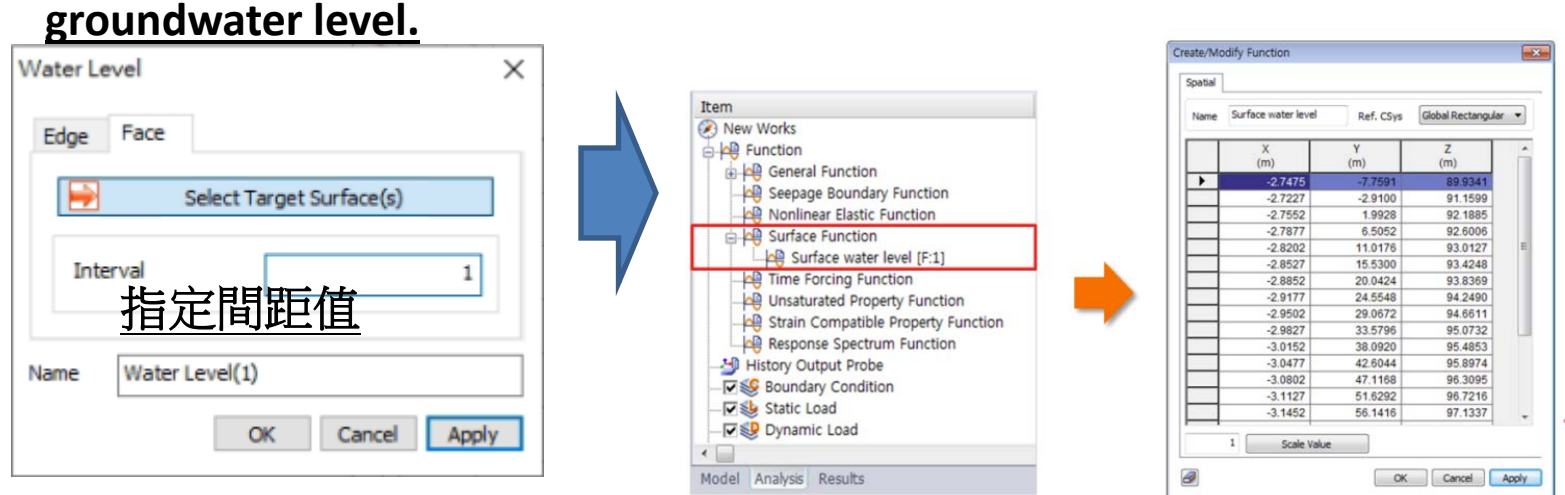

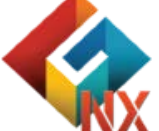

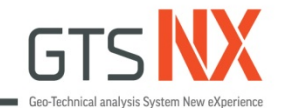

## GTS NX\_標準教學系列

### 2D路堤施工階段分析

台灣邁達斯

註:範例相關參數使用假設條件。

Mohr-Coulomb criterion is the most widely used method for ground materials due to its simplicity and accuracy. The limit shear stress  $\tau$  of an arbitrary plane is only related to the normal stress  $\sigma_n$  of the same plane. The Mohr-Coulomb model is used to simulate most terrain and it displays sufficiently reliable results for general nonlinear analysis of the ground.

#### **Mohr-Coulomb criterion**

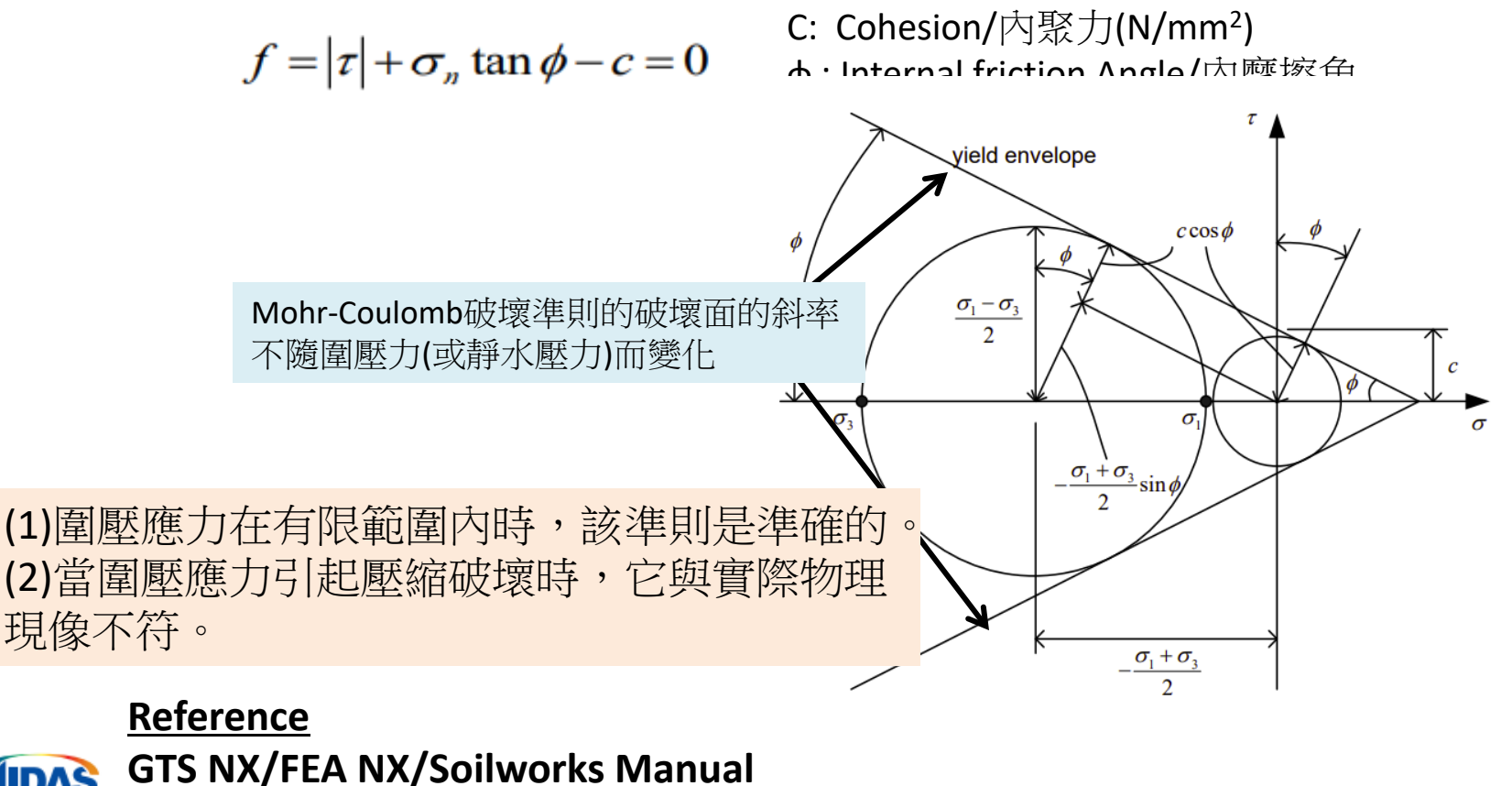

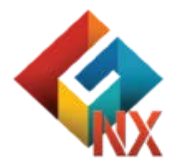

The initial stress can also be calculated from self weight analysis, and the state at which the analysis ends is assumed as the initial state. General ground analysis uses the in-situ stress of the ground state as the initial values. GTS NX considers the calculation of in-situ stresses from self weight analysis to be the base.

#### (1) K0 method

KO法是利用自重分析,計算出的垂直應力來計算水平應力,適用 於附加應力變化較小的情況。當地面形狀在水平方向上的變化不 明顯時適用KO法。

如果地面不是水平的,則獲得的應力狀態與自重不平衡。

### (2) Gravity loading method

地面水平情況重力加載法等同於 KO 法; 地表非水平情况, 因為存在水平應變, 所以存在剪應力, 結果將與 KO 法不同。重力加載法法適用於傾斜的地面。

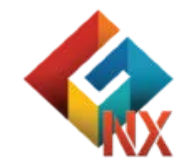

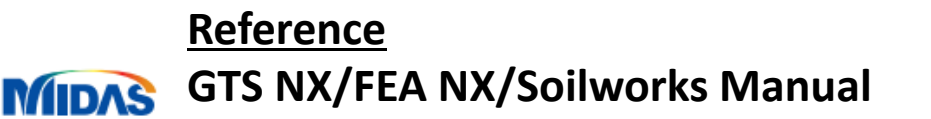

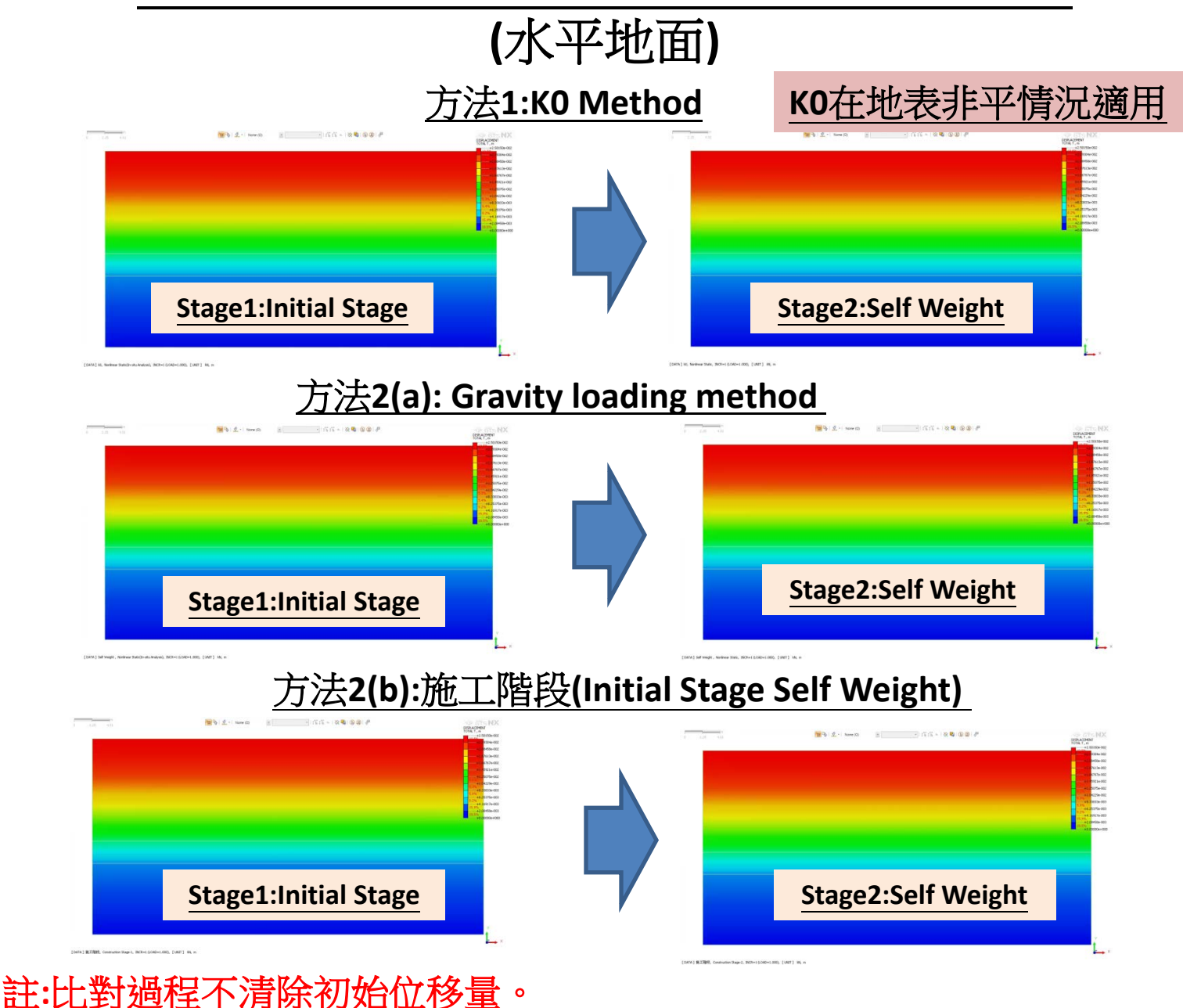

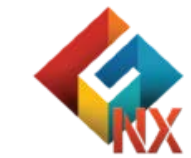

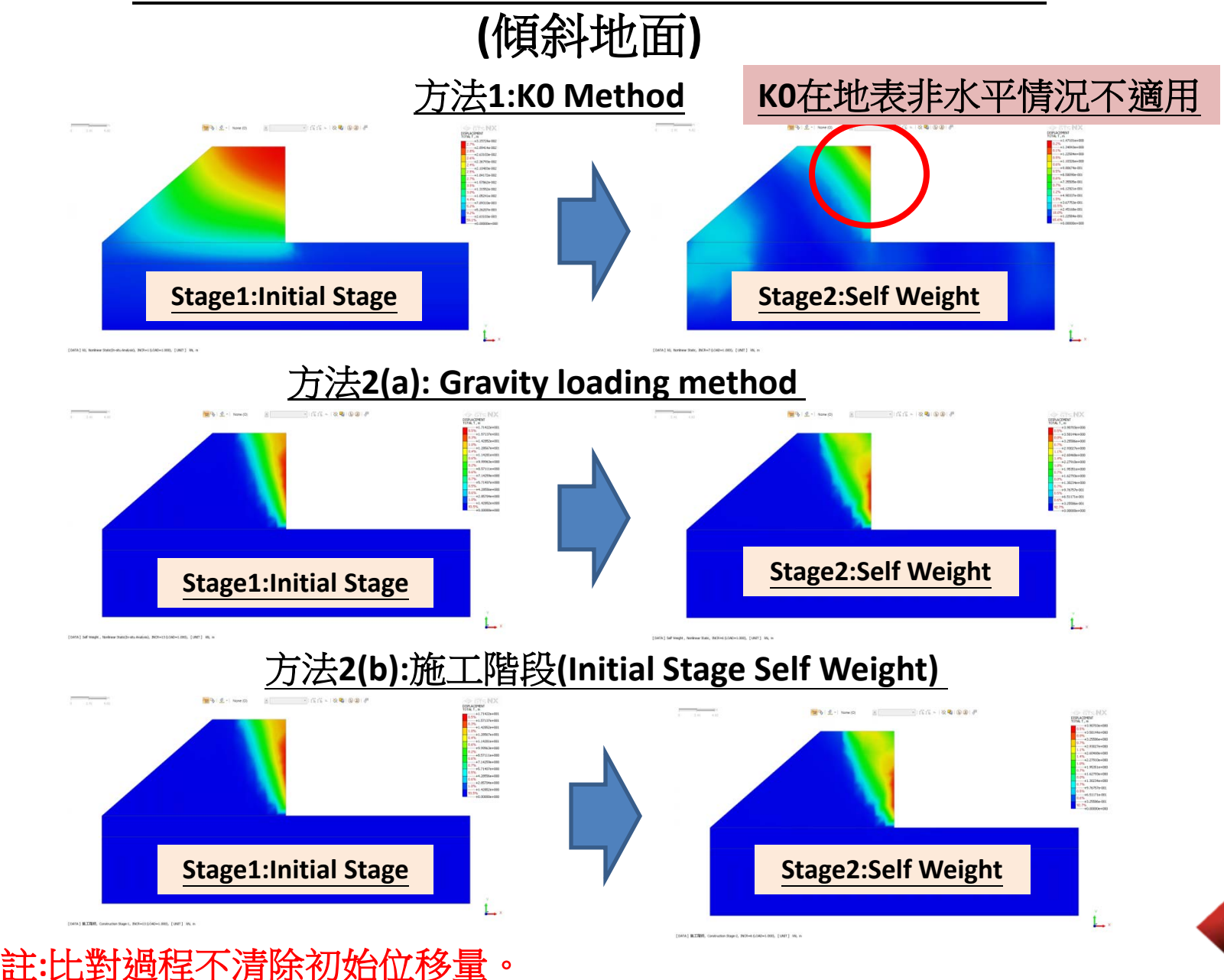

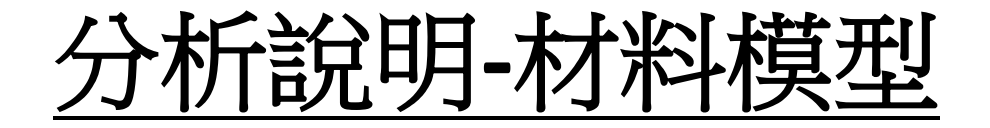

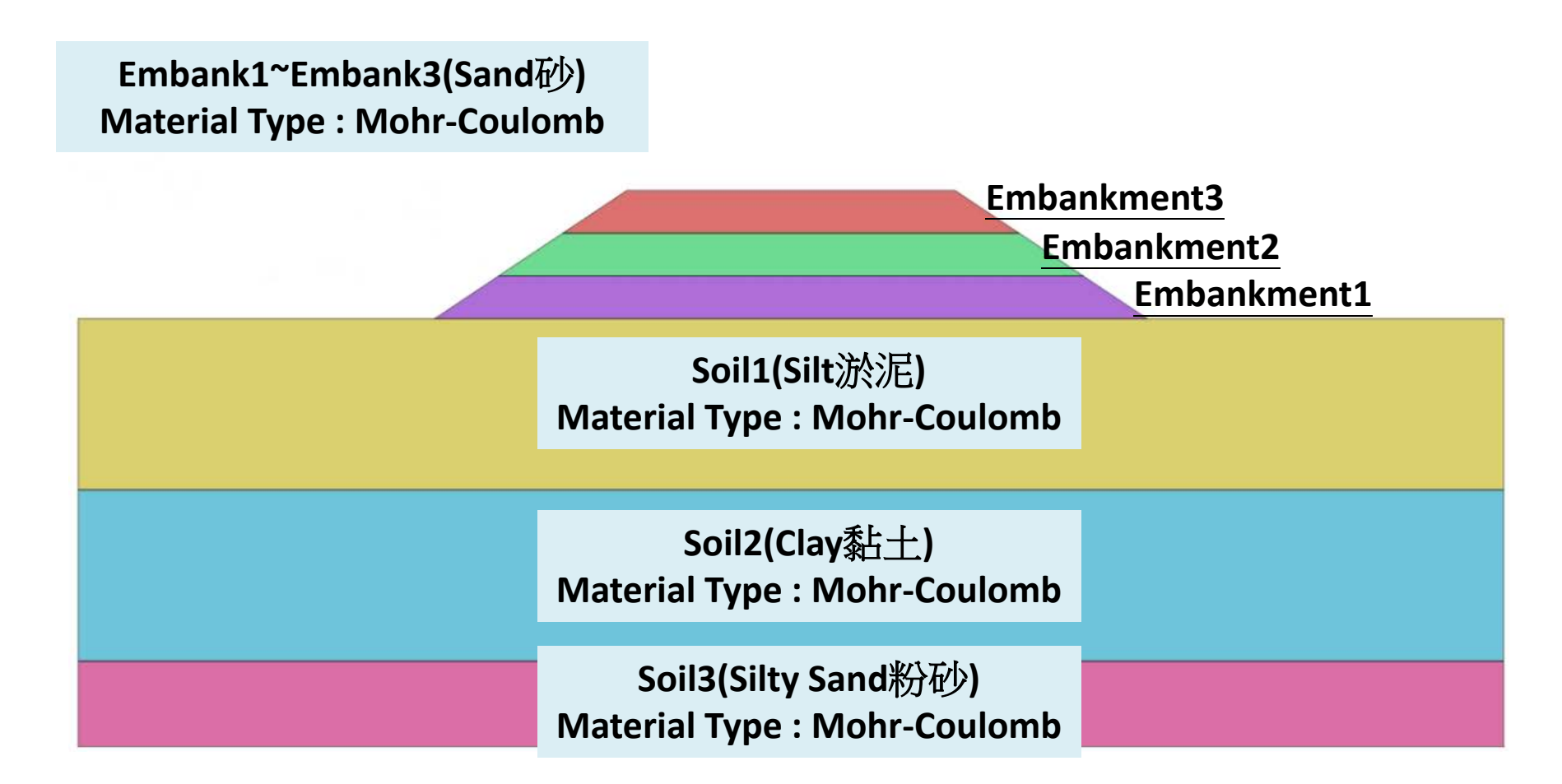

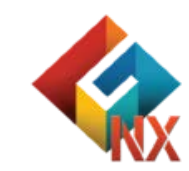

▶ 註:範例相關參數使用假設條件。

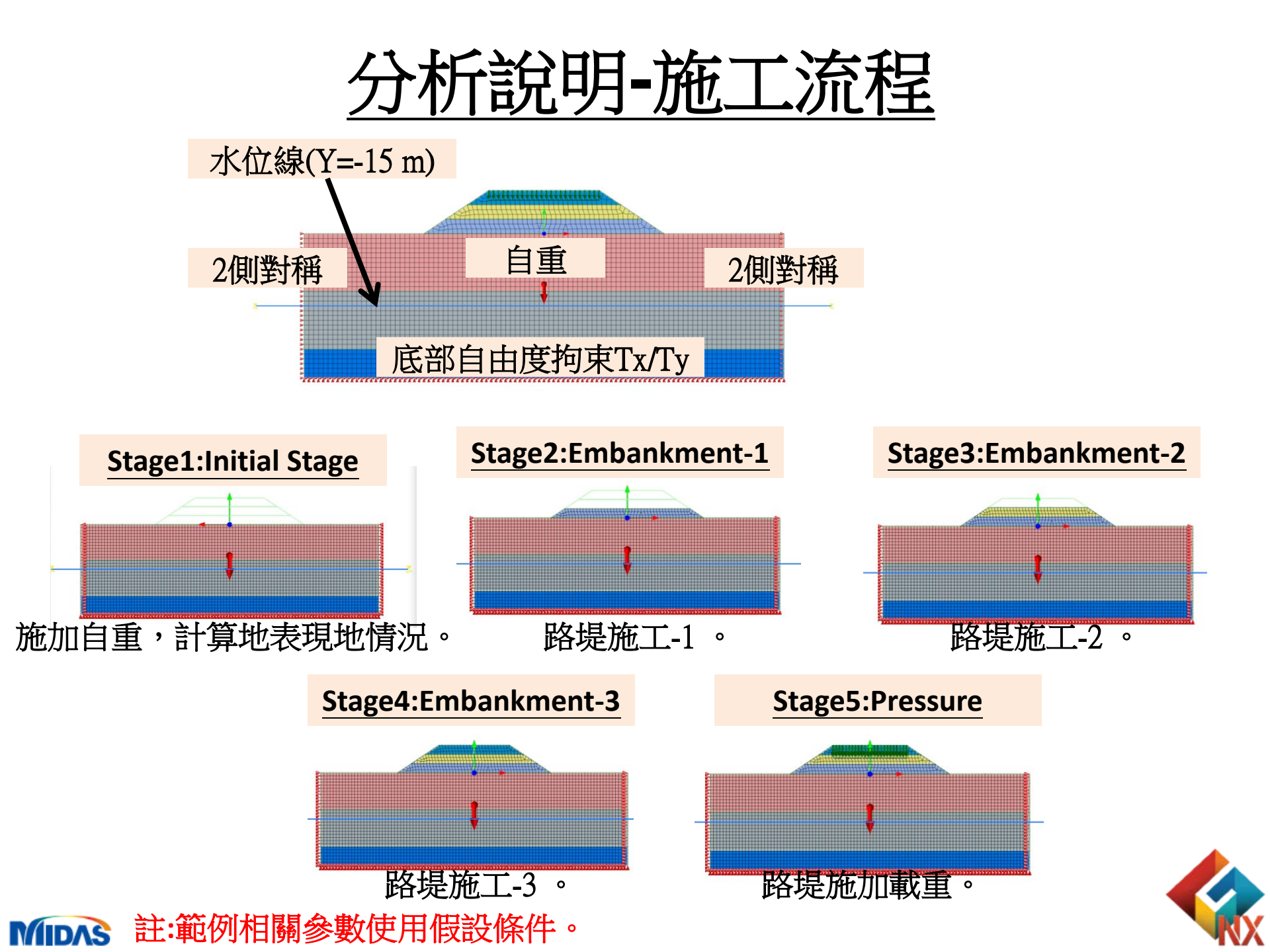

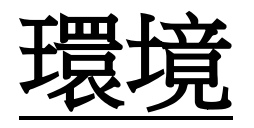

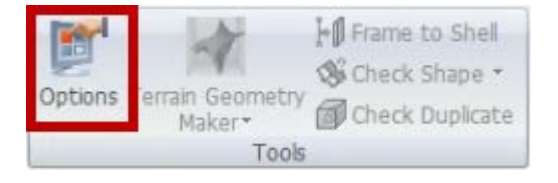

| Options |                                                                                                    |                   |                                                                                                    |                                                       | ×   |
|---------|----------------------------------------------------------------------------------------------------|-------------------|----------------------------------------------------------------------------------------------------|-------------------------------------------------------|-----|
| General | Geometry/Mes                                                                                                    | h/Connections     | Loads/B.C. Results                                                                                                    |                                                       |     |
|         | eneral<br>Application<br>License<br>Unit System<br>Material<br>Traphics<br>Work View<br>Selection<br>Snap<br>Guider |                   | <ul> <li>□ General</li> <li>User Name</li> <li>User Company</li> <li>Temporary Folder</li> <li>✓ Auto Save File</li> <li>Saving Duration(Sec)</li> <li>□ Window</li> <li>□ Show/Hide Start Page</li> </ul> | User<br>MIDAS IT<br>C:\Temp\<br>True<br>1800<br>False |     |
| [       | Geometry<br>Element<br>Advanced                                                                                     | <u>環境</u><br>(使用) | <u>參數調整</u><br>預設參數)                                                                                                    |                                                       |     |
|         |                                                                                                    |                   |                                                                                                    |                                                       |     |
| Reset   | Reset All                                                                                                    | Customiz          | e Shortcut Key O                                                                                                    | K Cancel Ap                                           | ply |

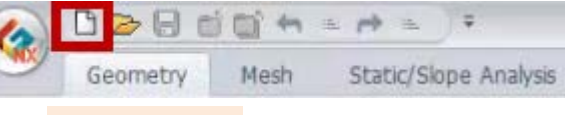

### 新文件

| roject Title               | Engineer              |        |
|----------------------------|-----------------------|--------|
| lesc.                      |                       |        |
| Model Type 2D 持            | 操作 <sup>y Direc</sup> | ction  |
| 2D     Avisummetric        | ⊙z                    |        |
| Unit System                | 切換單                   | 位      |
| tonf ~ m                   | ~ ] ~                 | sec 🗸  |
| Initial Parameters Water P | arameters             |        |
| Gravity Acceleration(g)    | 9.80665               | m/sec2 |
| Initial Temperature        | 0                     | m      |
|                            | 1                     | m      |
| triuai remperature         | 1                     | m      |

單位使用tonf/m/J/sec

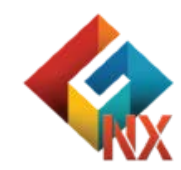

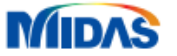

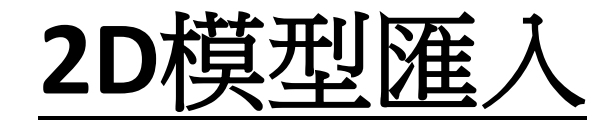

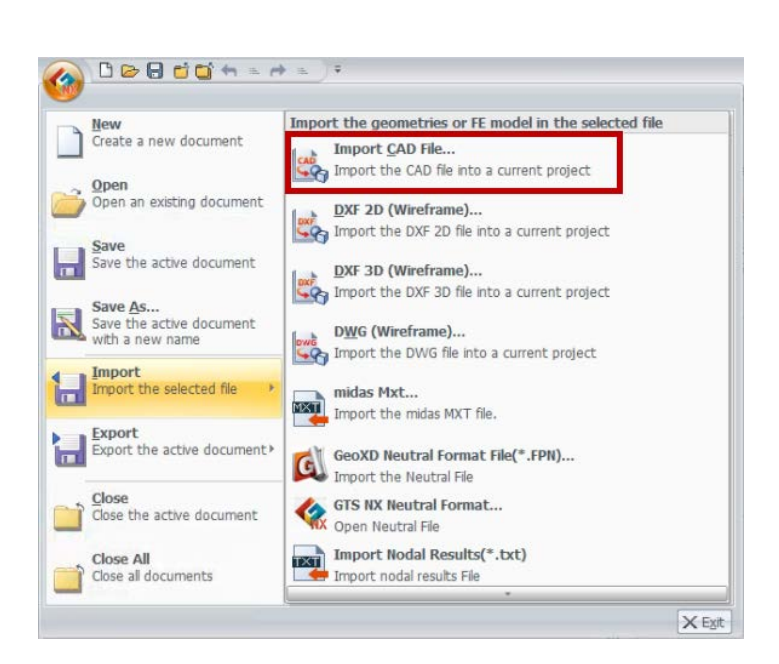

| 🗞 Open CAD File                                         | × |
|---------------------------------------------------------|---|
| 搜尋位置(1): 📒 GTS NX_標準数學系列101_大地分析_2D_ 🗸 🌀 🎓 📂 🖽 🛪        |   |
| ★ 按逻存取<br>桌面<br>其他工程段分析.<br>工2D路<br>提施工程段分析.<br>工工      |   |
| ■ 匯入_2D路堤施工階段分析.X_T                                     |   |
| 福案右幅(N): 大地分析_1_2D路堤施工階段分析 X_T                          |   |
| Length Unit of the Model(s) m v Import Option Reset All |   |

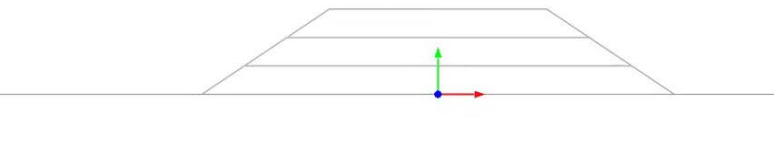

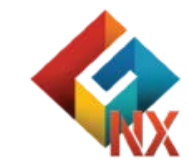

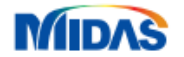

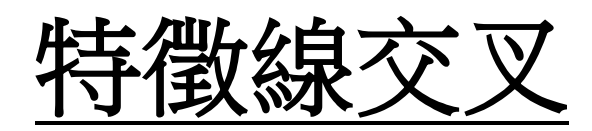

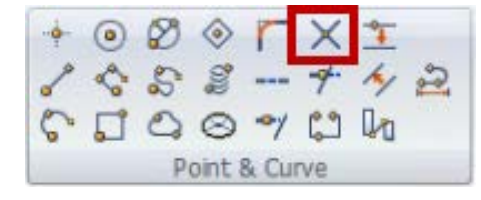

| Intersect X 3D Selected 21 Curve(s) |  |
|-------------------------------------|--|
| Geometry Set Geometry Set-1 V       |  |
|                                     |  |
|                                     |  |

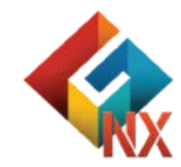

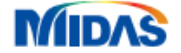

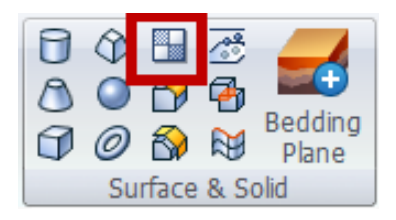

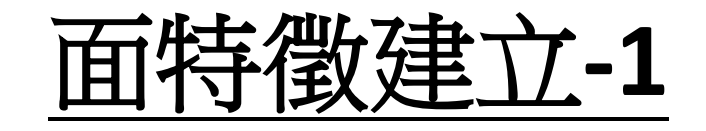

| Make Face                       | ×選擇封閉線特徵 |
|---------------------------------|----------|
| Face Coons Face Grid Face Point |          |
| Tolerance 0.0001 m              |          |
| Geometry Set Geometry Set-1     |          |
| 🔯 🔗 🟥 OK Cancel App             | <u>y</u> |
|                                 |          |

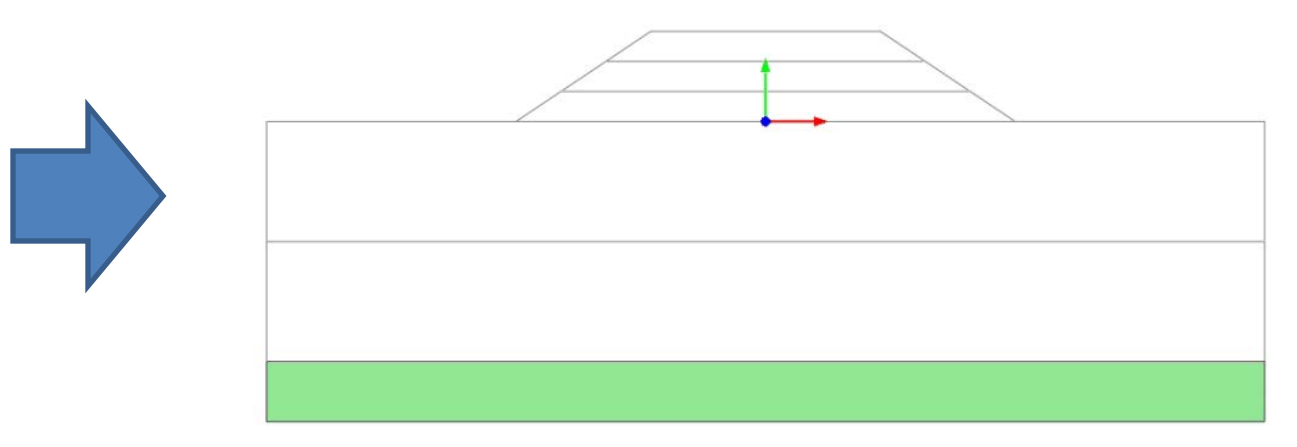

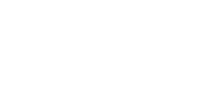

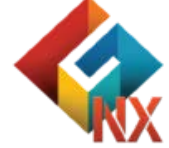

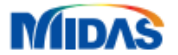

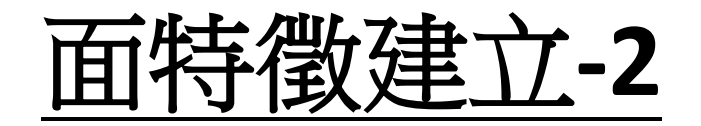

### 依序完成其它特徵面建立

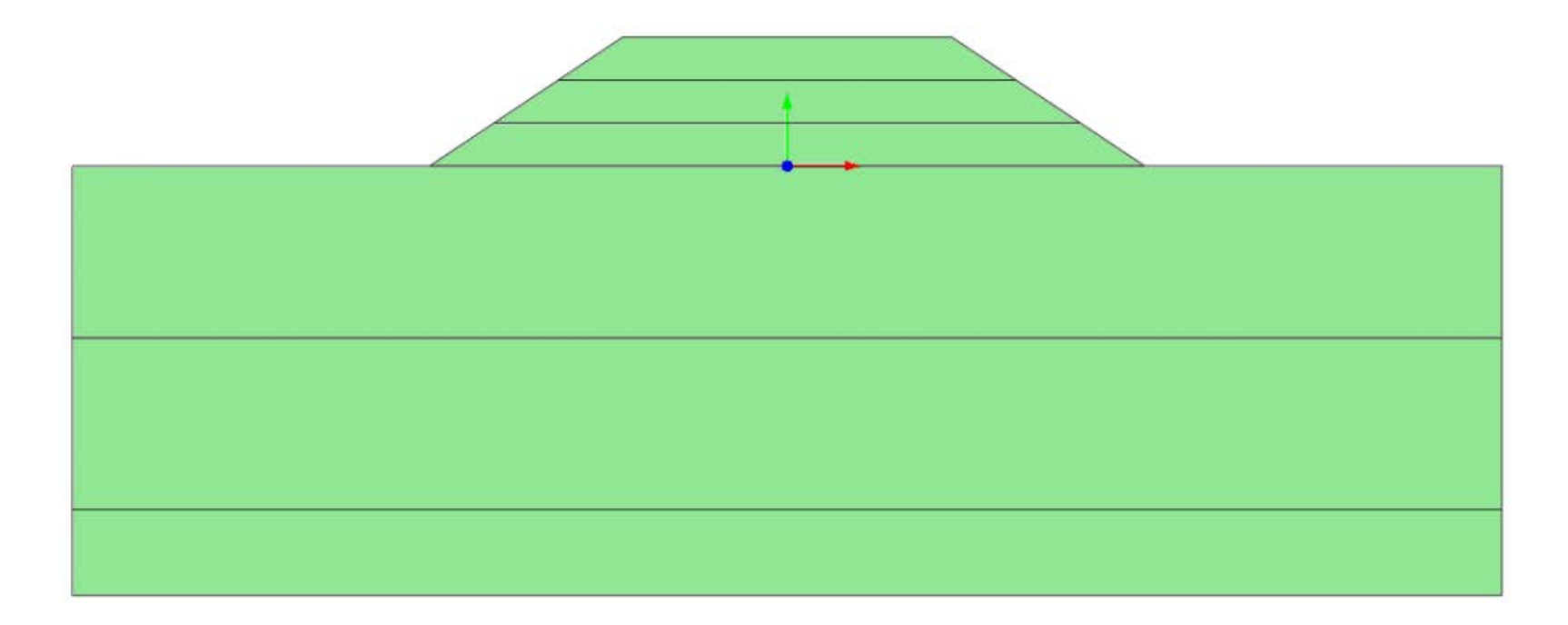

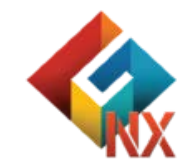

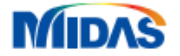

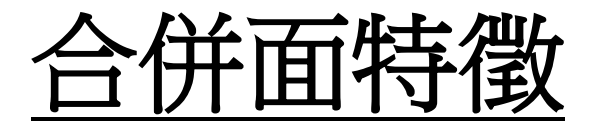

### Solid Surface Boolean

框選所有面特徵

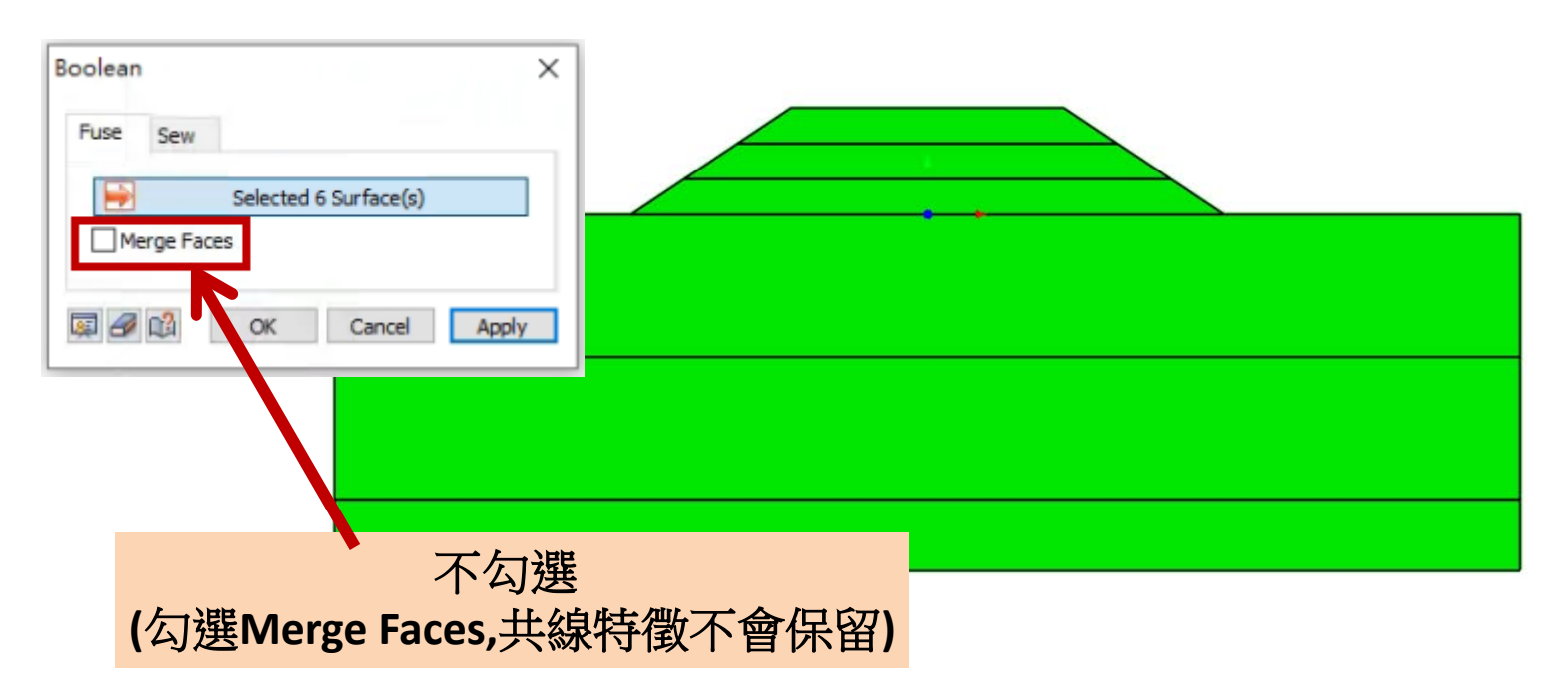

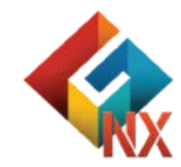

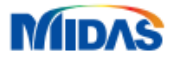

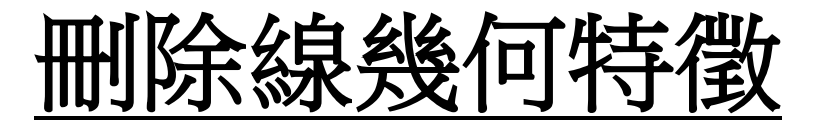

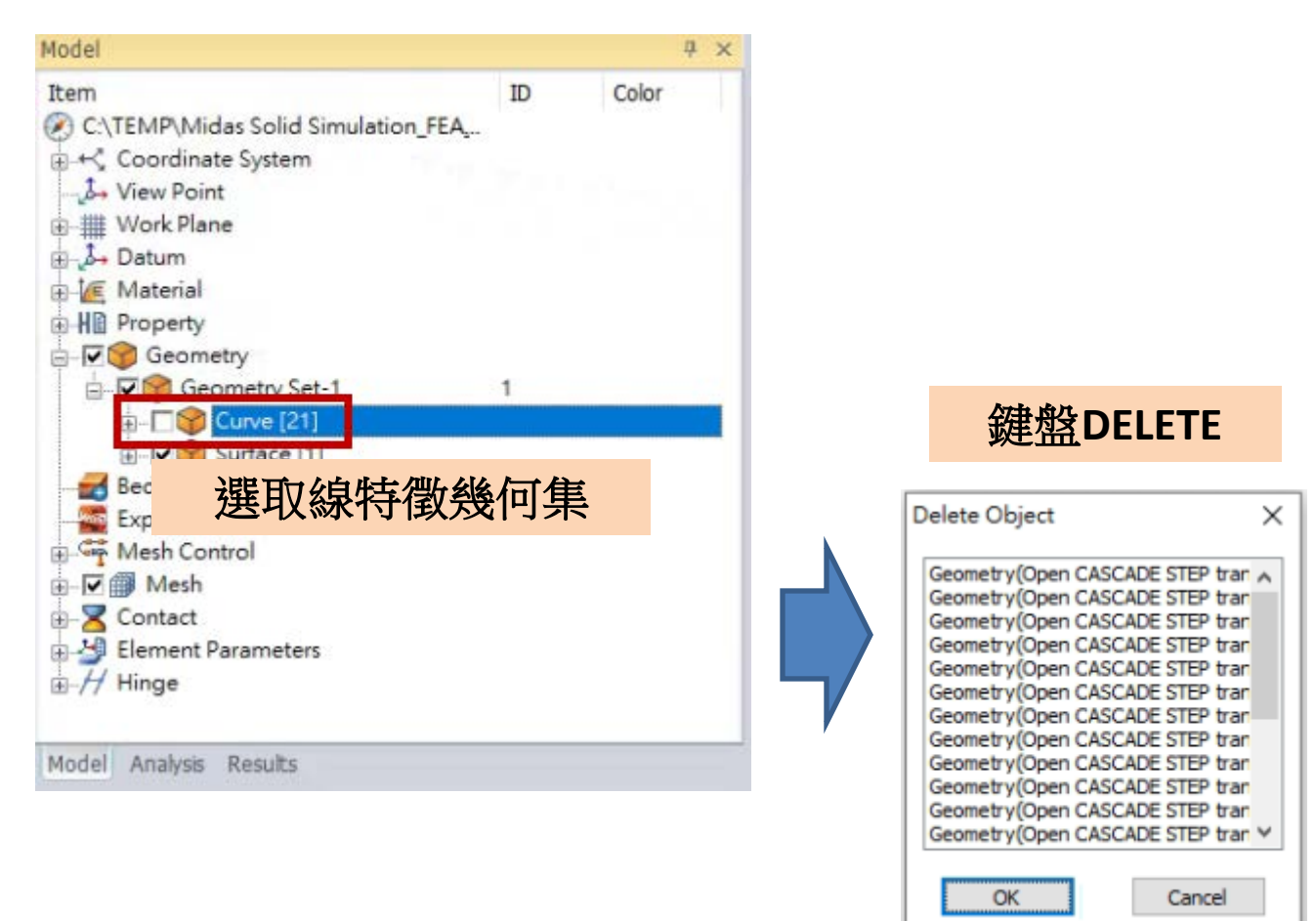

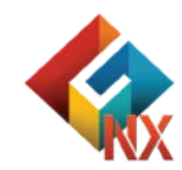

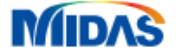

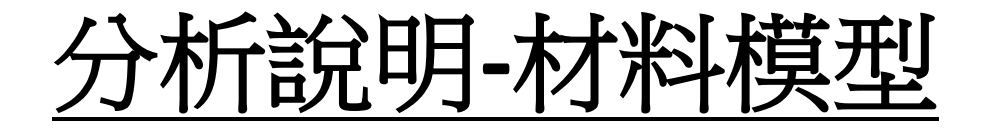

Embank1~Embank3(Sand砂) Material Type : Mohr-Coulomb

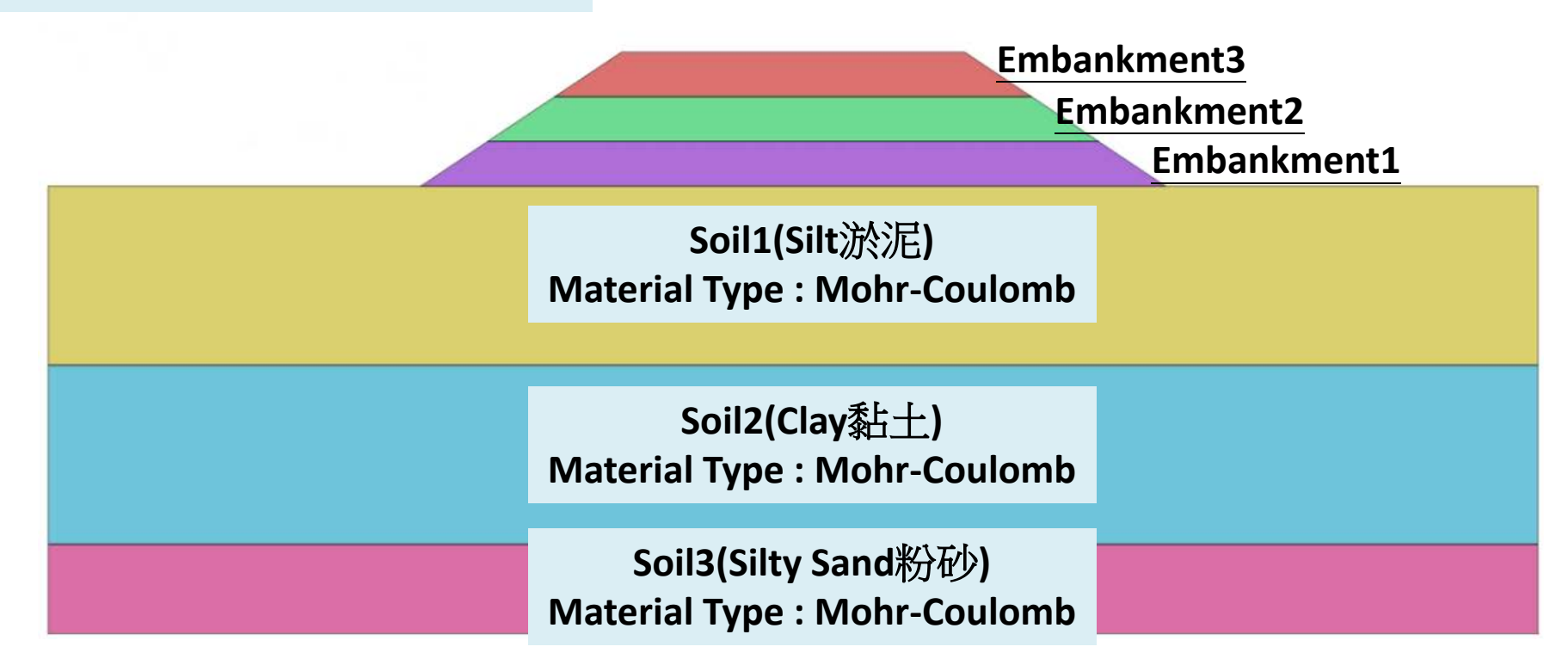

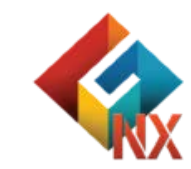

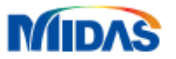

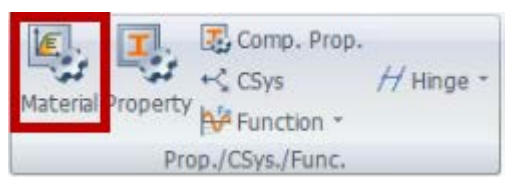

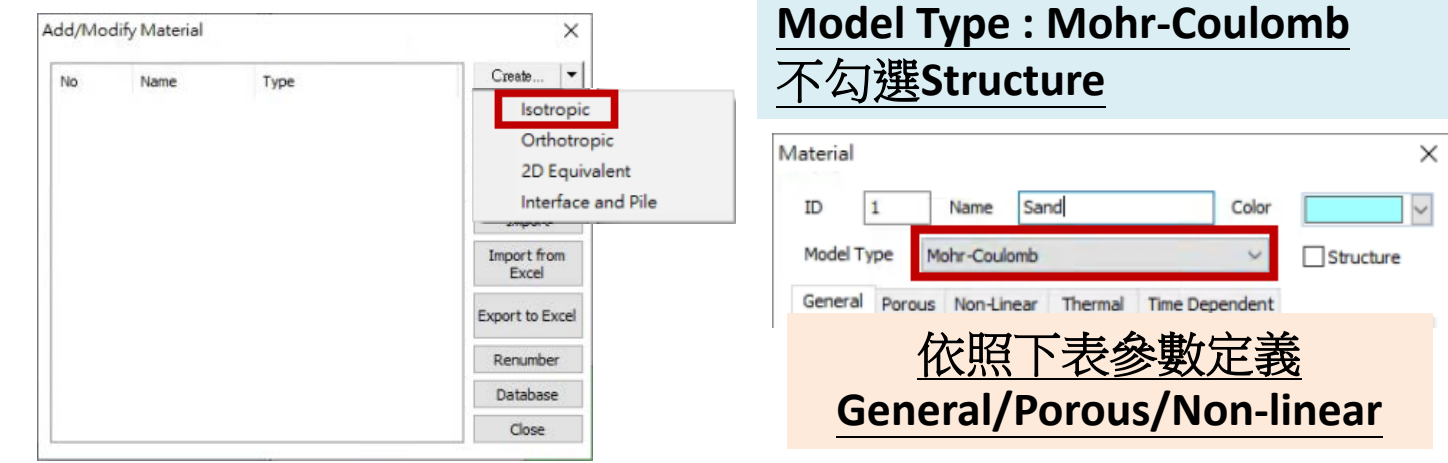

|            | Modulus of<br>Elasticity(E)<br>(tonf/m²) | Poisson's<br>Ratio(v) | Unit Weight(γ)<br>(tonf/m³) | ко | Unit Weight<br>(Saturated)<br>(KN/m³) | Cohesion(C)<br>(KN/m²) | Friction<br>Angle(φ) | Tensile<br>Strength<br>(tonf/m²) |
|------------|------------------------------------------|-----------------------|-----------------------------|----|---------------------------------------|------------------------|----------------------|----------------------------------|
| Sand       | 3000                                     | 0.3                   | 1.8                         | 1  | 1.9                                   | 1.0                    | 33                   | 1.0                              |
| Silt       | 1000                                     | 0.35                  | 1.7                         | 1  | 1.8                                   | 2.0                    | 20                   | 2.0                              |
| Clay       | 600                                      | 0.35                  | 1.6                         | 1  | 1.7                                   | 3.0                    | 10                   | 3.0                              |
| Silty Sand | 2000                                     | 0.3                   | 1.8                         | 1  | 1.9                                   | 1.0                    | 30                   | 1.0                              |

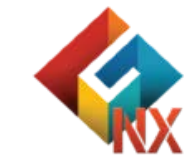

#### 

屬性-2D Plane Strain

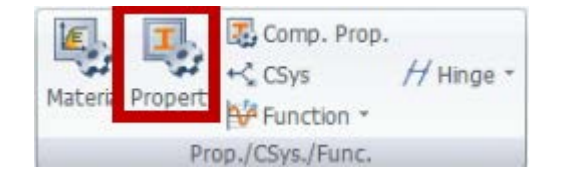

| 101 | - 100 - N. 1990 |      |          |                                     |
|-----|-----------------|------|----------|-------------------------------------|
| No  | Name            | Туре | Sub-Type | Create ▼<br>1D<br>2D<br>3D<br>Other |
|     |                 |      |          | Close                               |

| No | Name       | Type | Sub-Type     | Create   |
|----|------------|------|--------------|----------|
| 1  | Embankment | 2D   | Plane Strain | Modify   |
| 2  | Sol 1      | 2D   | Plane Strain |          |
| 3  | Soil2      | 2D   | Plane Strain | Сору     |
| 4  | Soll3      | 2D   | Plane Strain | Delete   |
|    |            |      |              | Import   |
|    |            |      |              | Renumber |
|    |            |      |              |          |
|    |            |      |              | Close    |

### 依序新增

#### Embankment/Material: Sand Soil1/Material: Silt Soil2/Material: Clay Soil3/Material: Silty Sand

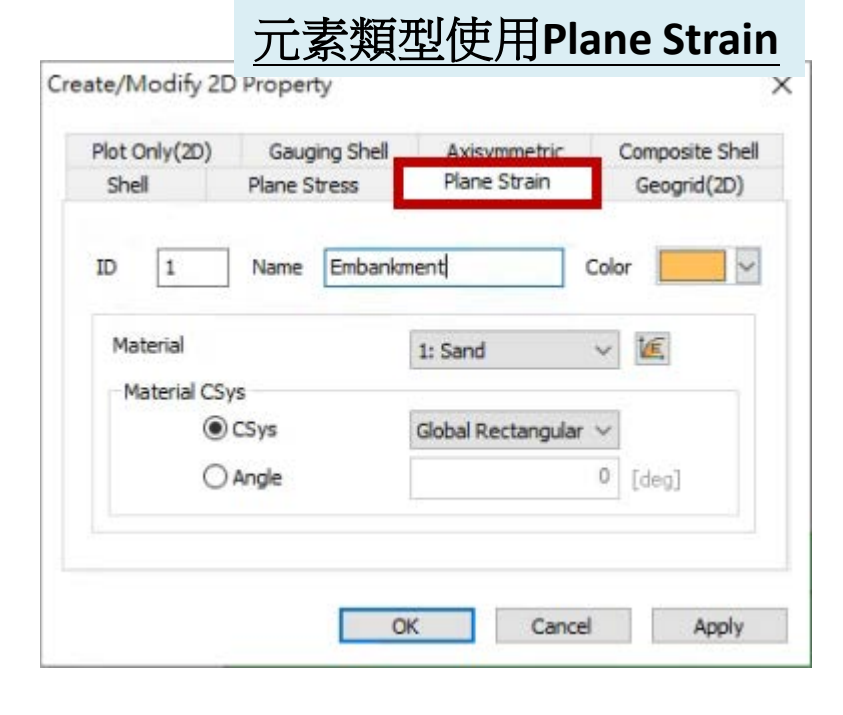

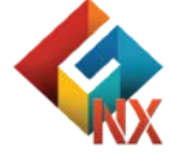

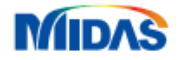

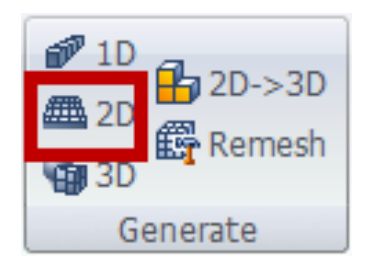

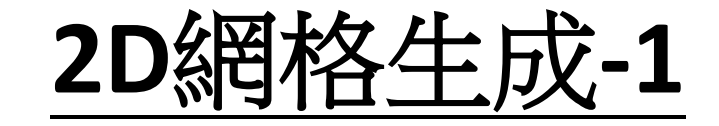

### 網格尺寸: 1/屬性-Embankment

| Generate mesh(Face)                                                                                                    |  |
|----------------------------------------------------------------------------------------------------|--|
| Auto-Face     Auto-Area     Map-Face     Map-Area       Selected 1 Object(s)     Size Method       Image: Size O Division     1                                                                                                    |  |
| Property       1     1: Embankment     Image: Constraint of the second second |  |
| 訂網格集名稱-Embankment3                                                                                                    |  |
|                                                                                                    |  |

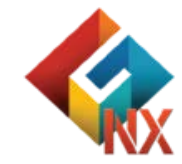

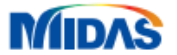

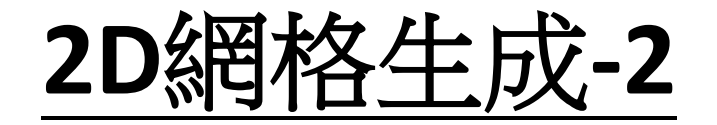

### 依序完成其它特徵網格生成/網格尺寸:1

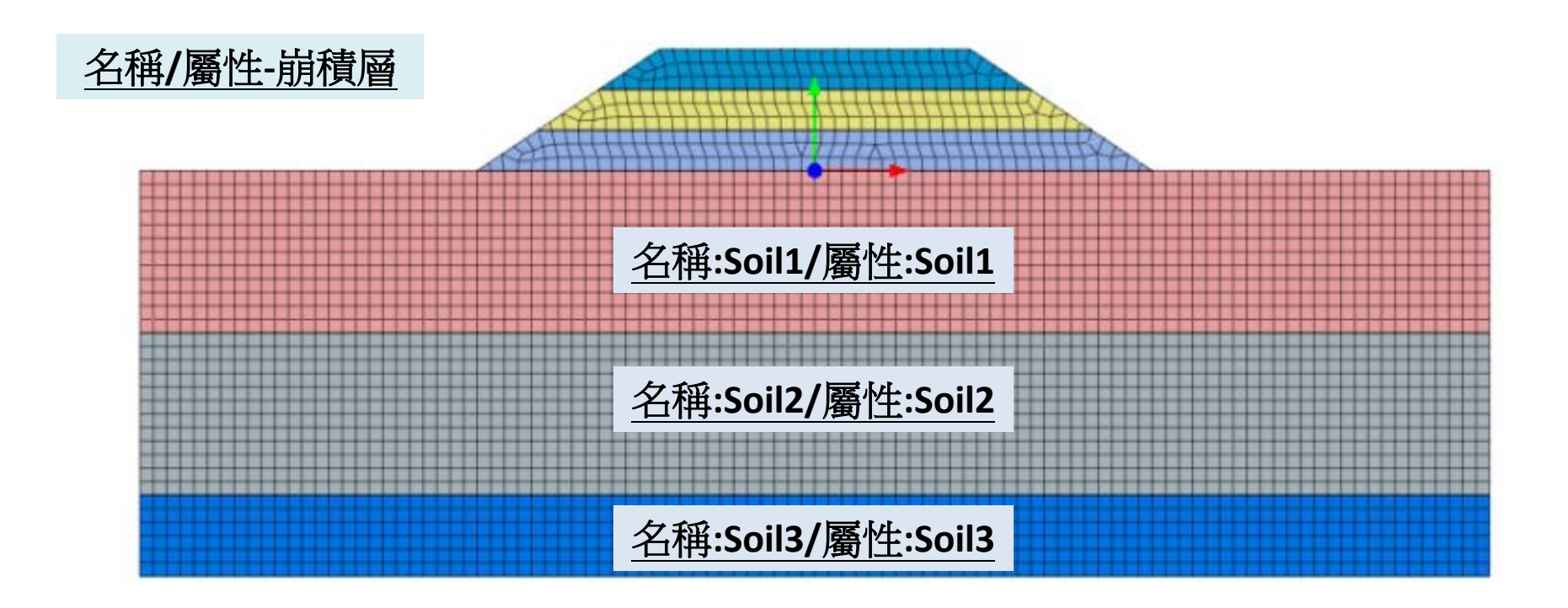

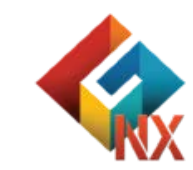

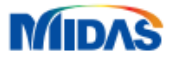

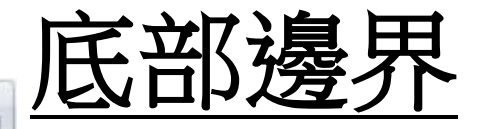

| Set Define Set      | Real Change Property  |         |
|---------------------|-----------------------|---------|
| 📤 Constraint        | Slip circular surface | Table * |
| Constraint Equation | Slp polygonal surface |         |
|                     | Boundary              |         |

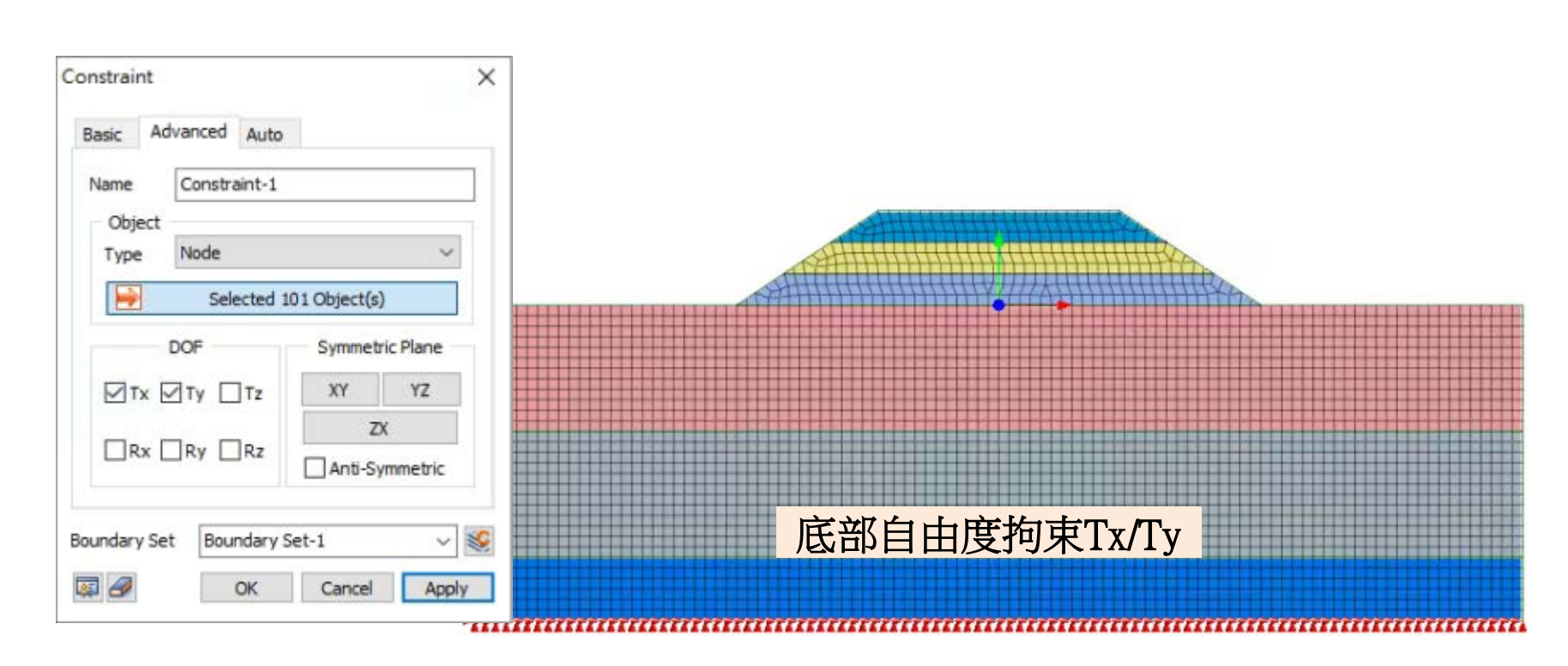

| Point          |  |
|----------------|--|
| Edge           |  |
| Face           |  |
| Node           |  |
| Free Face Node |  |

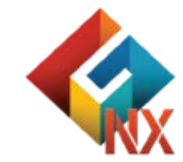

MIDAS 補充:元素和幾何特徵關聯性存在,邊界可以施加幾何特徵或節點。

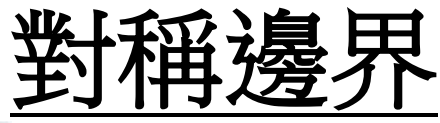

| Set Define Set        | Change Property       | -                                     |
|-----------------------|-----------------------|---------------------------------------|
| 🎰 Constraint          | Slip circular surface | Table *                               |
| E Constraint Equation | Slp polygonal surface | I I I I I I I I I I I I I I I I I I I |
|                       | Boundary              |                                       |

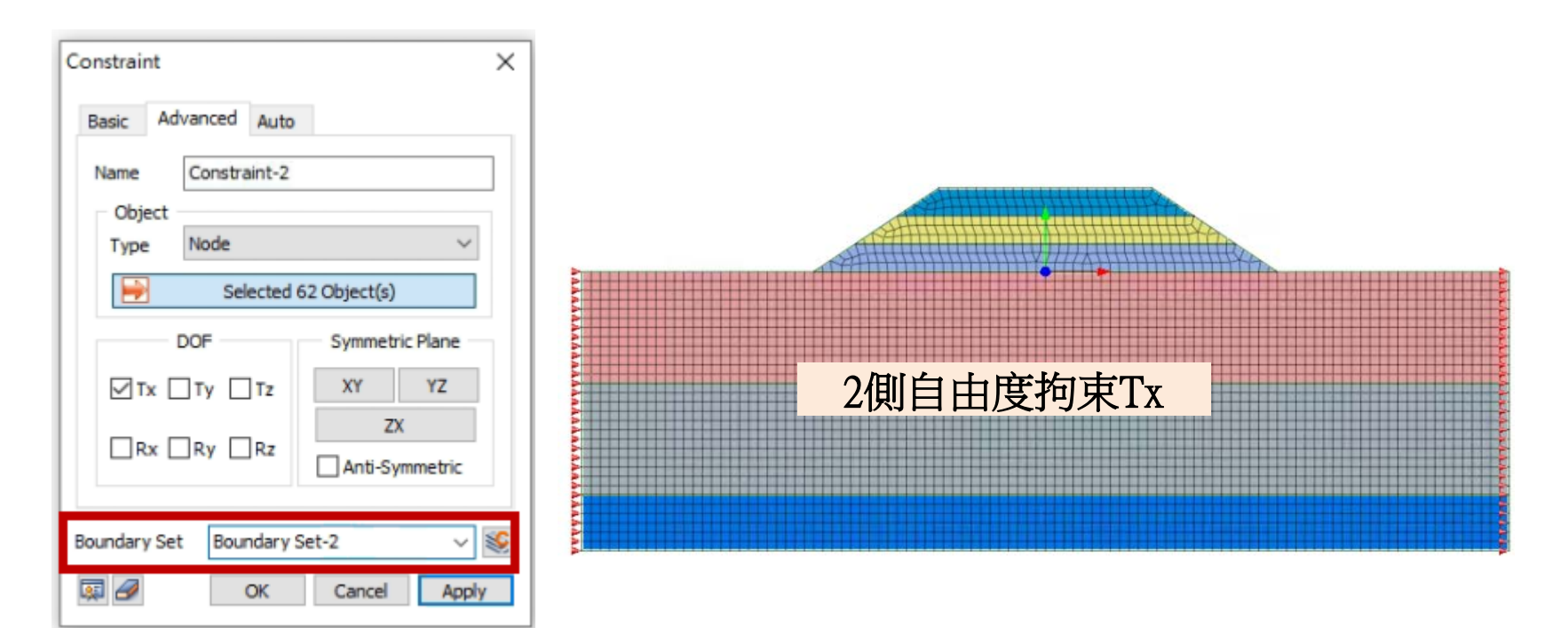

補充:建議不同邊界集使用不同邊界集名稱

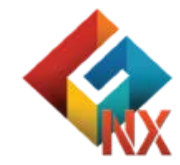

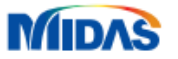

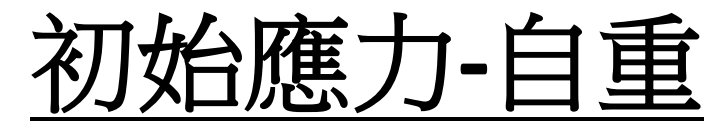

| 3              | Force    | <u>ا P</u> ress. | 🌮 Beam Load           | ➡ Temperature Gradient       | 🈻 Define Set   | Contraction       |  |  |
|----------------|----------|------------------|-----------------------|------------------------------|----------------|-------------------|--|--|
| <u></u>        | 🛃 Moment | Water Pressure   | I Nodal Temperature   | +++ Prestress                | Comb. Set      | Prescribed strain |  |  |
| Self<br>Weight | 🖾 Disp.  | H Arbitrary Load | H Element Temperature | 14 Initial Equilibrium Force | 🛃 From Results | Pable *           |  |  |
| Load           |          |                  |                       |                              |                |                   |  |  |

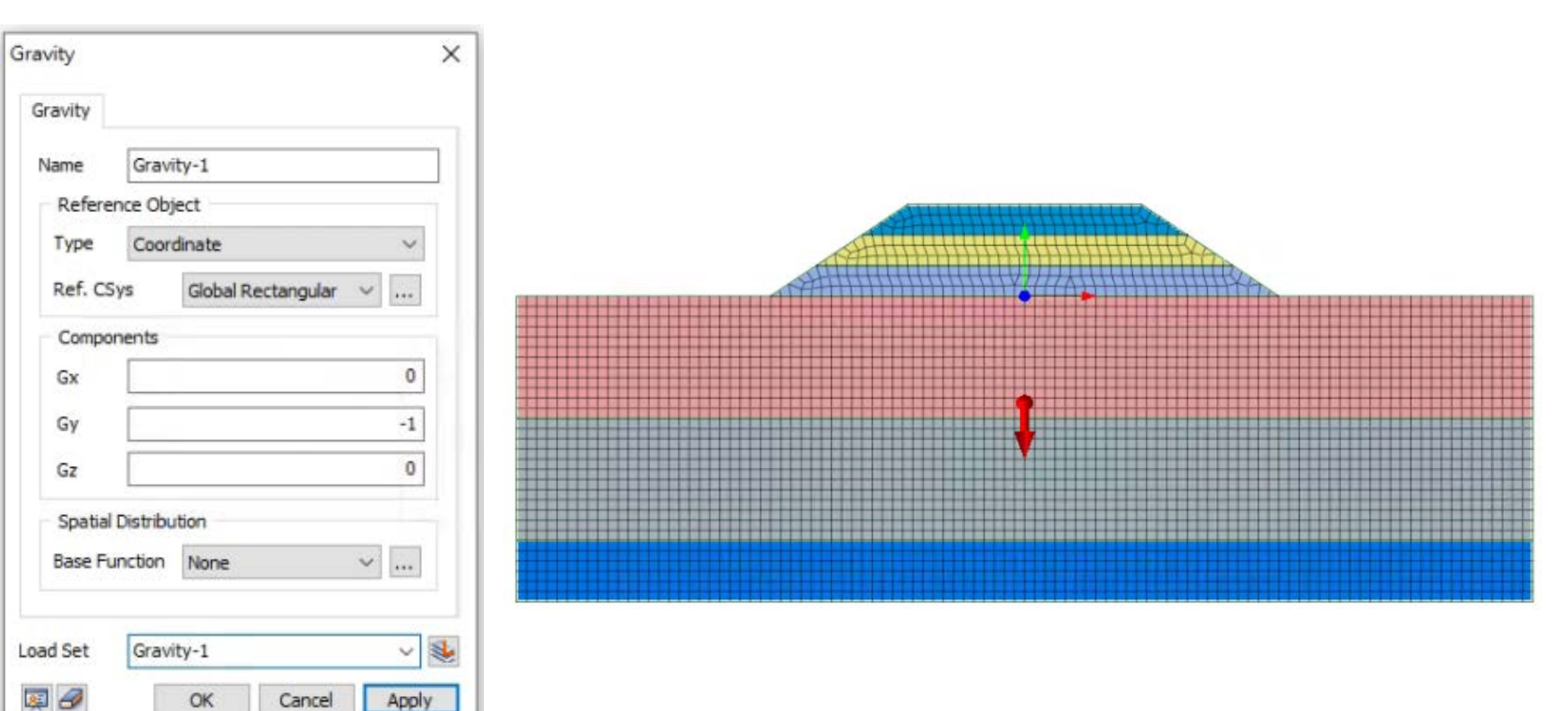

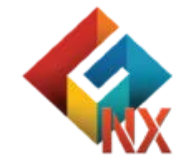

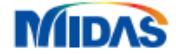

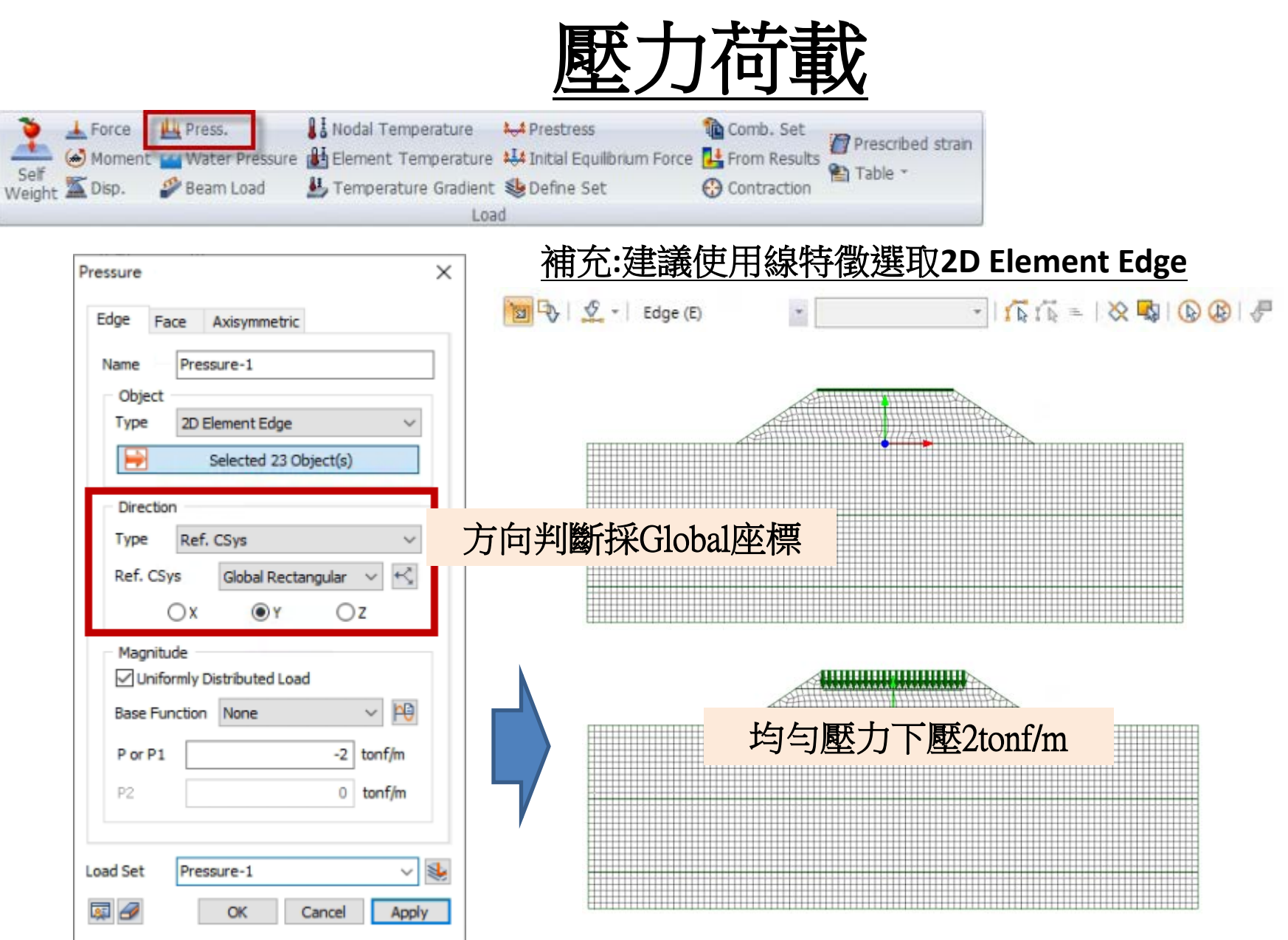

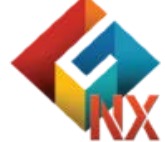

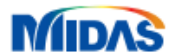

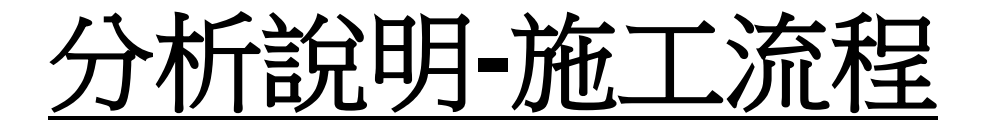

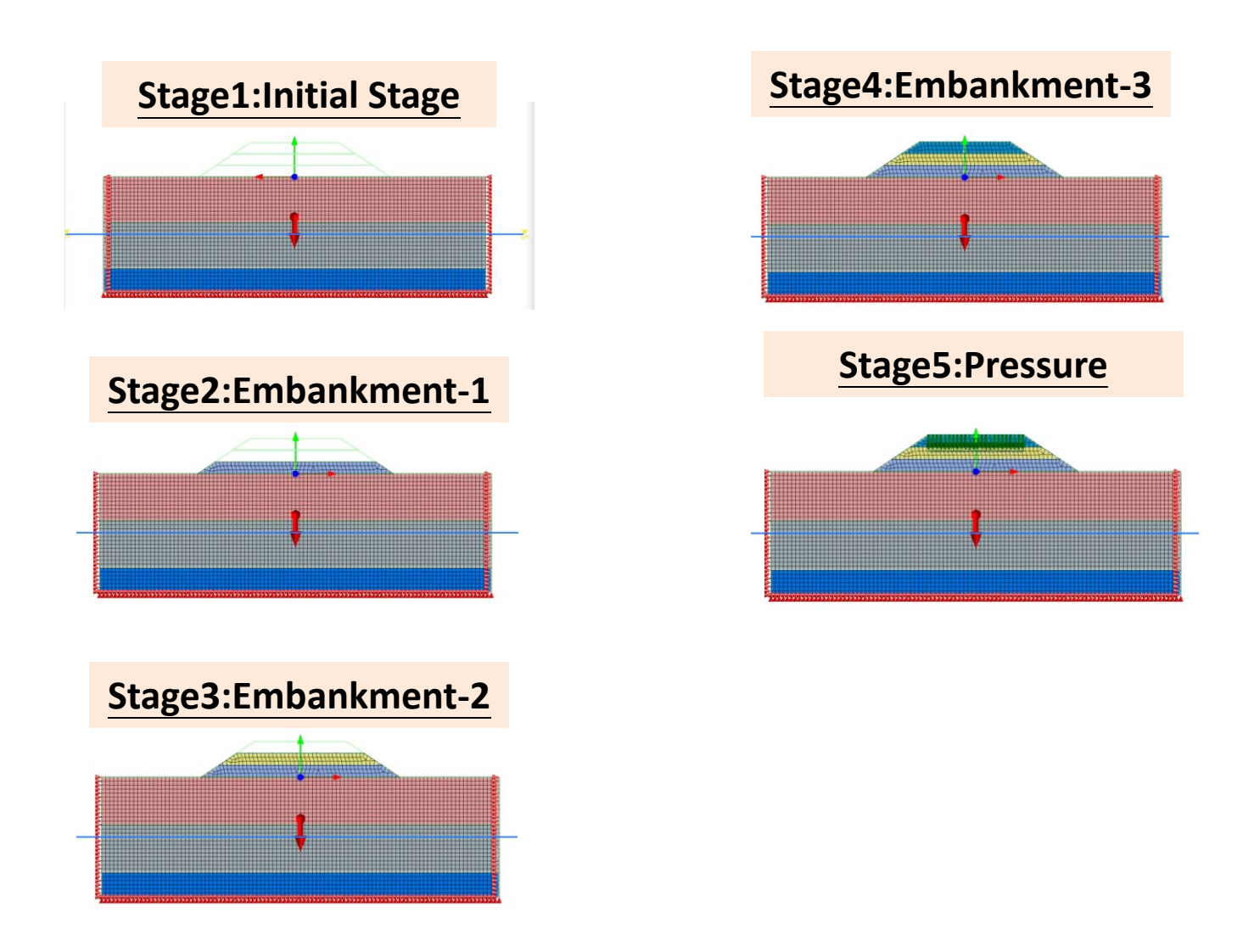

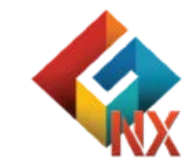

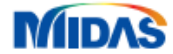

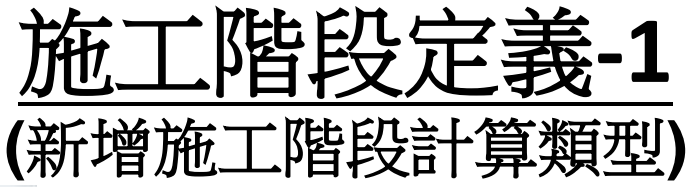

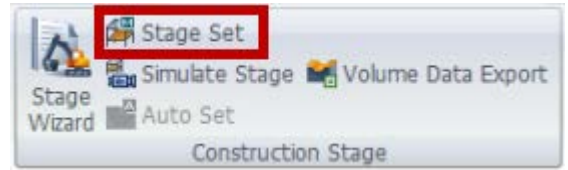

#### GTS NX提供多種施工階段類型

Stress Seepage Stress-Seepage-Slope Consolidation 施工階段選擇 Stress Seepage-Thermal Stress

Heat of Hydration (Thermal Stress) Fully Coupled Stress Seepage Heat

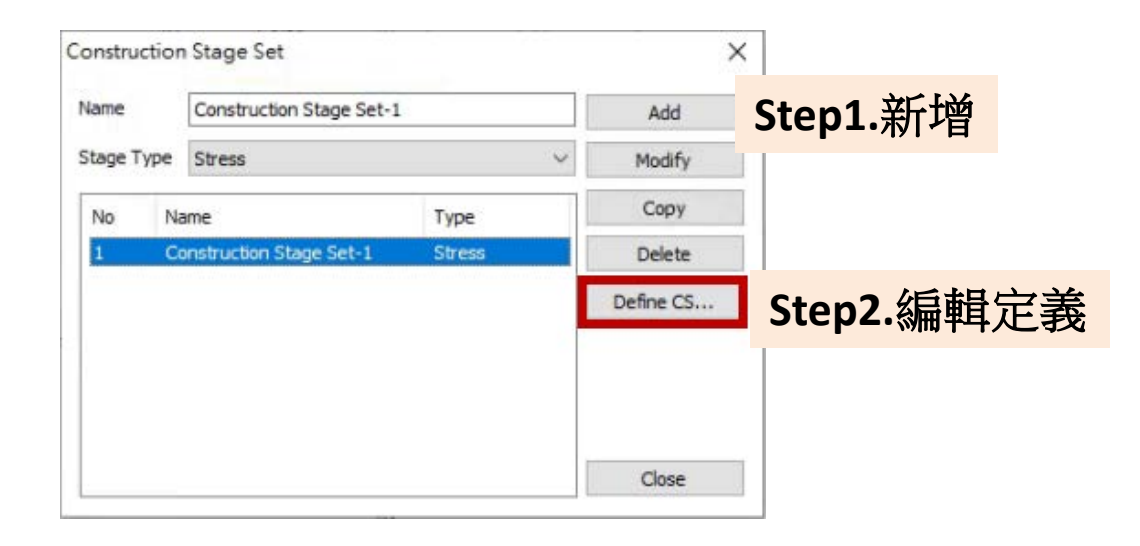

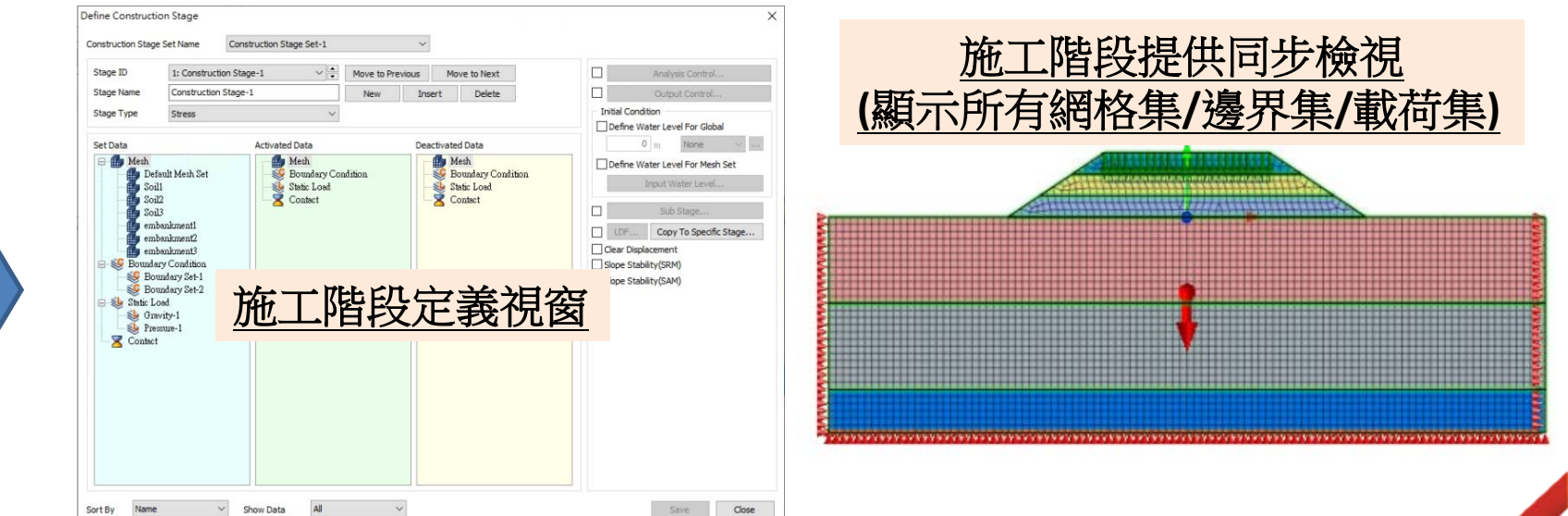

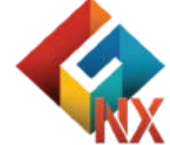

![](_page_34_Picture_8.jpeg)

![](_page_35_Figure_0.jpeg)
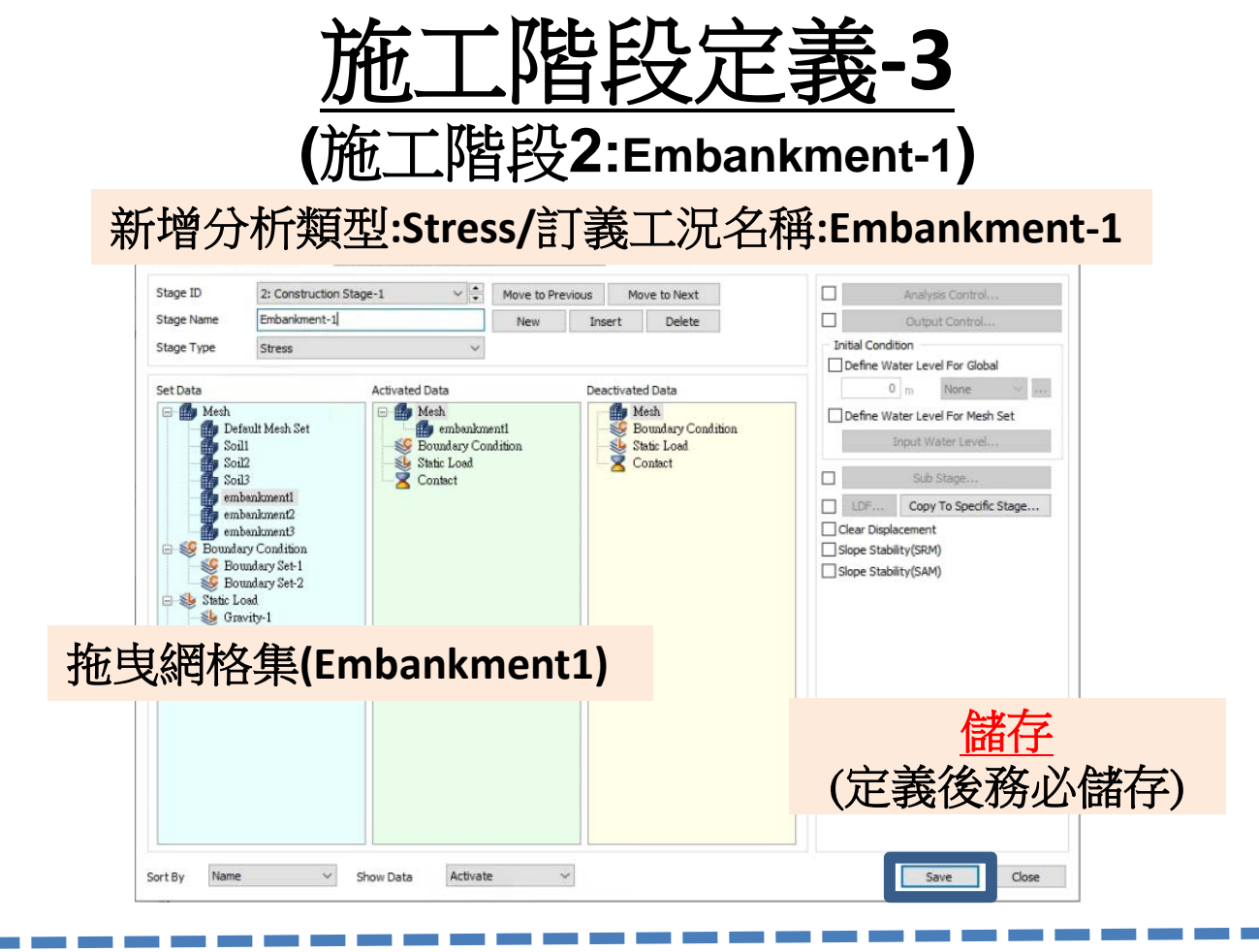

#### 操作畫面-Embankment-1施工階段

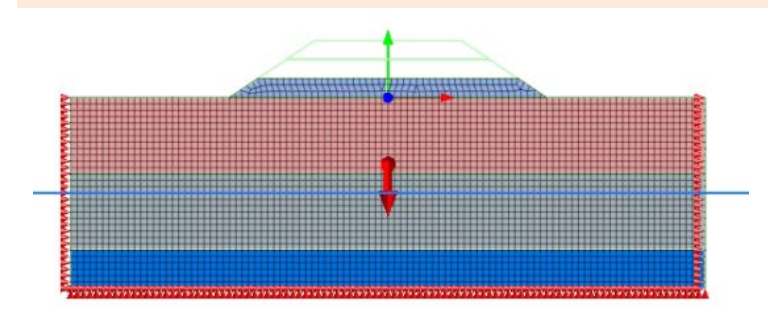

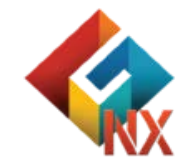

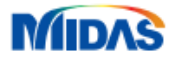

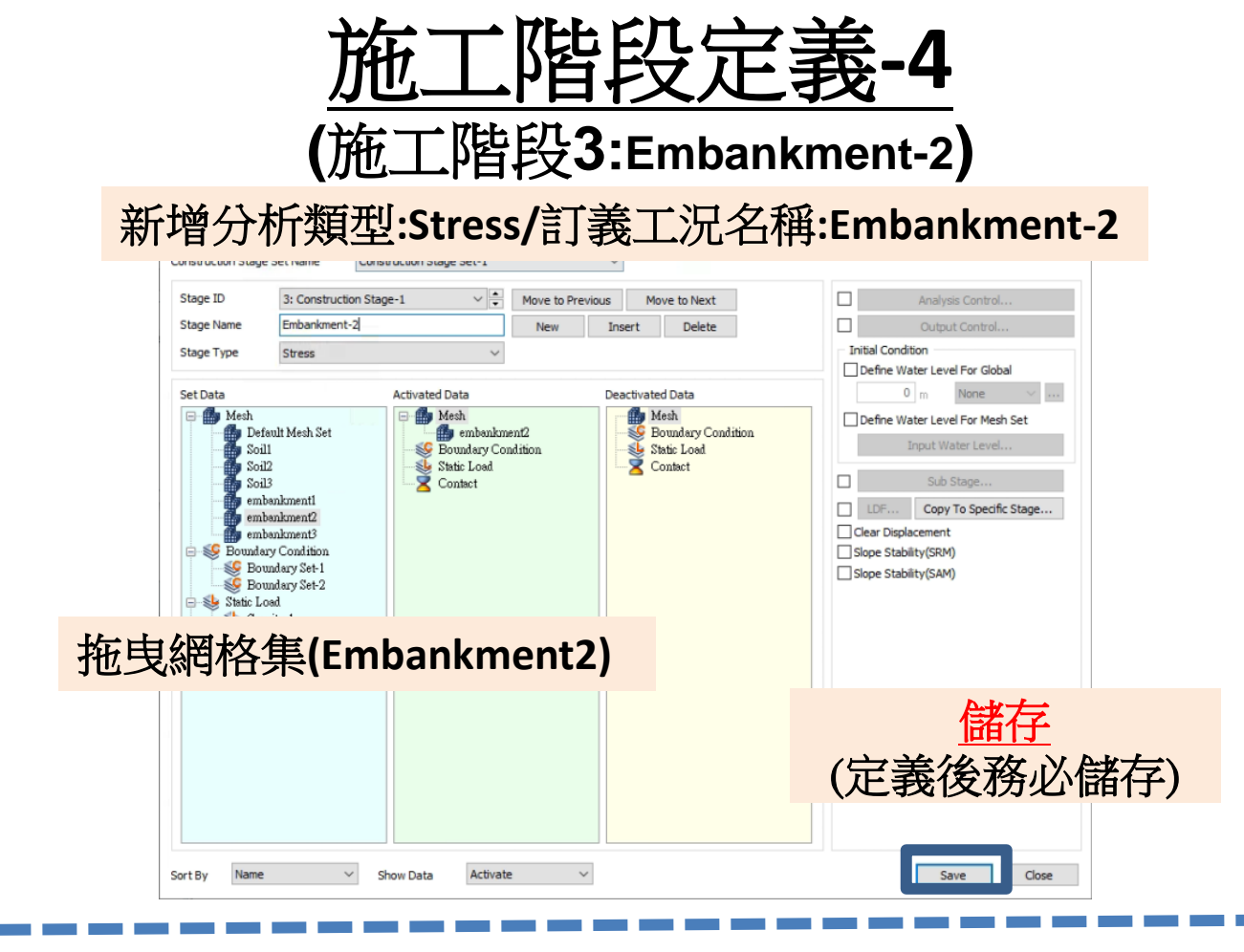

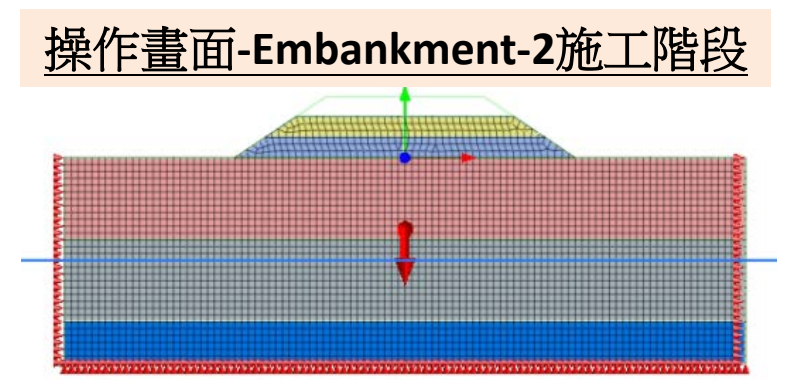

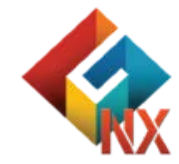

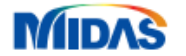

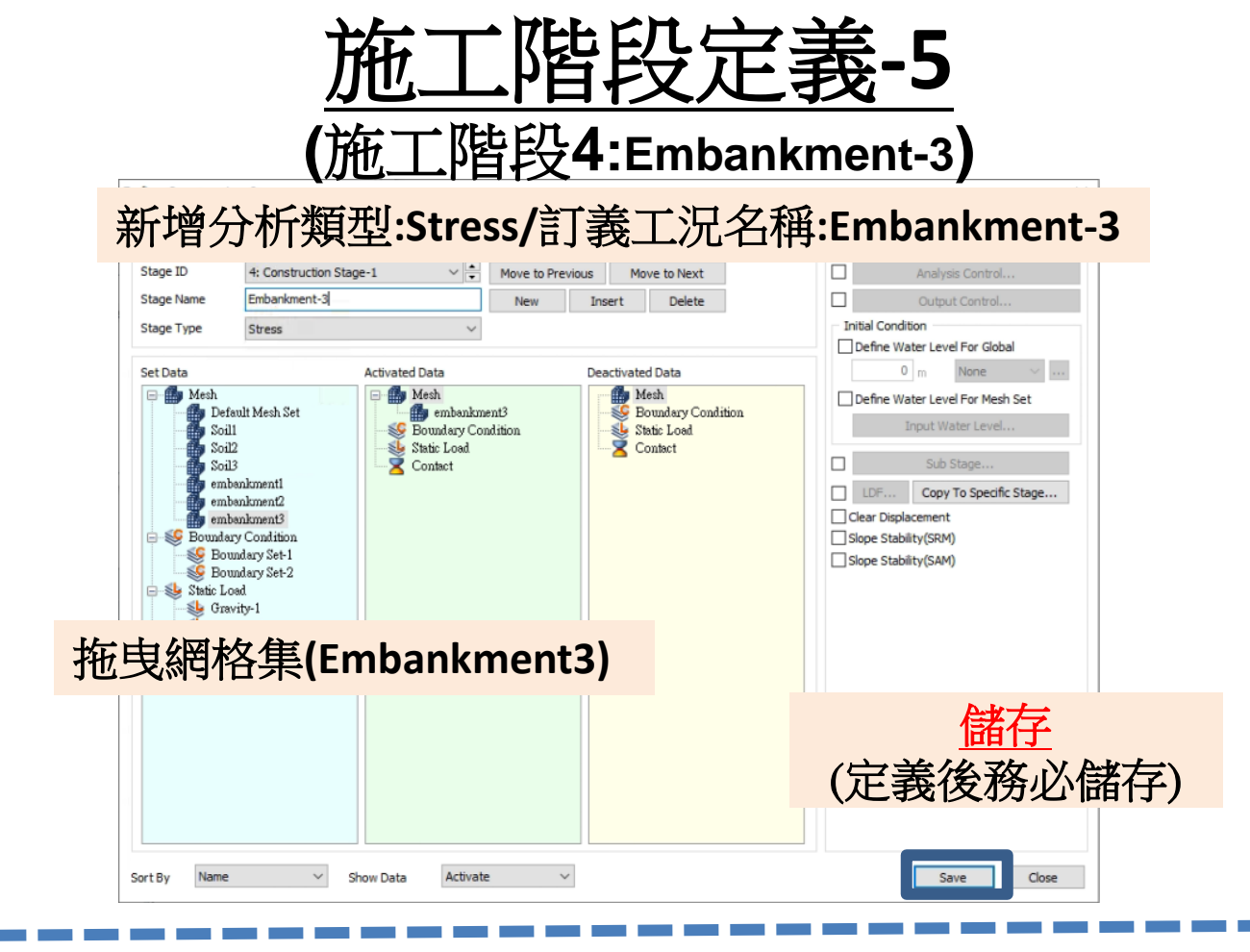

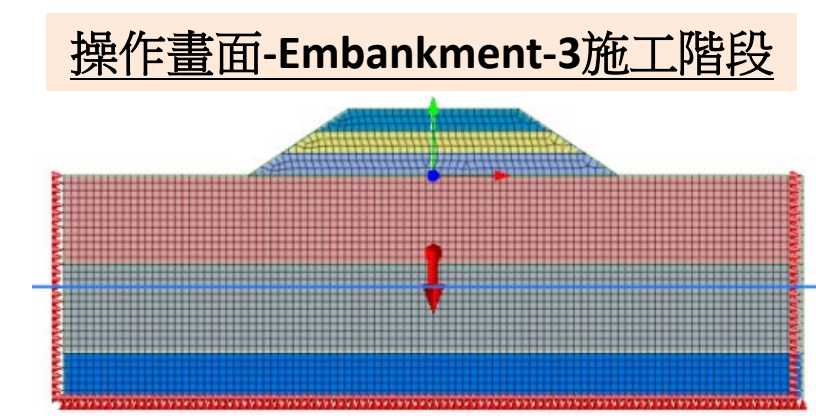

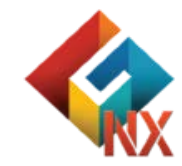

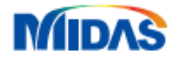

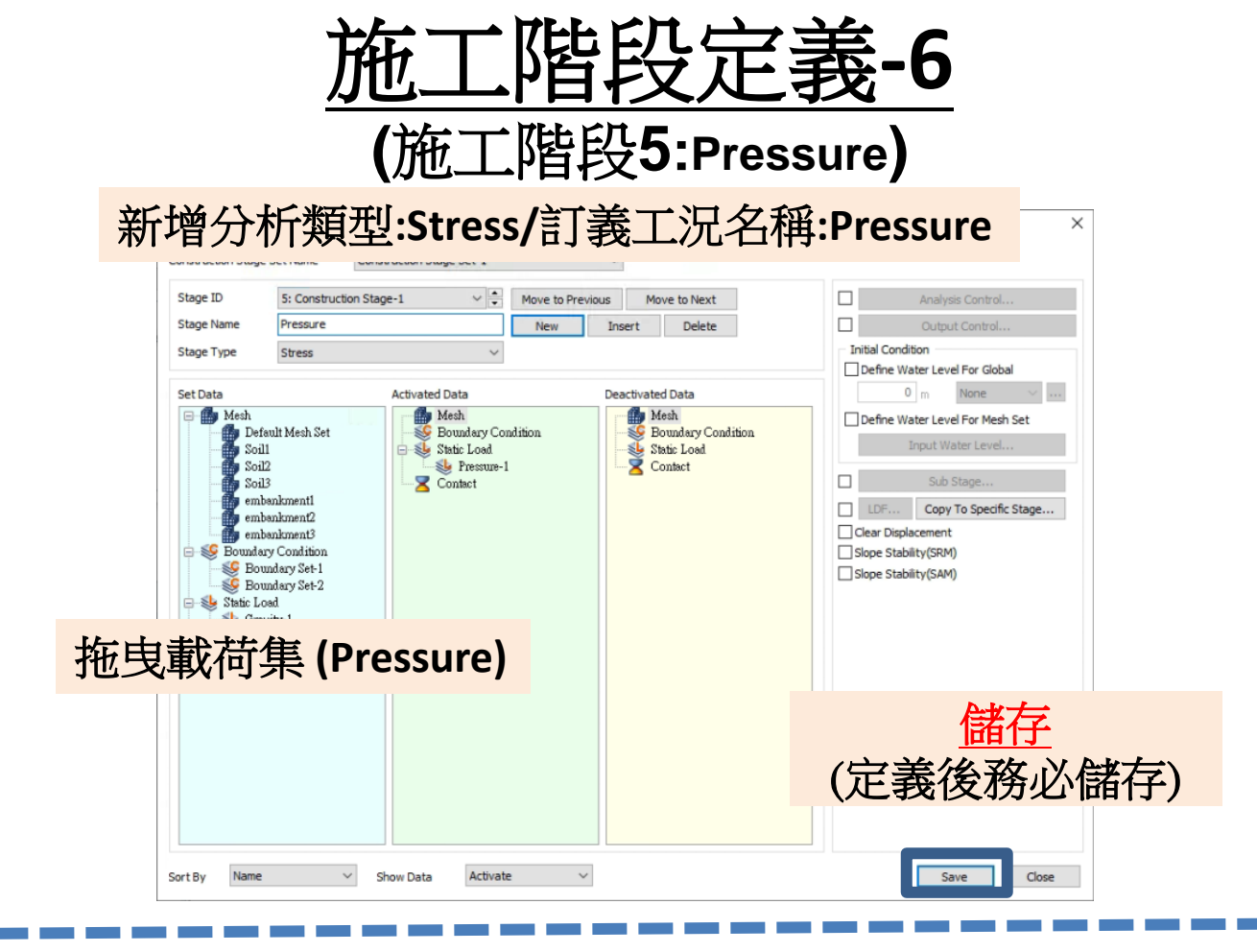

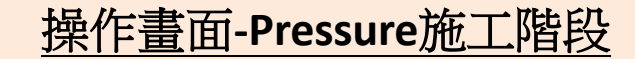

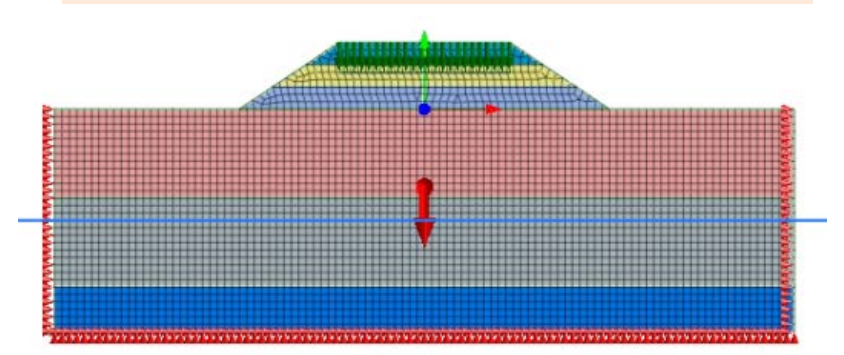

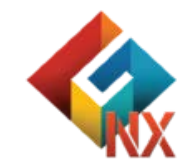

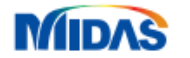

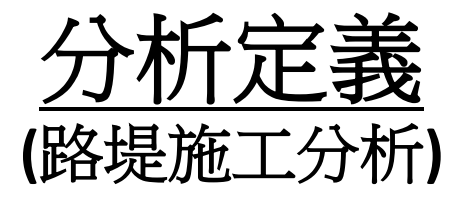

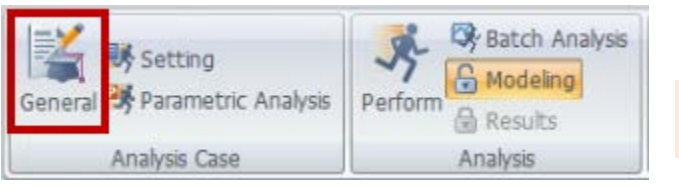

#### **Construction Stage**

Linear Static Nonlinear Static Construction Stage Eigenvalue Response Spectrum Linear Time History (Modal) Linear Time History(Direct) Nonlinear Time History Nonlinear Time History + SRM 2D Equivalent Linear Consolidation Fully Coupled Stress Seepage Seepage(Steady-state) Seepage(Transient) Slope Stability(SRM) Slope Stability(SAM)

#### 分析名稱:路堤施工分析/分析類型:Construction Stage

| Add/Modify Analy | rsis Case           |         |       |        |                  | ×     |
|------------------|---------------------|---------|-------|--------|------------------|-------|
| Analysis Case Se | tting               |         |       |        |                  |       |
| Title            | 路堤施工分析              |         |       |        |                  |       |
| Description      |                     |         |       |        | Analysis Control | 10    |
| Solution Type    | Construction Sta    | age     |       | ~      | Output Control   | 10    |
| Construction Sta | age Set             | 選擇      | 執行計   | 算之施二   | L 階段定            | 議     |
| Analysis Case Mo | odel                |         |       |        |                  |       |
|                  | All Sets            |         | << >> | Active | Sets             |       |
|                  |                     |         |       |        |                  |       |
|                  |                     |         |       |        |                  |       |
|                  |                     |         |       |        |                  |       |
|                  |                     |         |       |        |                  |       |
|                  |                     |         |       |        |                  |       |
|                  |                     |         |       |        |                  |       |
|                  |                     |         |       |        |                  |       |
|                  |                     |         |       |        |                  |       |
|                  |                     |         |       |        |                  |       |
|                  |                     |         |       |        |                  |       |
|                  |                     |         |       |        |                  |       |
|                  |                     |         |       |        |                  |       |
|                  |                     |         |       |        |                  |       |
|                  |                     |         |       |        |                  |       |
|                  |                     |         |       |        |                  |       |
| Solve Each Load  | l Set Independently | Sorting | Name  | OK     | Cancel           | Apply |

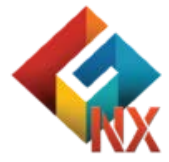

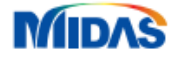

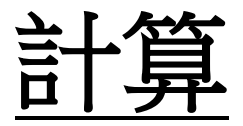

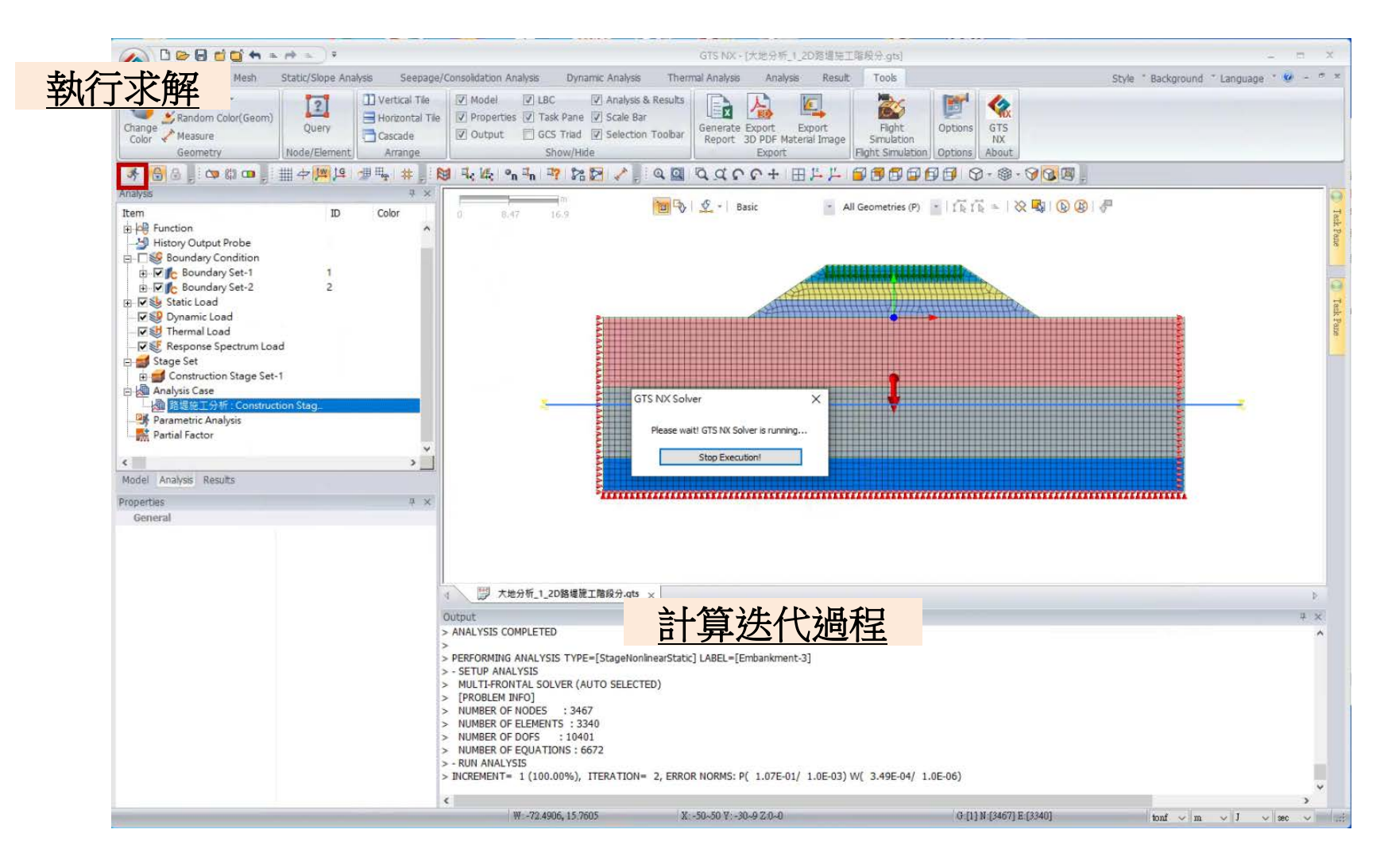

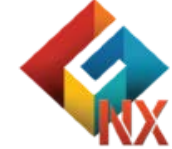

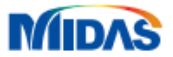

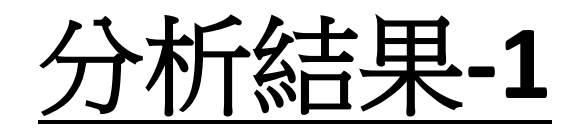

#### Stage1:Initial Stage

# 

Stage2:Embankment-1

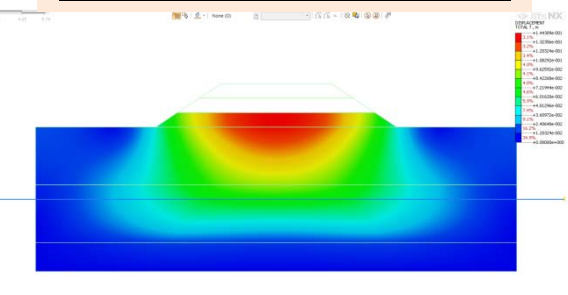

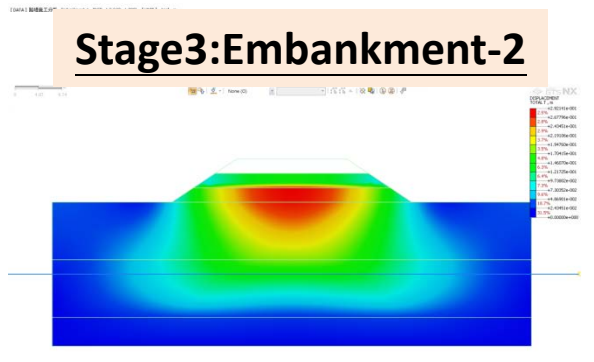

#### Stage4:Embankment-3

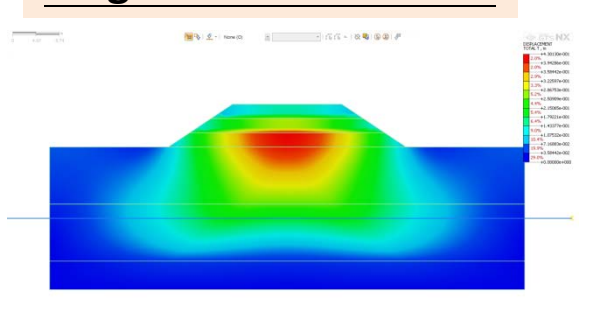

[D474] 期間第五分析, tréasteant 3, 2621-1 (D42-1,003), [187] teé, m

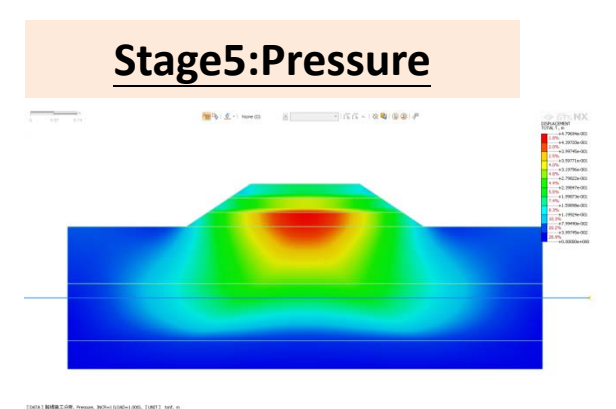

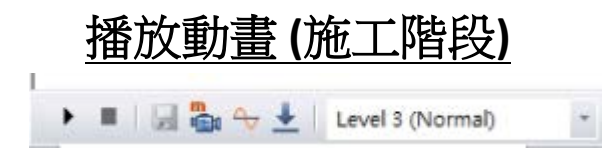

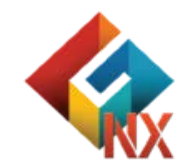

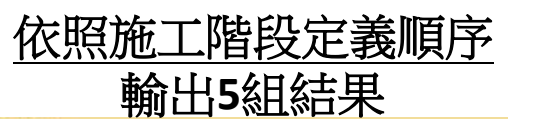

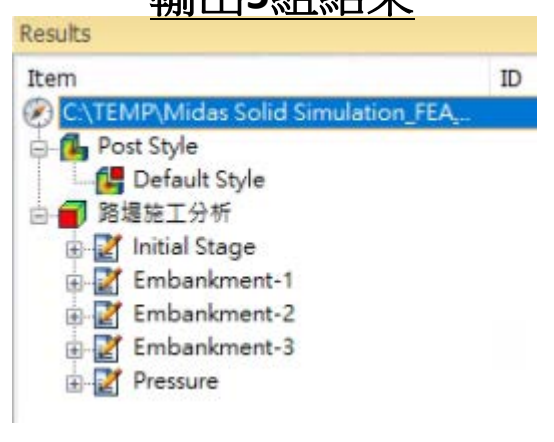

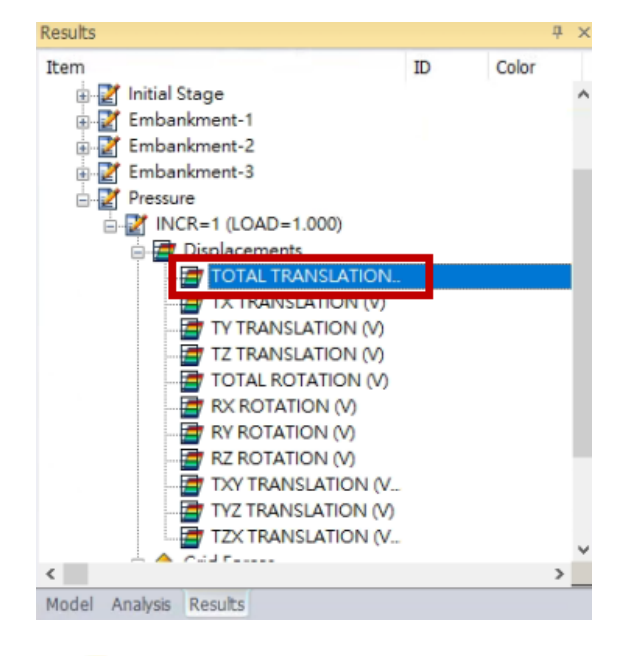

MIDAS

FA1 新建第三分类, Endarianet-3, 20CH=1(LOAD=1200), [LAET] task, m

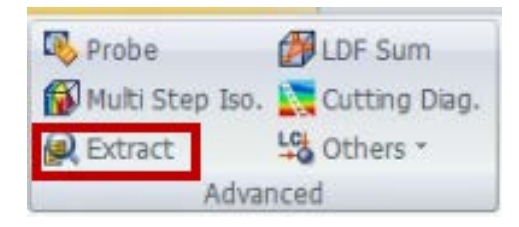

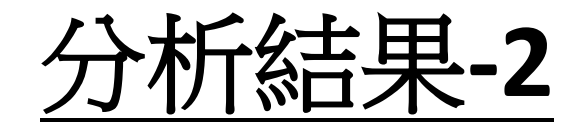

#### 查看施工階段下沉量變化(Ty)

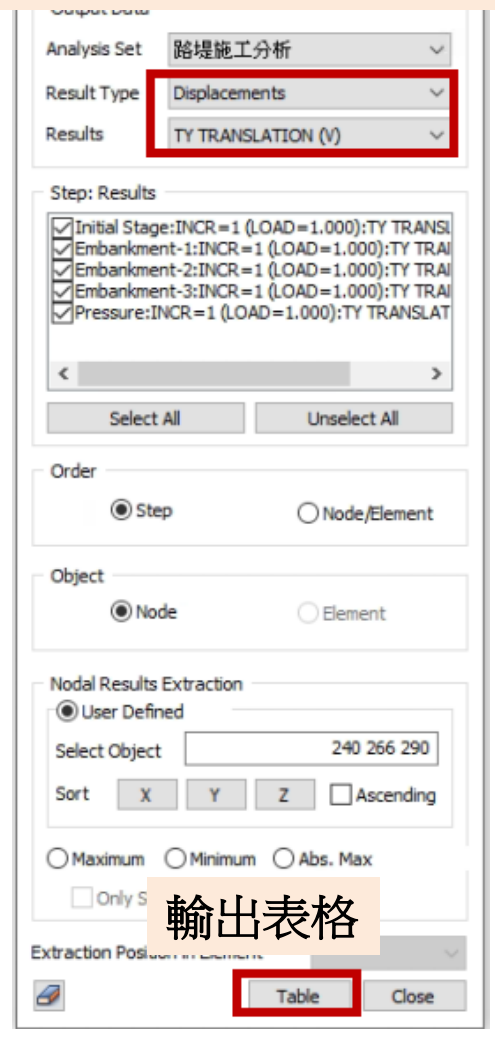

MIDAS

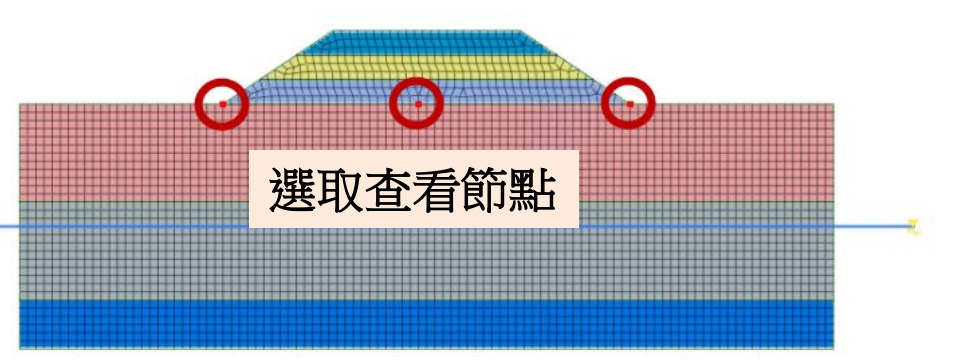

| No | Step                              | Step Value    | Node: 240<br>TY TRANSLATION (V)<br>(m) | Node: 266<br>TY TRANSLATION (V)<br>(m) | Node: 290<br>TY TRANSLATION (V)<br>(m) |
|----|-----------------------------------|---------------|----------------------------------------|----------------------------------------|----------------------------------------|
|    | Initial Stage:INCR=1 (LOAD=1.000) | 1.000000e+000 | 0.000000e+000                          | 0.000000e+000                          | 0.000000e+000                          |
| 2  | Embankment-1:INCR=1 (LOAD=1.00    | 1.000000e+000 | -4.273482e-002                         | -1.428486e-001                         | -4.273681e-002                         |
| 3  | Embankment-2:INCR=1 (LOAD=1.00    | 1.000000e+000 | -6.598049e-002                         | -2.865233e-001                         | -6.597487e-002                         |
| 4  | Embankment-3:INCR=1 (LOAD=1.00    | 1.000000e+000 | -7.697330e-002                         | -4.192248e-001                         | -7.697084e-002                         |
| 5  | Pressure:INCR=1 (LOAD=1.000)      | 1.000000e+000 | -7.899832e-002                         | -4.663430e-001                         | -7.900134e-002                         |

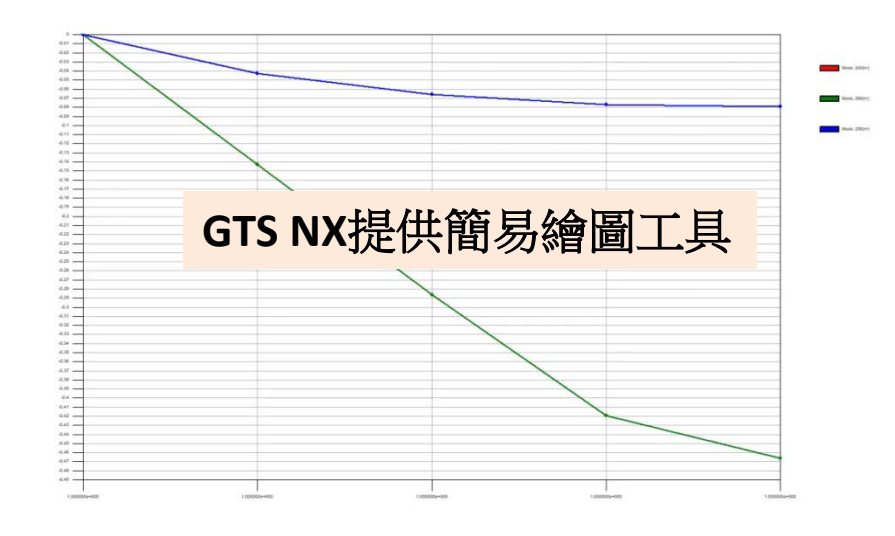

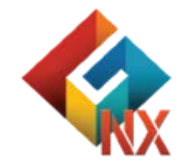

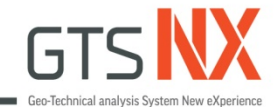

## GTS NX\_標準教學系列

## 2D臨時建築物開挖考慮水位線變化

### 台灣邁達斯

註:範例相關參數使用假設條件。

MIDAS

## Water Level

#### Water level

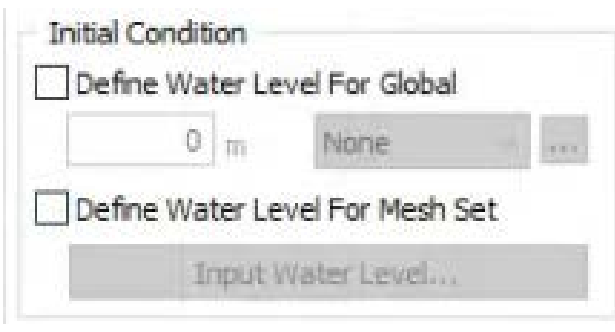

Water level function

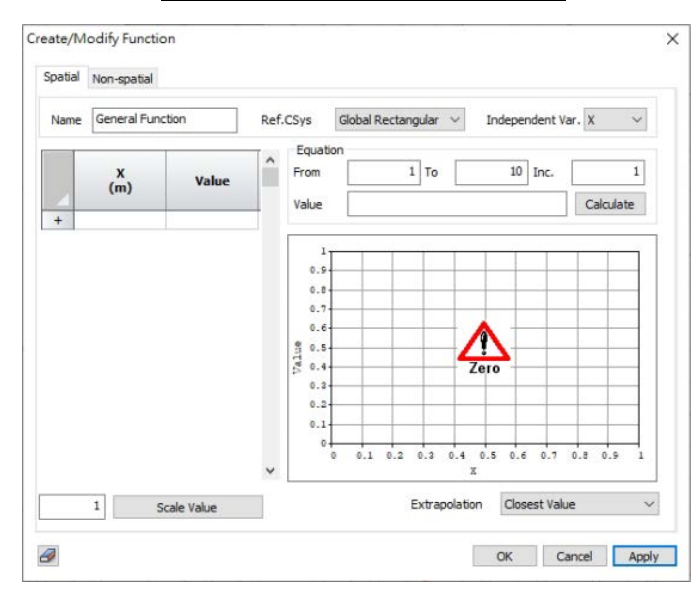

Reference

MIDA

GTS NX & FEA NX Manual

#### 方式1.Water Level For Global

Input the groundwater level that changes according to the construction stage with respect to the GCS. Click to set the ground water level function. If the water level and function are both specified, the input water level is multiplied onto the function and applied on the analysis.

#### 方式2.Water Level for Mesh Set

Define the groundwater level that changes according to the construction stage for each mesh set. If the groundwater layer is surrounded by rocks or an impermeable clay layer (confined aquifer), the presence/absence of the groundwater level for each ground layer can be set for analysis.

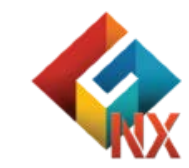

## **Water Level Function**

| Sector Set          | Change Property      | <u>∓</u> ¥ Water Level |
|---------------------|----------------------|------------------------|
| Constraint Equation | Sip circular surface | 📸 Table *              |
|                     | Boundary             |                        |

MIDAS

#### 方式1.Edge:Create a changing groundwater level by selecting edges.

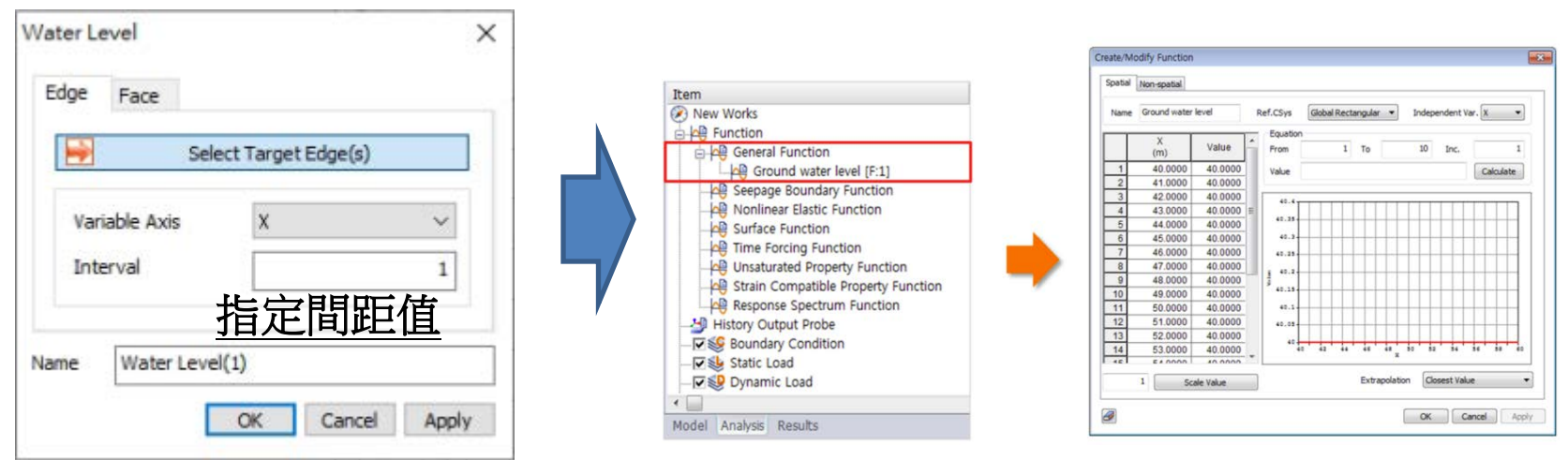

#### 方式2.Face:Select a face and input the spacing value to create a changing

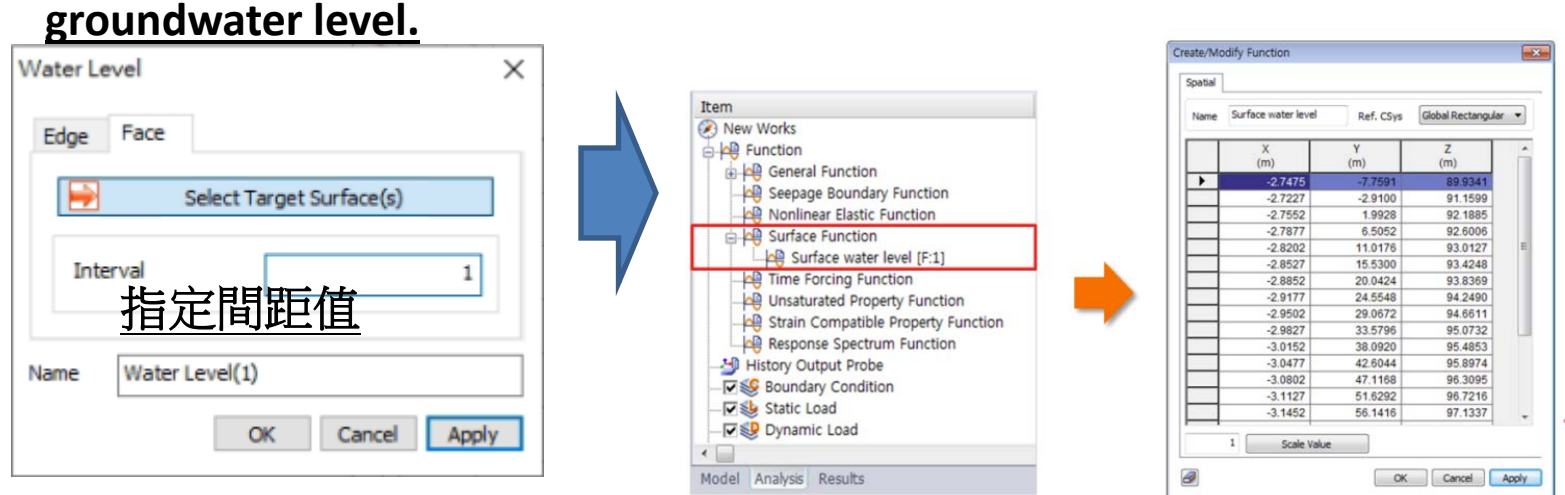

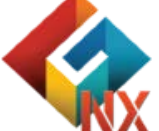

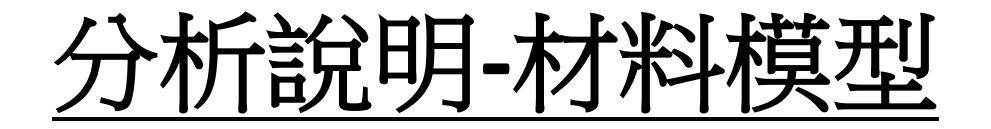

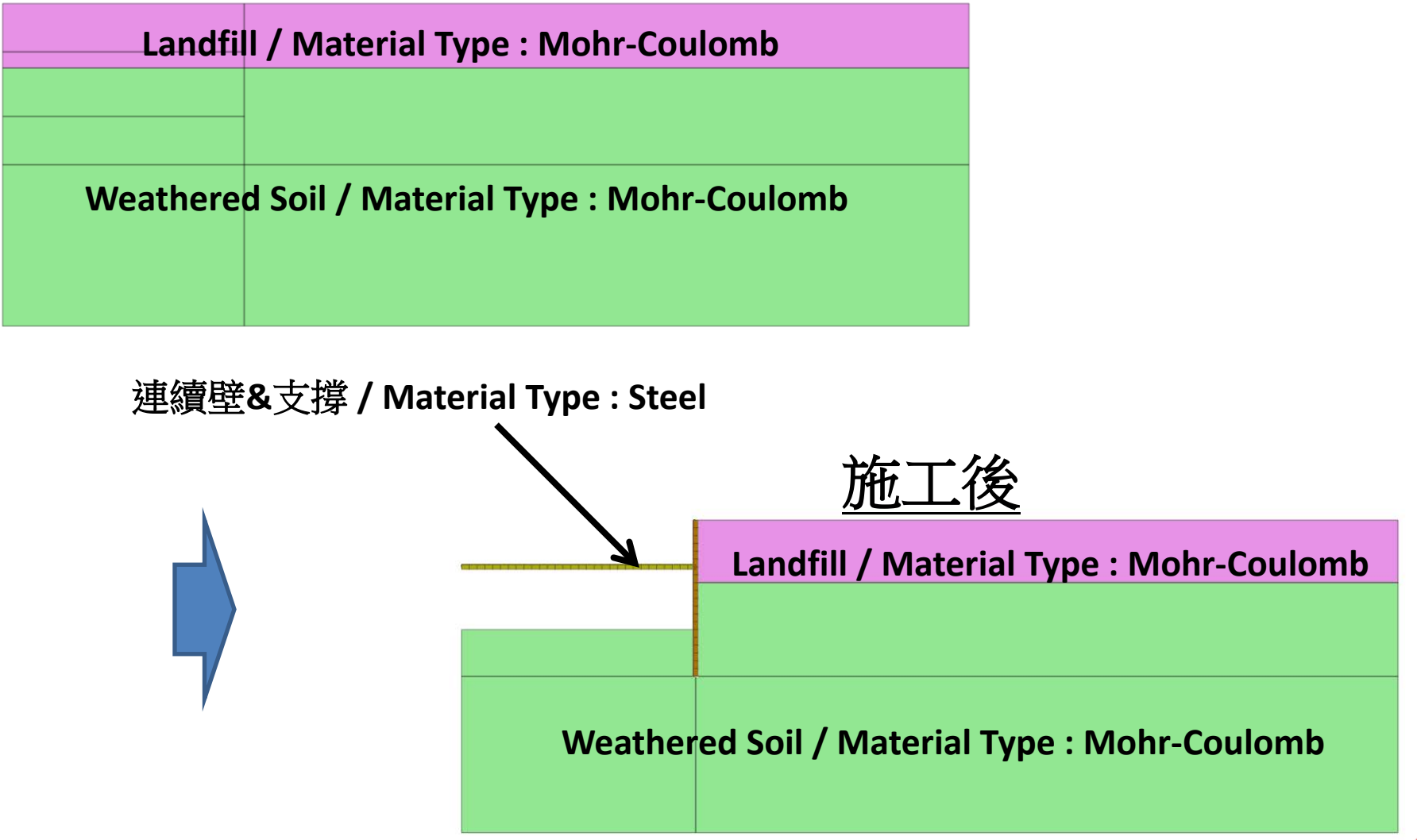

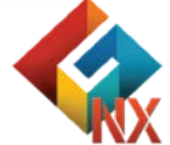

▶ 註:範例相關參數使用假設條件。

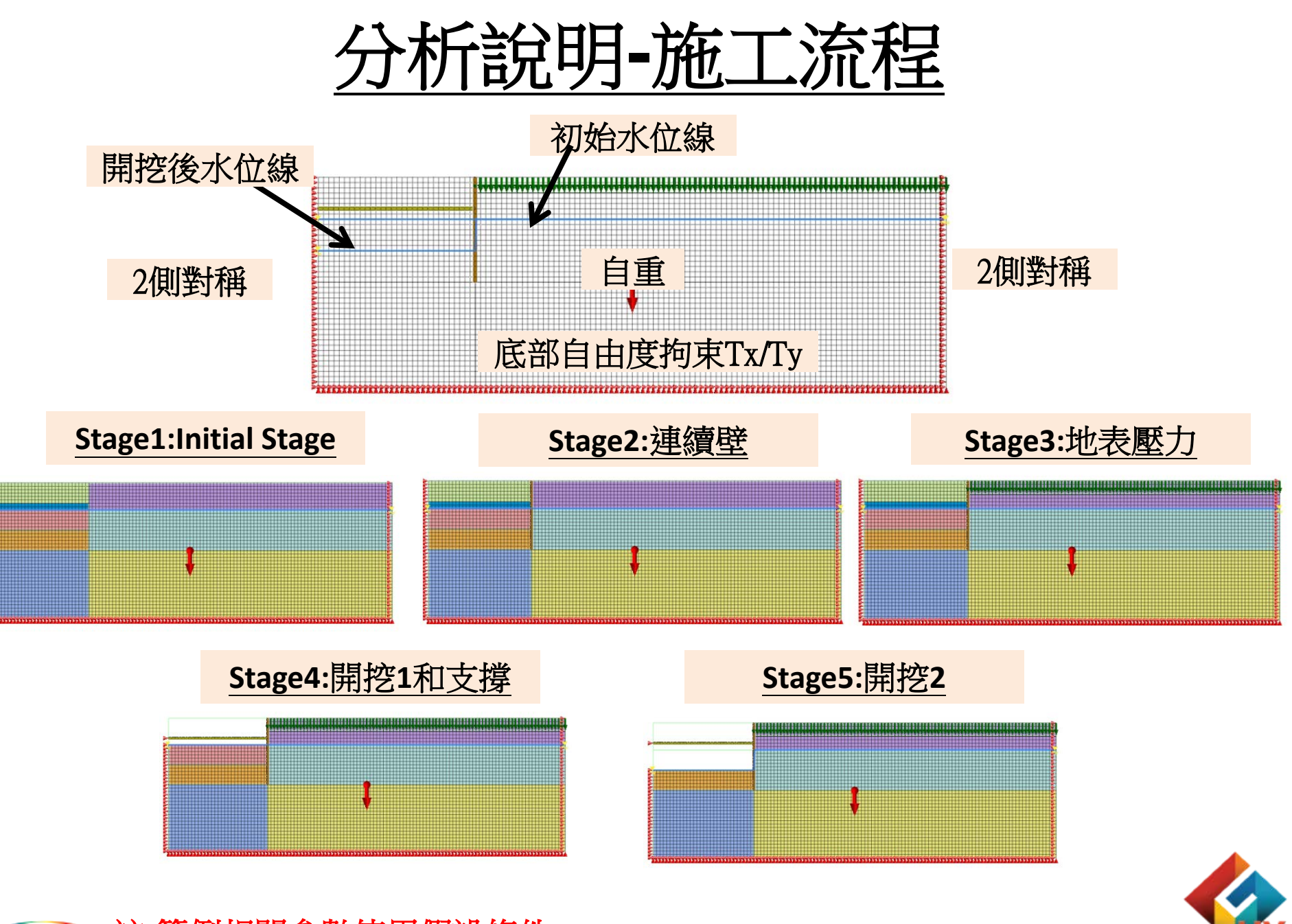

₩ 前 2 註:範例相關參數使用假設條件。

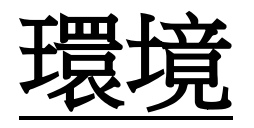

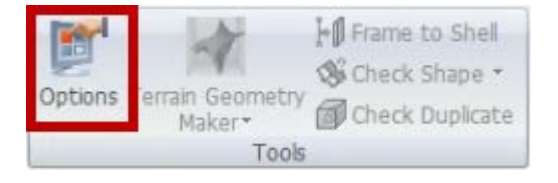

| Options |                                                                                                    |                   |                                                                                                    |                                                       | ×   |
|---------|----------------------------------------------------------------------------------------------------|-------------------|----------------------------------------------------------------------------------------------------|-------------------------------------------------------|-----|
| General | Geometry/Mes                                                                                                    | h/Connections     | Loads/B.C. Results                                                                                                    |                                                       |     |
|         | eneral<br>Application<br>License<br>Unit System<br>Material<br>Traphics<br>Work View<br>Selection<br>Snap<br>Guider |                   | <ul> <li>□ General</li> <li>User Name</li> <li>User Company</li> <li>Temporary Folder</li> <li>✓ Auto Save File</li> <li>Saving Duration(Sec)</li> <li>□ Window</li> <li>□ Show/Hide Start Page</li> </ul> | User<br>MIDAS IT<br>C:\Temp\<br>True<br>1800<br>False |     |
| [       | Geometry<br>Element<br>Advanced                                                                                     | <u>環境</u><br>(使用) | <u>參數調整</u><br>預設參數)                                                                                                    |                                                       |     |
|         |                                                                                                    |                   |                                                                                                    |                                                       |     |
| Reset   | Reset All                                                                                                    | Customiz          | e Shortcut Key O                                                                                                    | K Cancel Ap                                           | ply |

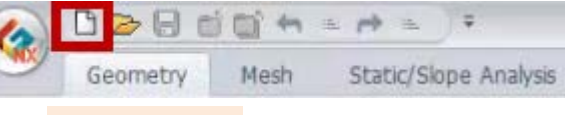

#### 新文件

| roject Title               | Engineer              |        |
|----------------------------|-----------------------|--------|
| lesc.                      |                       |        |
| Model Type 2D 持            | 操作 <sup>y Direc</sup> | ction  |
| 2D     Avisummetric        | ⊙z                    |        |
| Unit System                | 切換單                   | 位      |
| tonf ~ m                   | ~ ] ~                 | sec 🗸  |
| Initial Parameters Water P | arameters             |        |
| Gravity Acceleration(g)    | 9.80665               | m/sec2 |
| Initial Temperature        | 0                     | m      |
|                            | 1                     | m      |
| triuai remperature         | 1                     | m      |

單位使用tonf/m/J/sec

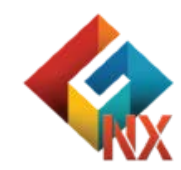

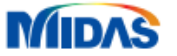

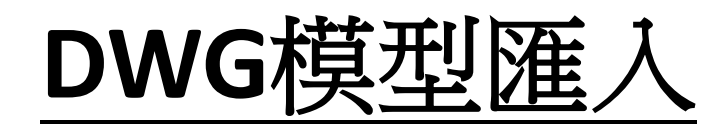

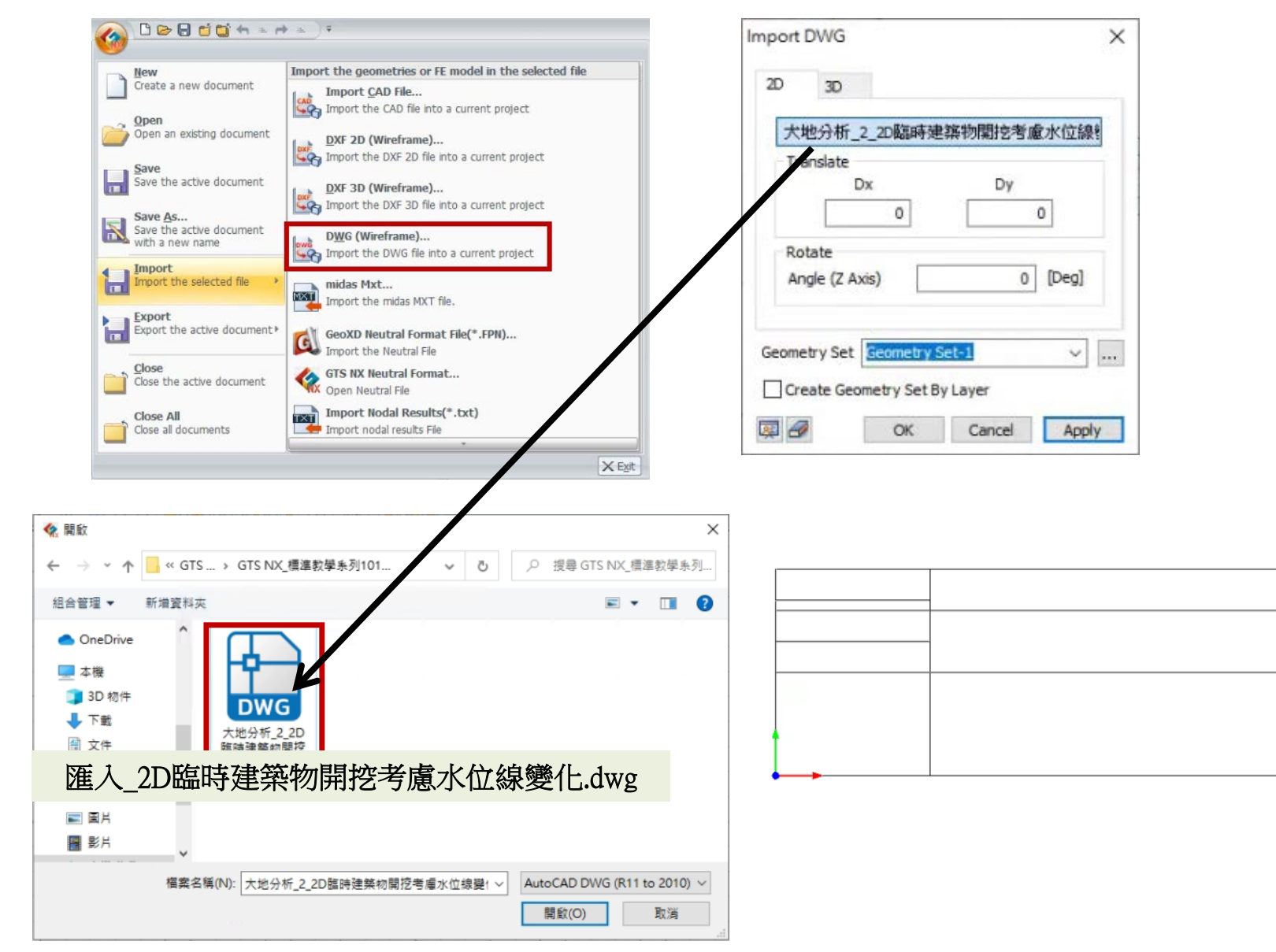

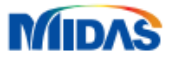

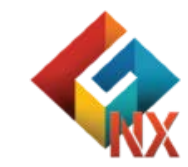

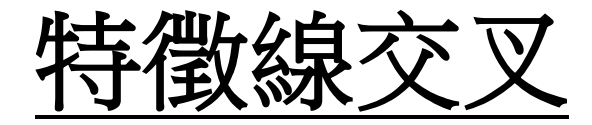

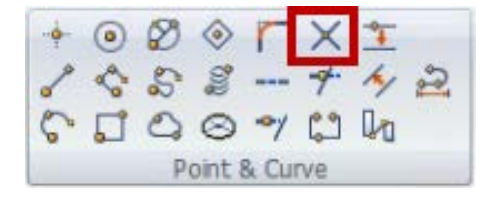

| Intersect<br>3D             | ×     |      |  |
|-----------------------------|-------|------|--|
| Selected 23 Curve(s         |       |      |  |
| Geometry Set Geometry Set-1 | ~     |      |  |
|                             | (464) |      |  |
|                             |       |      |  |
|                             |       |      |  |
|                             |       | <br> |  |

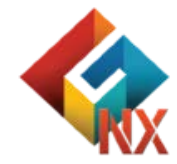

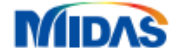

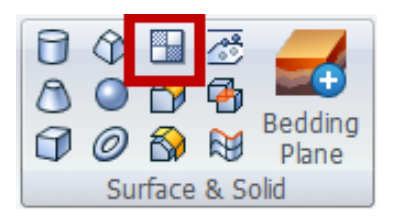

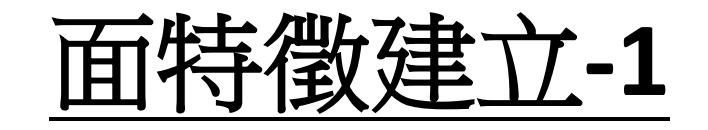

| ce Coor  | ns Face | Grid Face   | Point |   |
|----------|---------|-------------|-------|---|
| <b>-</b> | Sel     | ected 4 Edg | e(s)  |   |
| olerance |         | 0           | .0001 | m |
| olerance |         | 0           | .0001 | m |

#### 選擇封閉線特徵

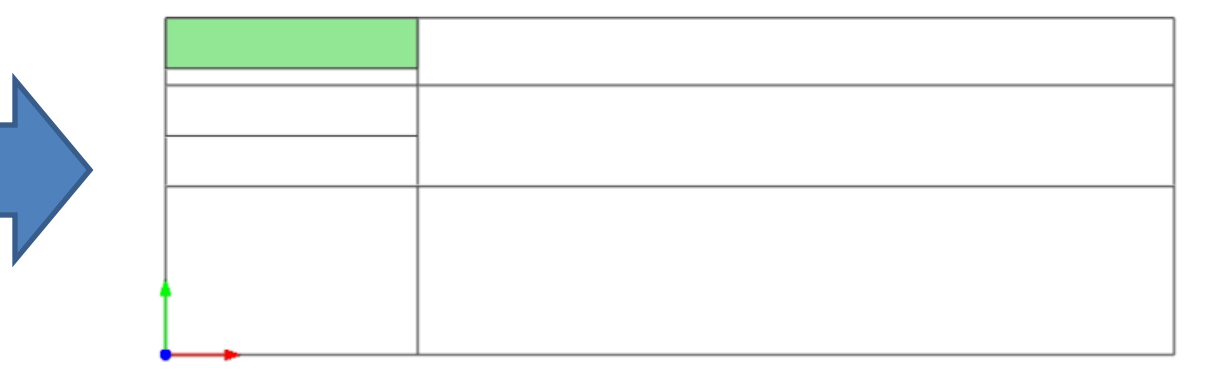

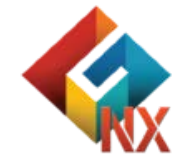

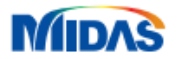

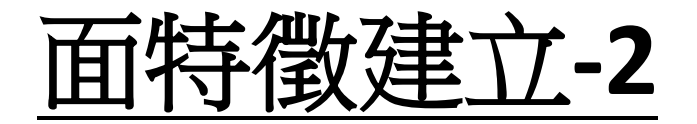

#### 依序完成其它特徵面建立

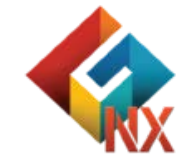

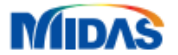

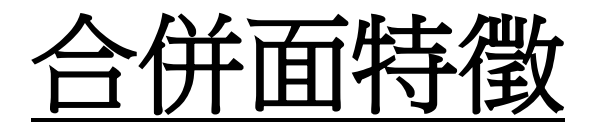

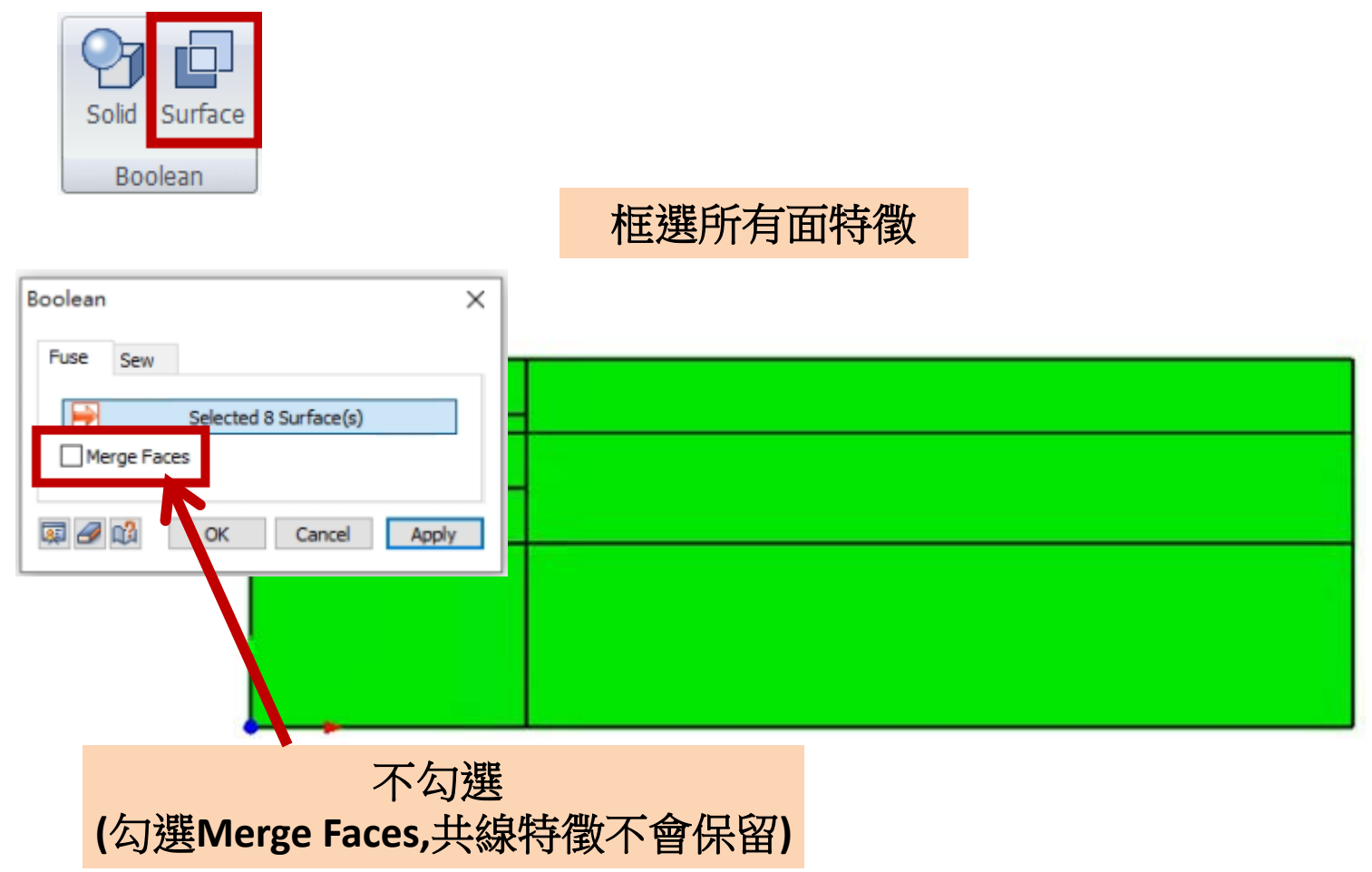

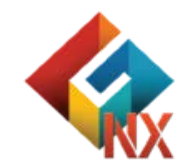

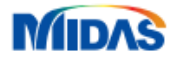

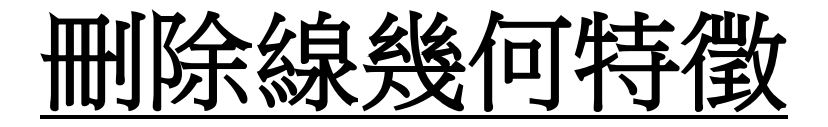

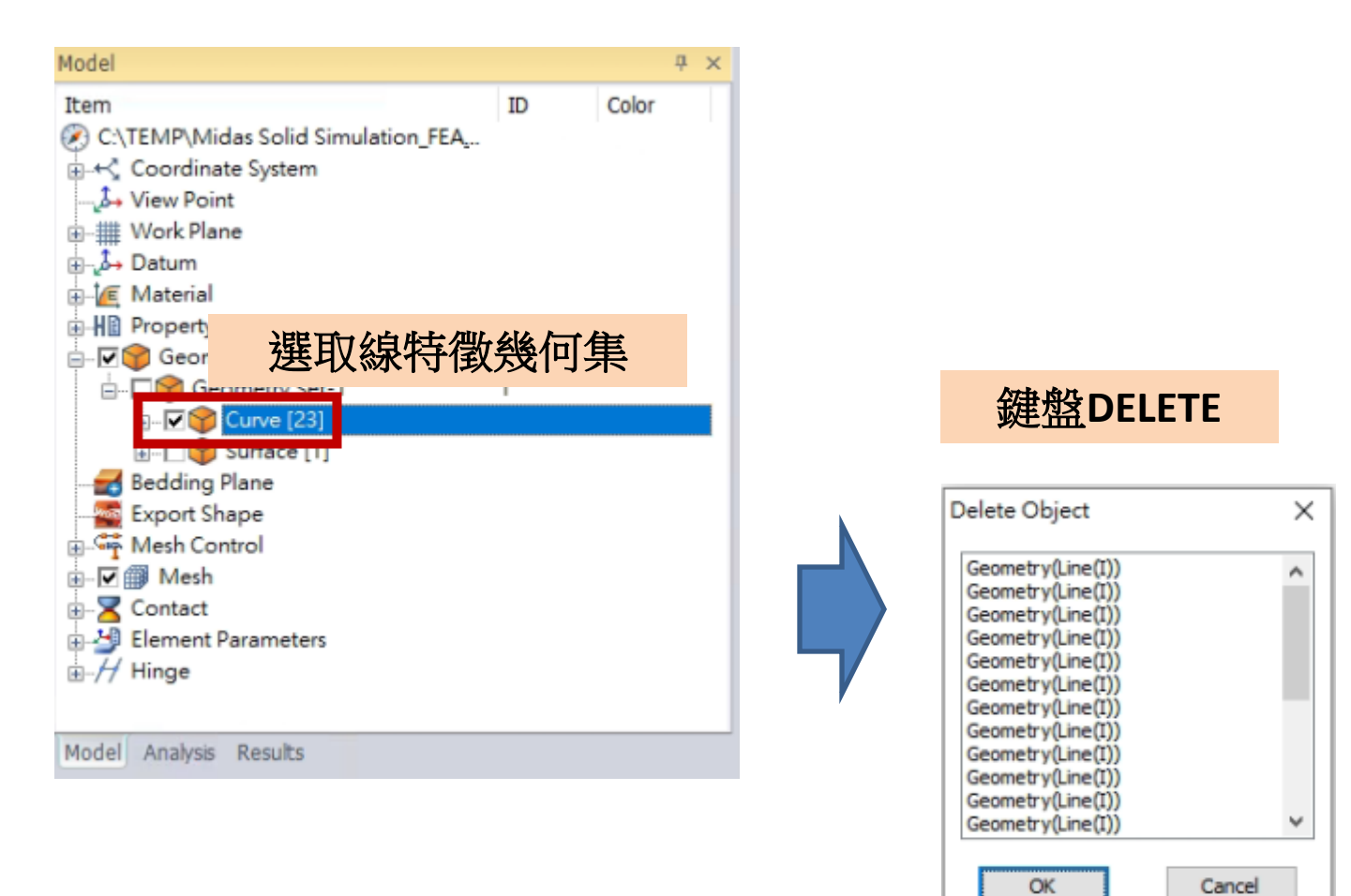

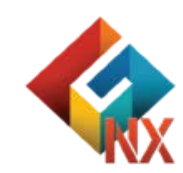

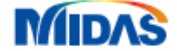

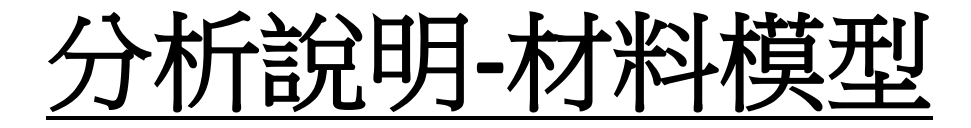

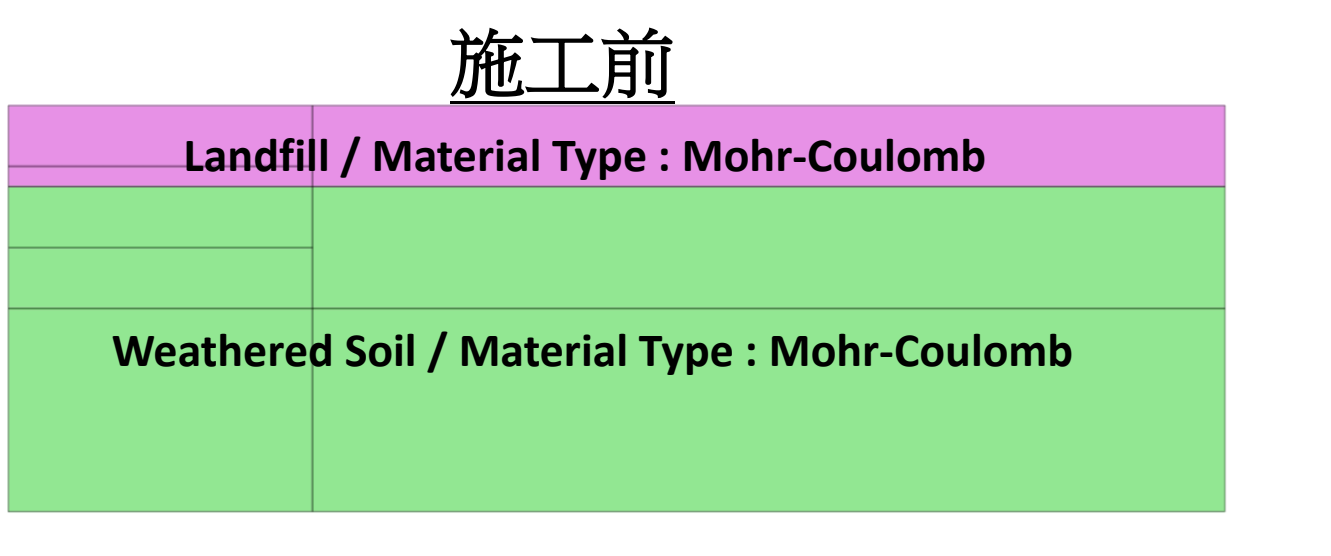

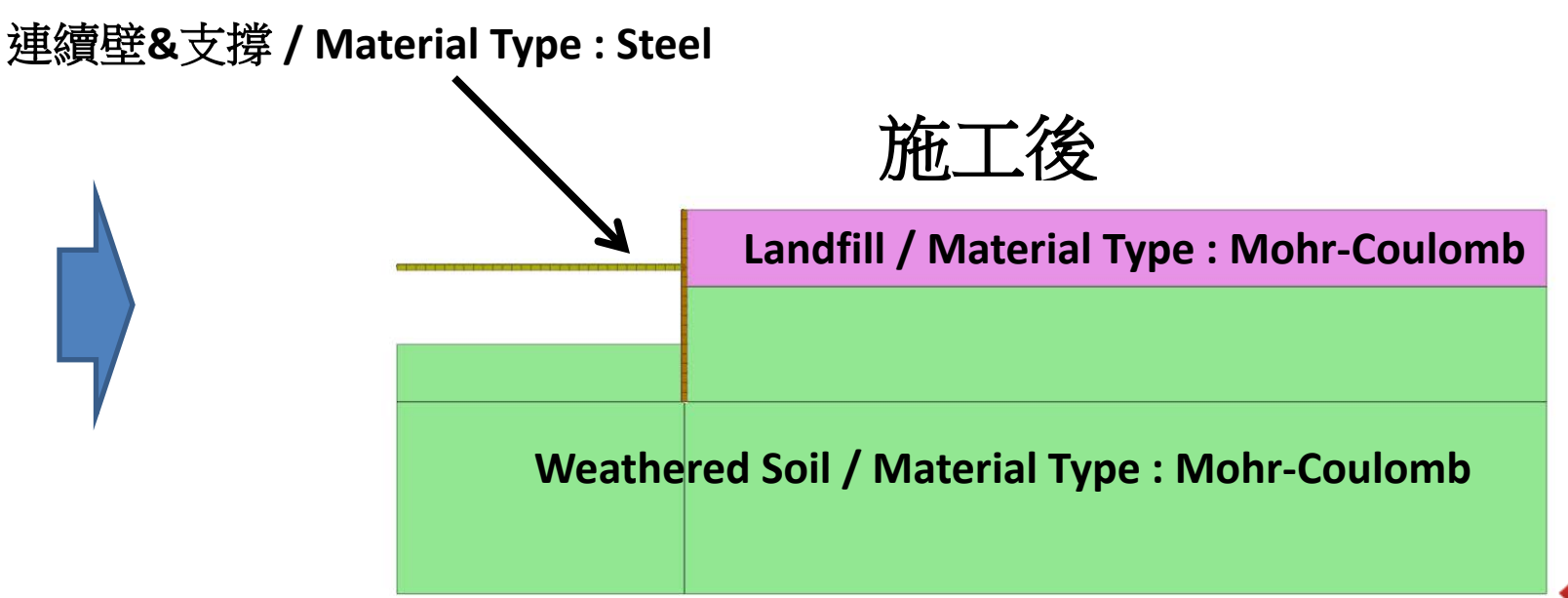

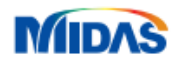

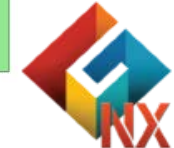

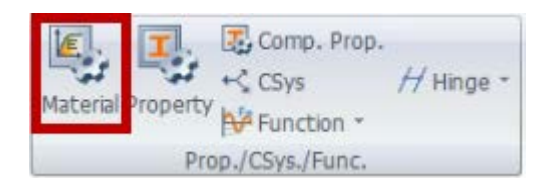

-Soil

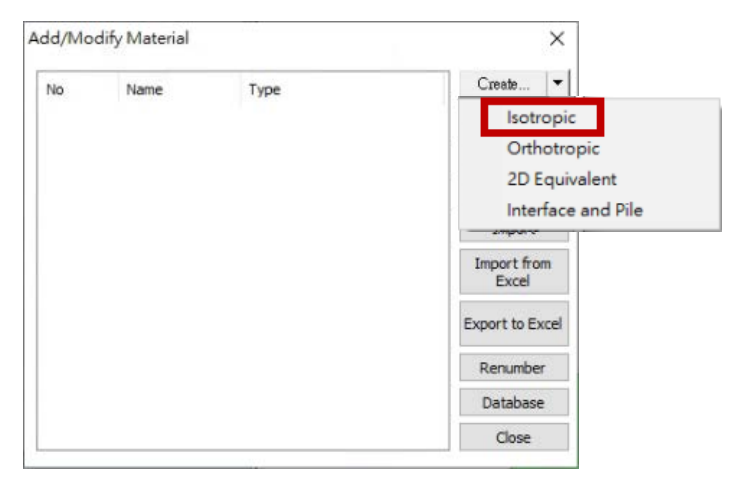

#### <u>Model Type : Mohr-Coulomb</u> 不勾選Structure

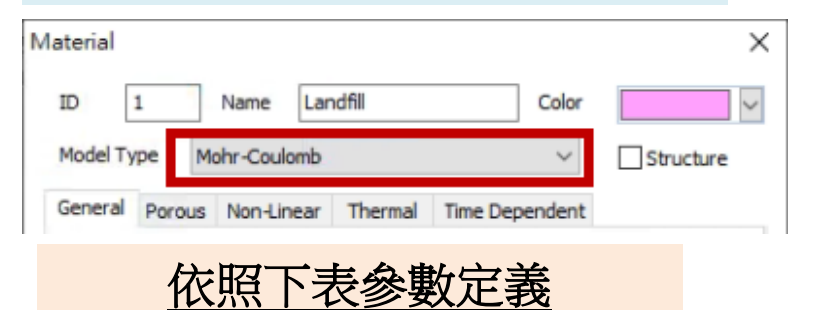

#### General/Porous/Non-linear

|                   | Modulus of<br>Elasticity(E)<br>(tonf/m²) | Poisson's<br>Ratio(v) | Unit Weight(γ)<br>(tonf/m³) | Unit Weight<br>(Saturated)<br>(KN/m³) | Cohesion(C)<br>(KN/m²) | Friction Angle(φ) |
|-------------------|------------------------------------------|-----------------------|-----------------------------|---------------------------------------|------------------------|-------------------|
| Landfill          | 2000                                     | 0.4                   | 1.7                         | 1.8                                   | 0.5                    | 30                |
| Weathered<br>Soil | 5000                                     | 0.35                  | 1.8                         | 1.9                                   | 1.5                    | 32                |

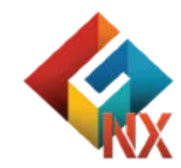

#### ₩ 前 2 註:範例相關參數使用假設條件。

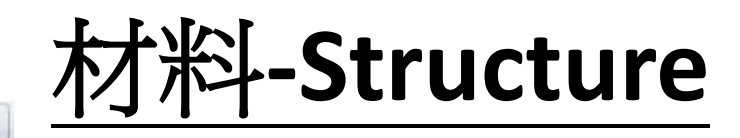

| Material | Property | Comp. Prop.<br>← CSys<br>₩ Function * | H Hinge - |
|----------|----------|---------------------------------------|-----------|
| V        | Pro      | p./CSys./Func.                        |           |

#### Add/Modify Material × Create... -No Name Type 1 Landfill Isotropic-Mohr-Coulomb Isotropic 2 Weathered Soil Isotropic-Mohr-Coulomb Orthotropic 2D Equivalent Interface and Pile Import from Excel Export to Excel Renumber Database Close

#### <u>Model Type : Elastic</u> <u>勾選Structure</u>

| Aateria | el         |           |           |             |        | ×                   |
|---------|------------|-----------|-----------|-------------|--------|---------------------|
| ID      | 3          | Name      | Steel     |             | Color  | ~ ~                 |
| Mode    | Type       | Elastic   |           |             | ~      | Structure           |
| Gene    | ral The    | rmal Time | Dependent | Temperature | Depend | ient                |
| E       | lastic Mod | dulus(E)  |           | 210         | 00000  | tonf/m²             |
|         | 依          | 照下        | 表參        | 數定義         | Ger    | neral               |
| P       | oisson's F | Ratio(v)  |           |             | 0.3    |                     |
| U       | Init Weigh | nt(y)     |           |             | 8      | tonf/m <sup>3</sup> |

|       | Modulus of<br>Elasticity(E)<br>(tonf/m²) | Poisson's<br>Ratio(v) | Unit Weight(γ)<br>(tonf/m³) |
|-------|------------------------------------------|-----------------------|-----------------------------|
| Steel | 21,000,000                               | 0.3                   | 8                           |

#### 註1:範例相關參數使用假設條件。 註2:GTS NX/FEA NX Beam Element只支援Elastic Material Type

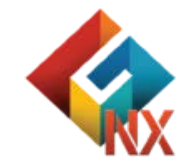

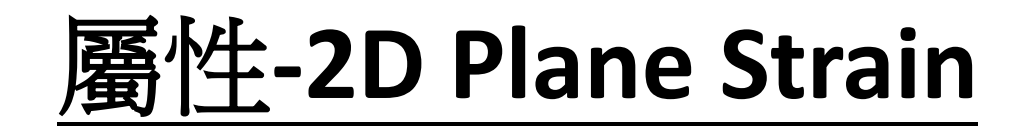

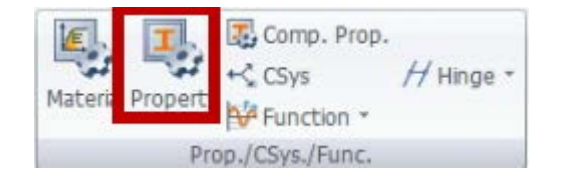

| No | Name | Type                                    | Sub-Type | Create 🔫 |
|----|------|-----------------------------------------|----------|----------|
|    |      | .,,,,,,,,,,,,,,,,,,,,,,,,,,,,,,,,,,,,,, | cas ripe | 1D       |
|    |      |                                         |          | 2D       |
|    |      |                                         |          | 3D       |
|    |      |                                         |          | Others   |
|    |      |                                         |          | Other    |
|    |      |                                         |          |          |
|    |      |                                         |          |          |
|    |      |                                         |          |          |

| No | Name           | Type | Sub-Type     | Create ] |
|----|----------------|------|--------------|----------|
| 1  | Landfill       | 2D   | Plane Strain | Modify   |
| 2  | Weathered Soil | 2D   | Plane Strain |          |
|    |                |      |              | Сору     |
|    |                |      |              | Delete   |
|    |                |      |              | Import   |
|    |                |      |              | Renumber |
|    |                |      |              |          |
|    |                |      |              | Close    |

依序新增

#### Landfill / Material: Landfill Weathered Soil/ Material: Weathered Soil

#### 元素類型使用Plane Strain

| Plot Only(2D) | Gauging Shell | Axisymmetric       | Composite She |
|---------------|---------------|--------------------|---------------|
| Shell         | Plane Stress  | Plane Strain       | Geogrid(2D)   |
|               | Name Landfil  | c                  | olor          |
| Material      |               | 1: Landfil         | ~ 14          |
| Material CS   | ys<br>CSvs    | Global Rectangular | ~             |
| ⊖ Angle       |               |                    | 0 [deg]       |

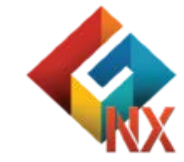

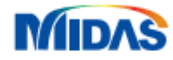

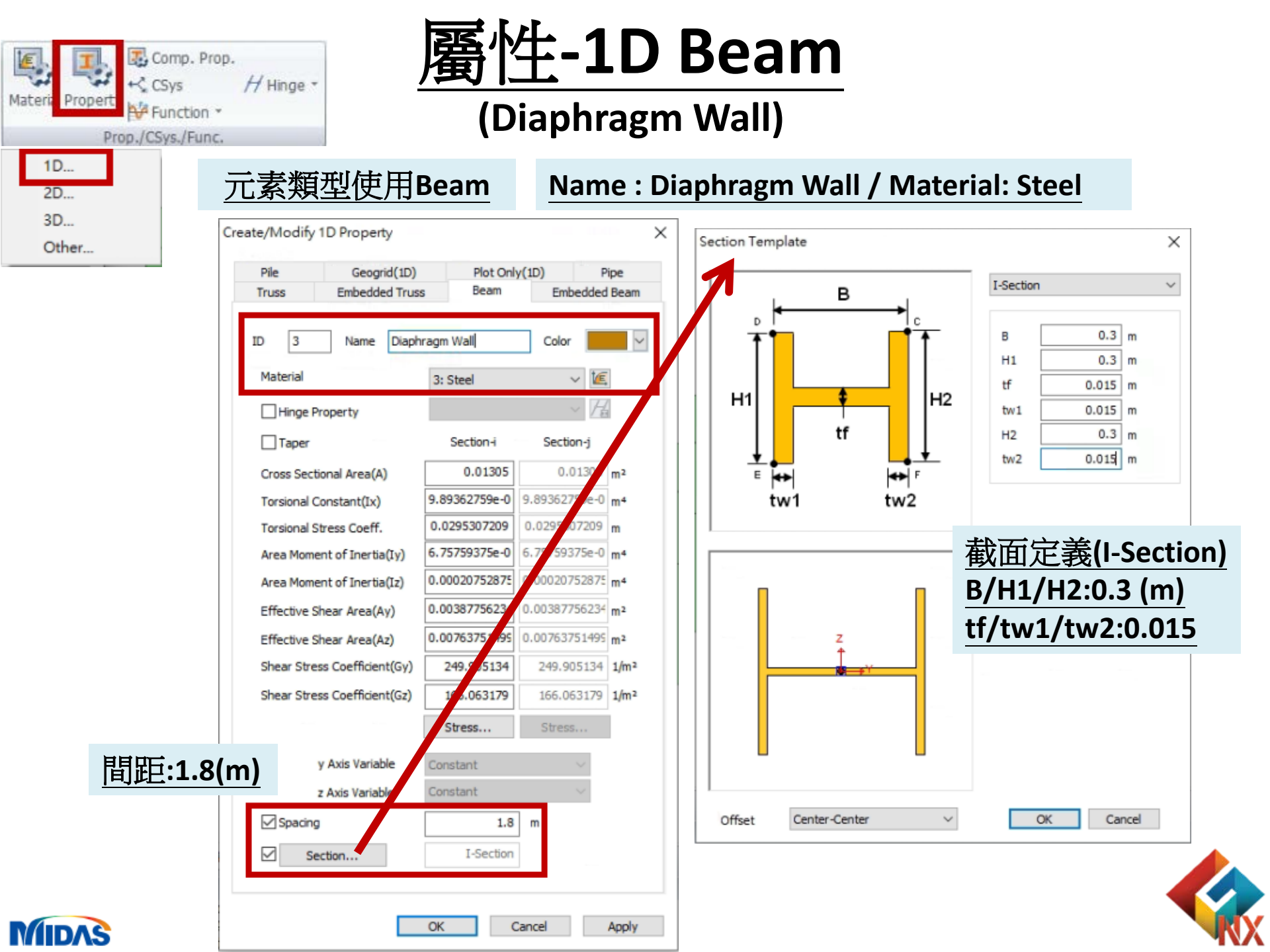

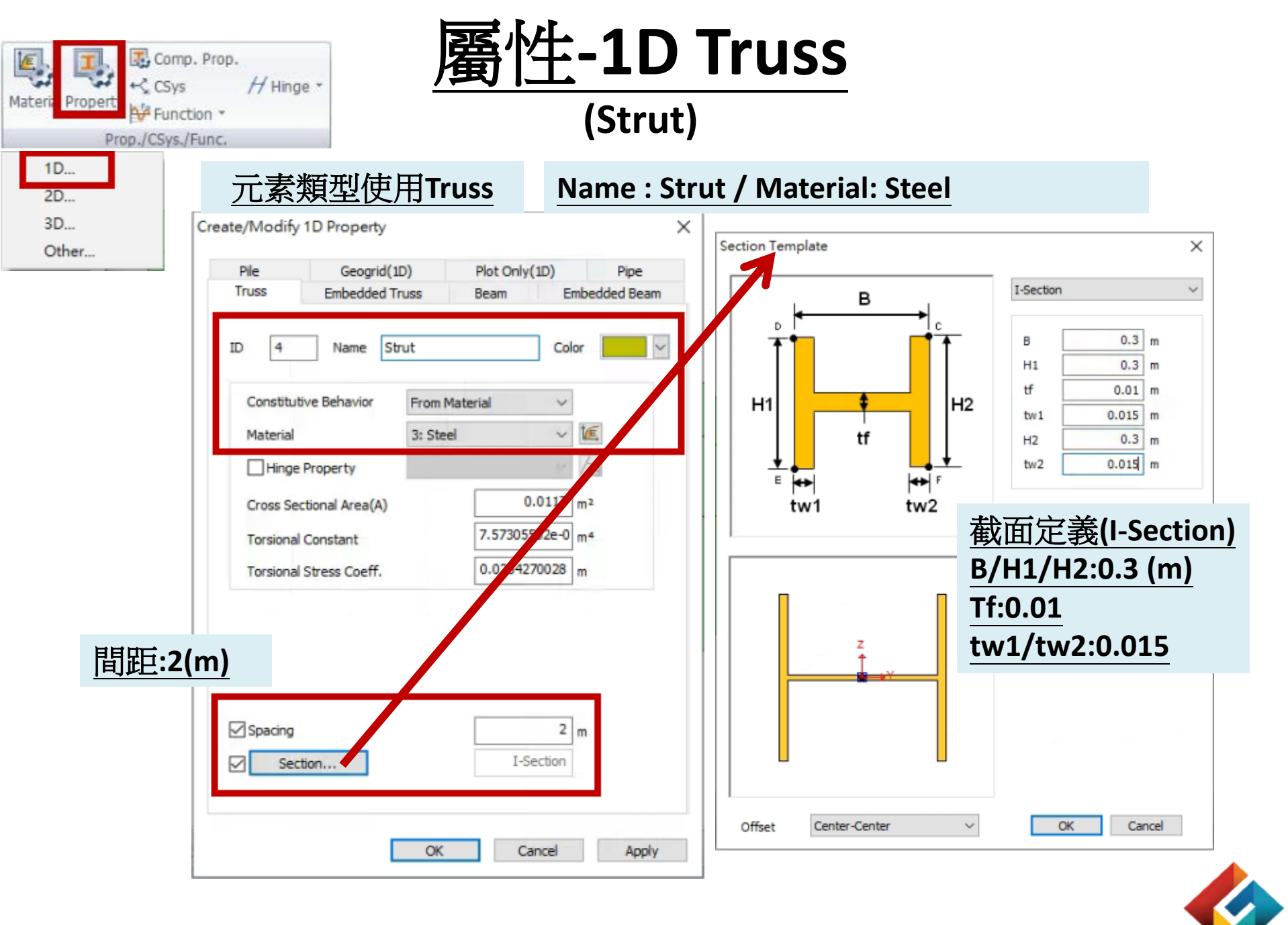

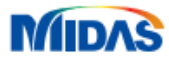

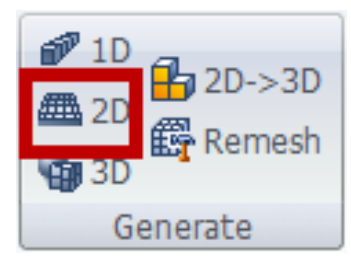

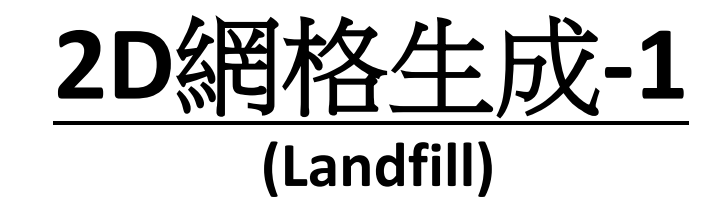

#### 自訂網格集名稱-Landfill / 網格尺寸: 0.5 / 屬性-Landfill

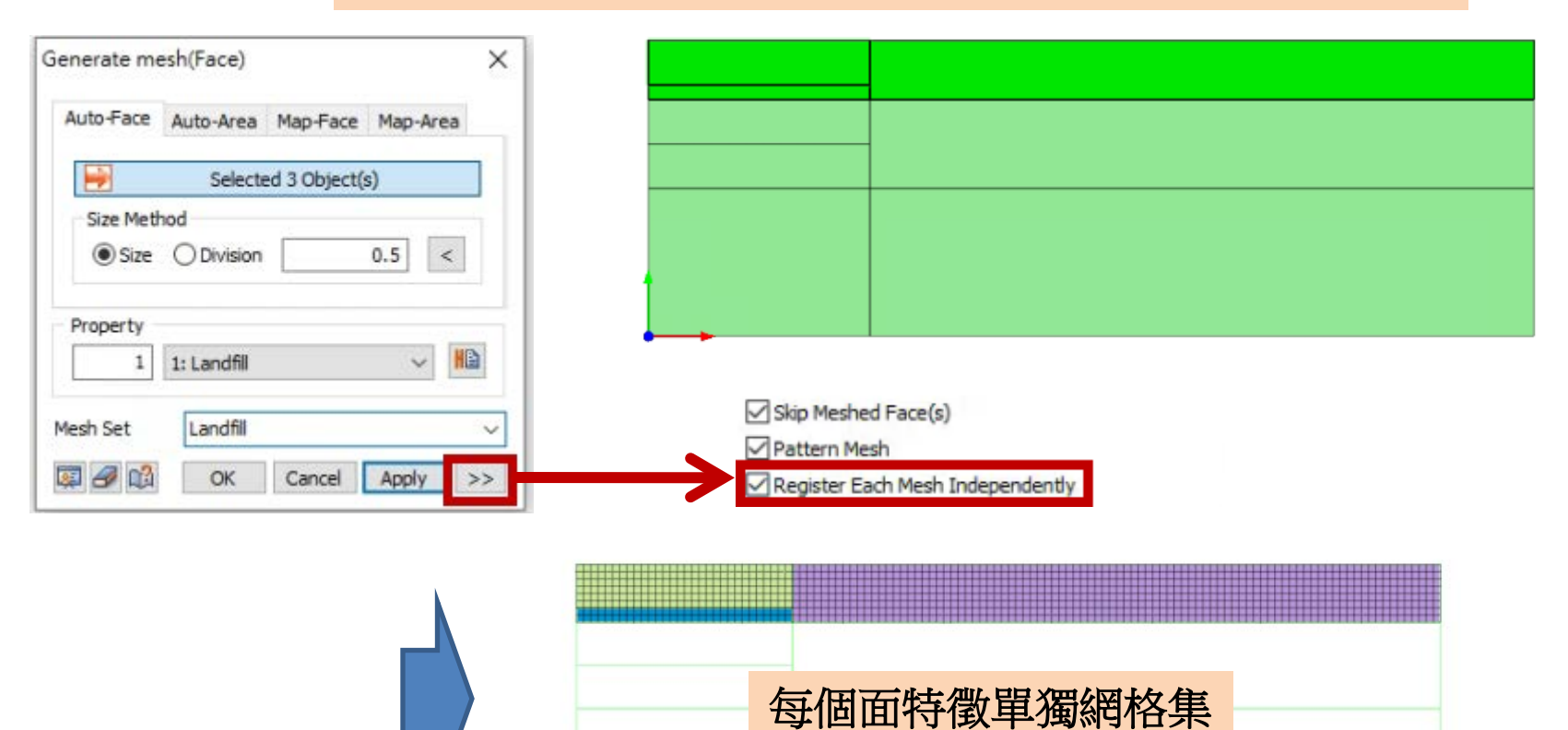

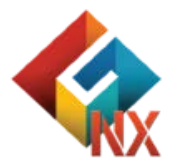

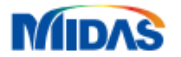

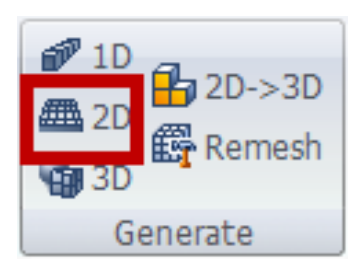

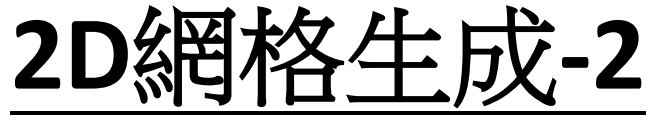

#### (Weathered Soil)

#### 自訂網格集名稱-weathered Soil/ 網格尺寸: 0.5 / 屬性-Weathered Soil

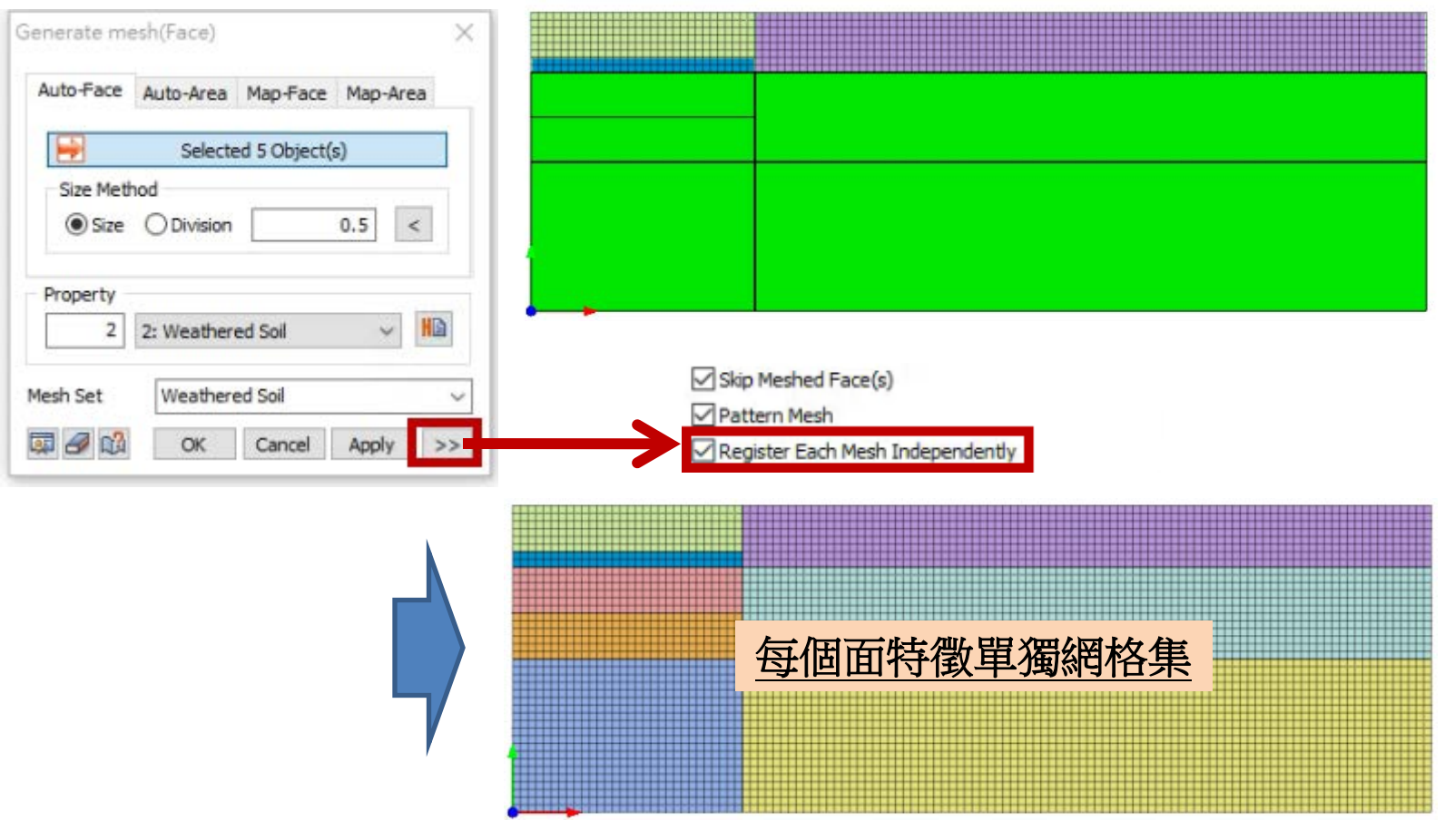

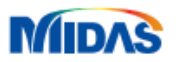

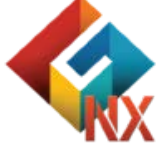

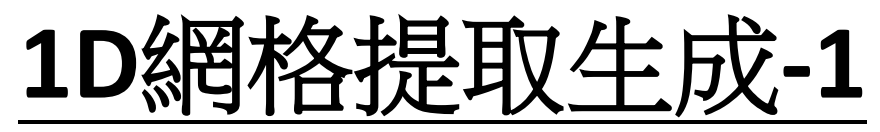

#### (Diaphragm Wall)

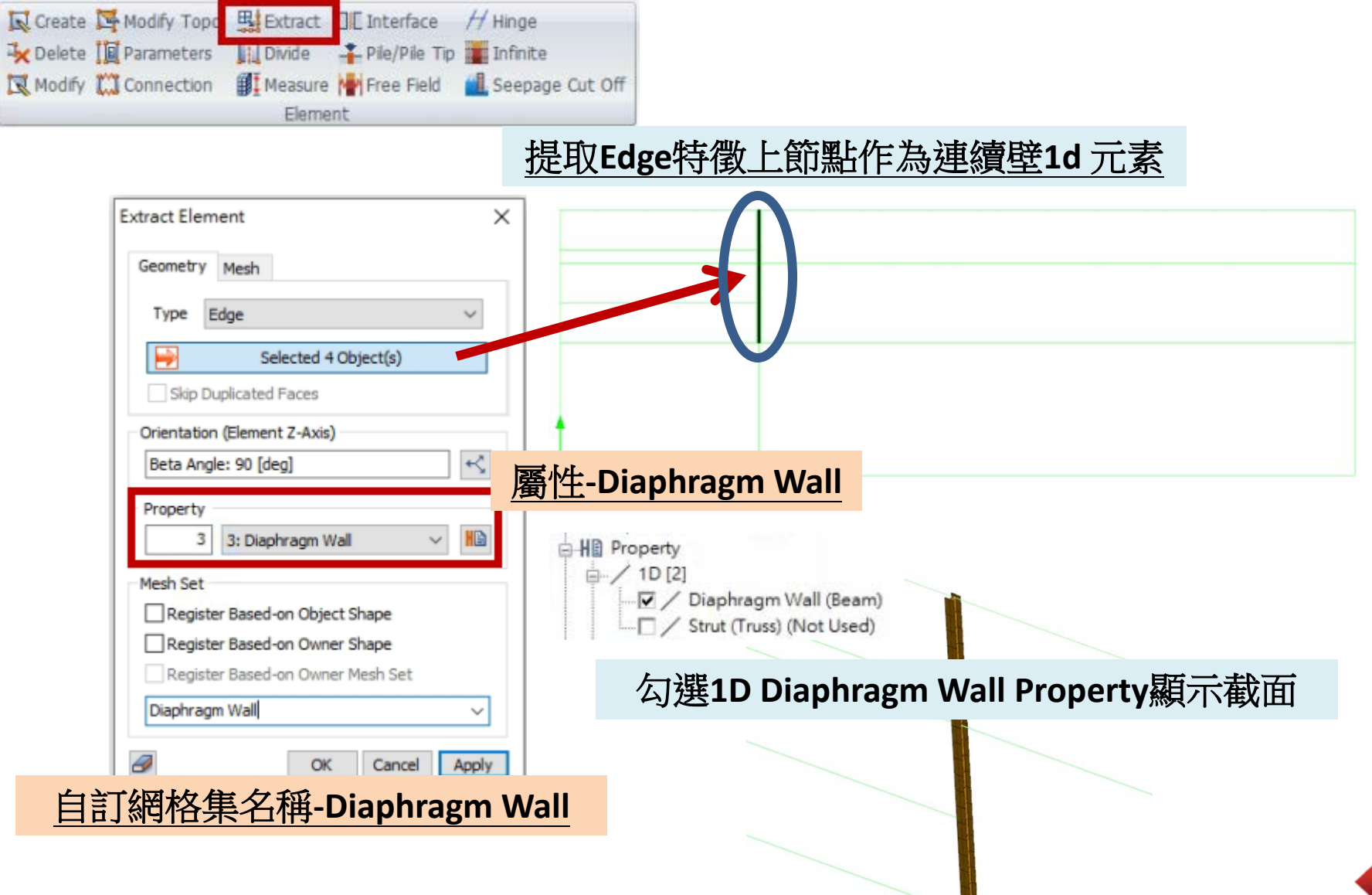

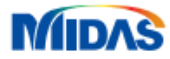

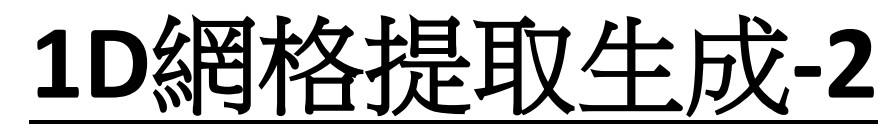

(Strut)

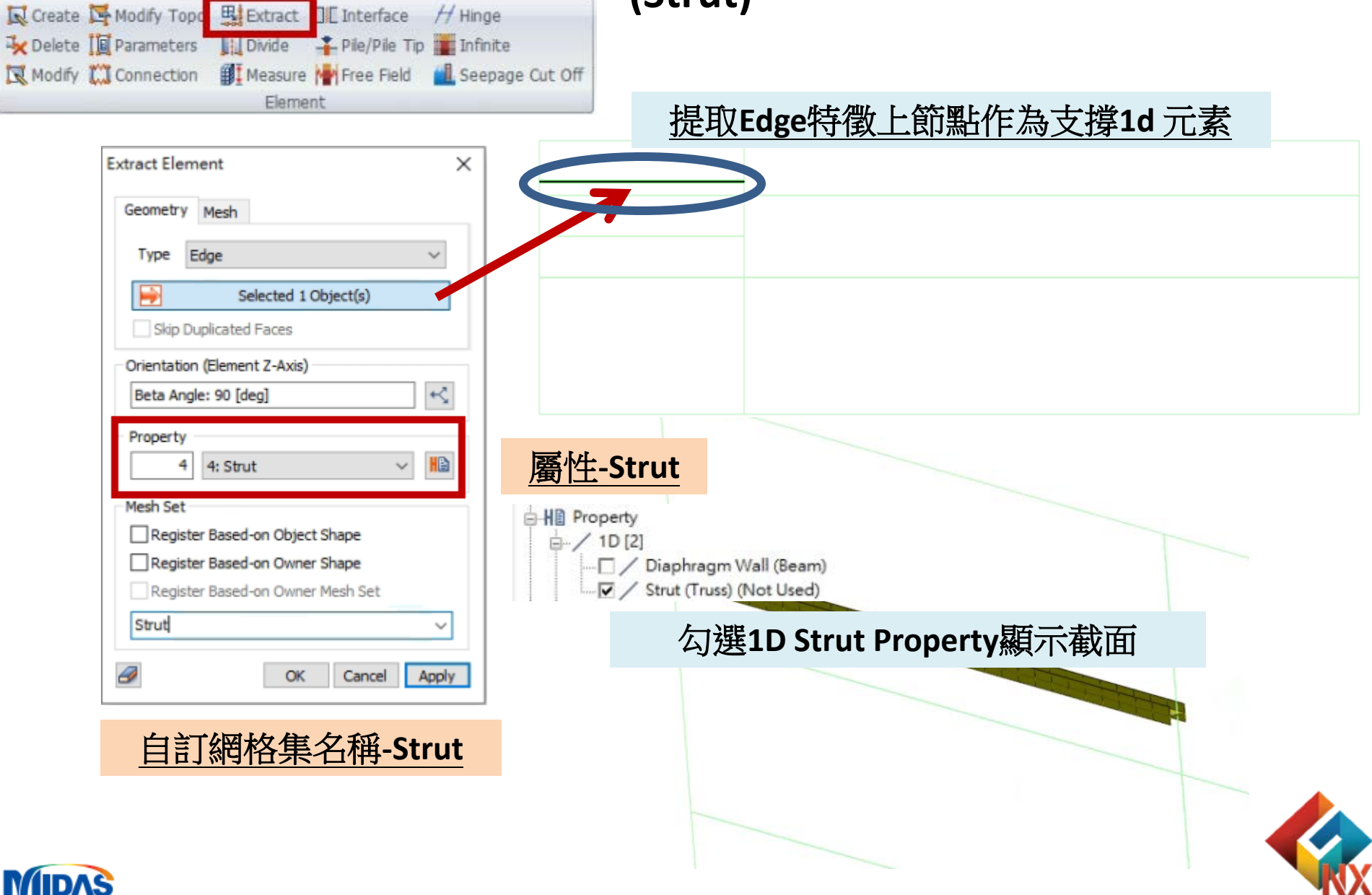

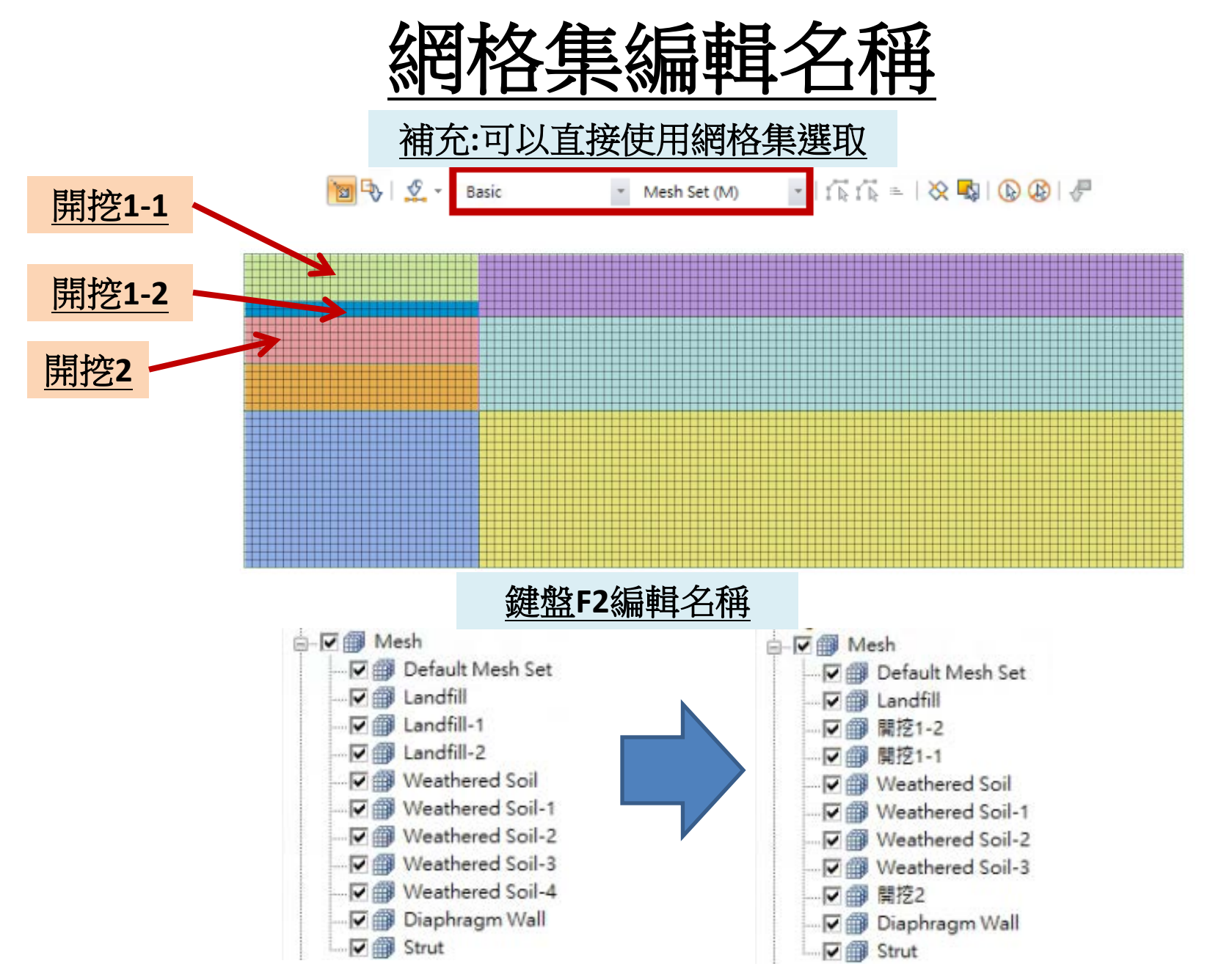

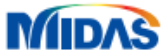

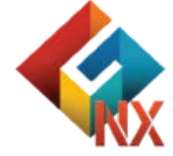

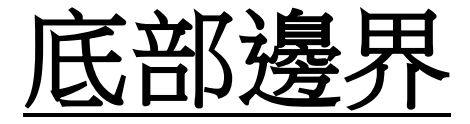

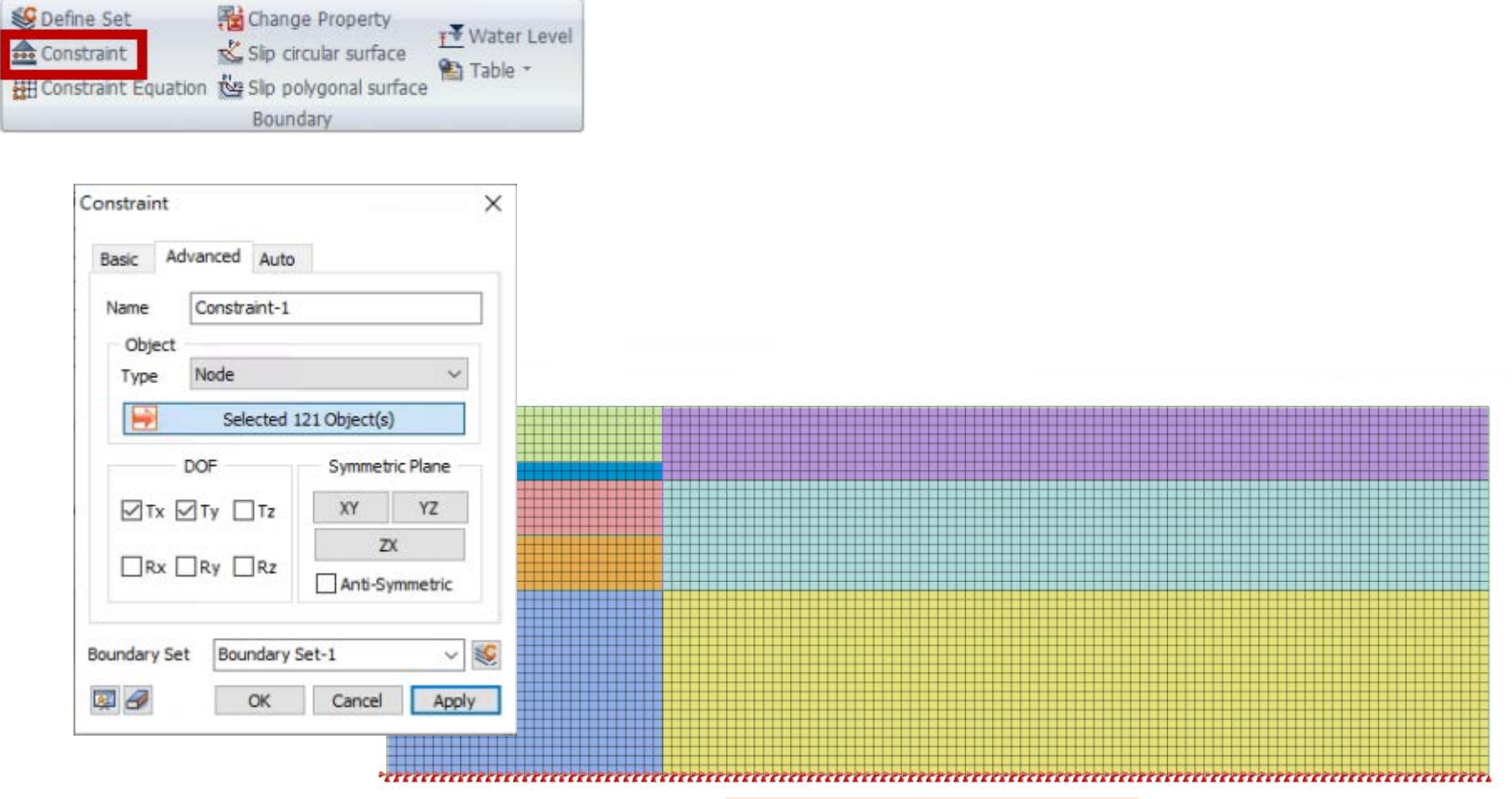

底部自由度拘束Tx/Ty

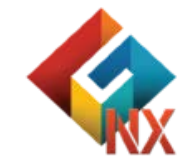

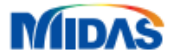

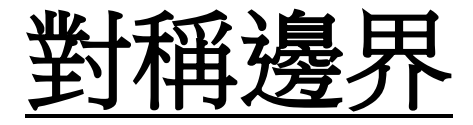

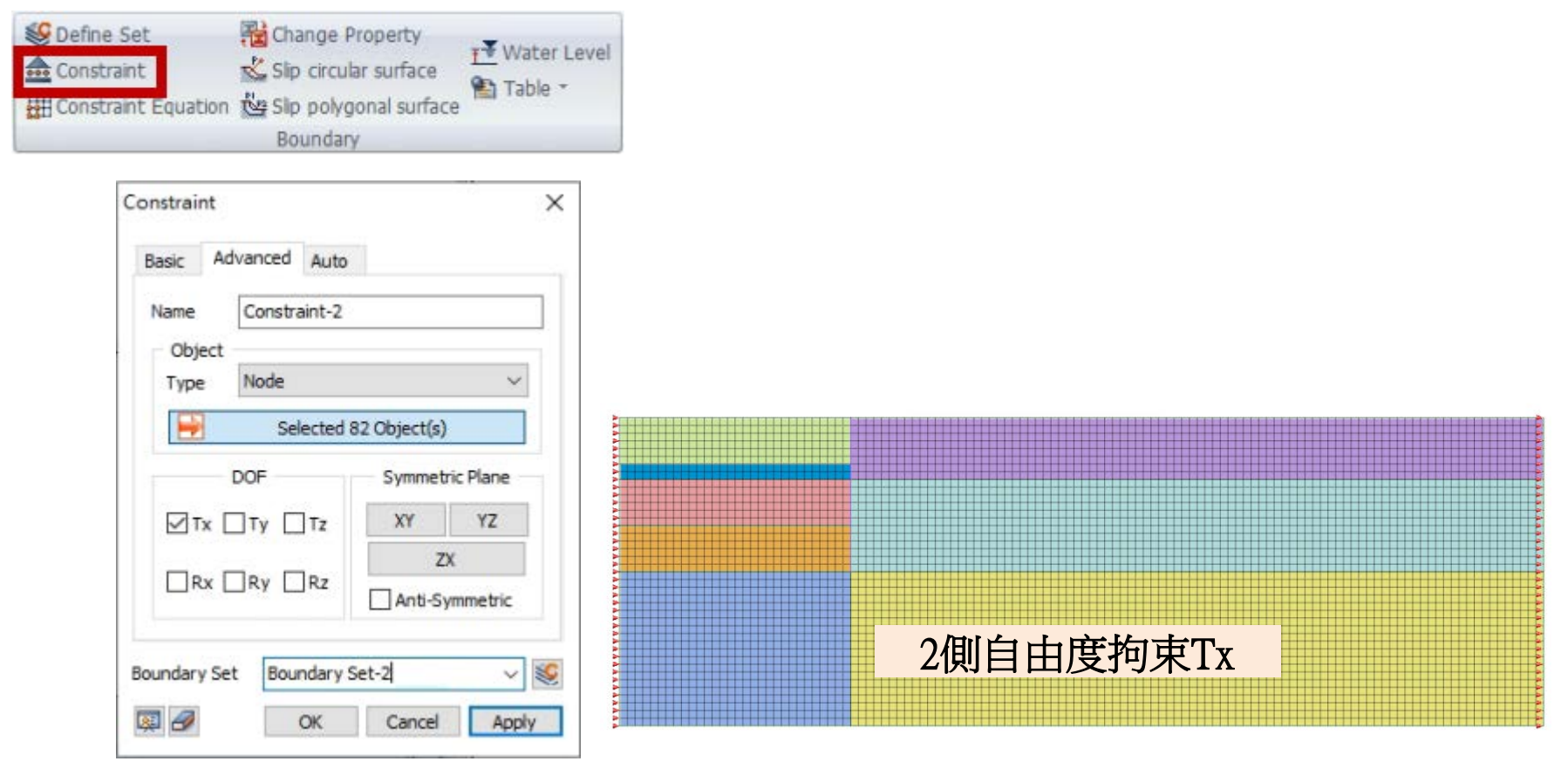

#### 補充:建議不同邊界集使用不同邊界集名稱

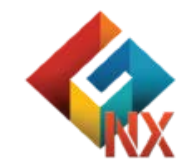

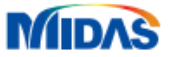

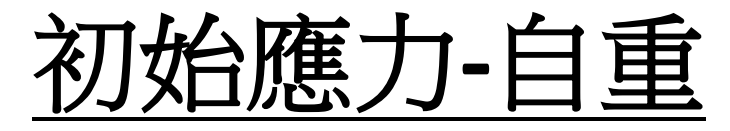

| 5              | Force    | <u>Щ</u> Press.  | 🌮 Beam Load           | ♣ Temperature Gradient       | 🈻 Define Set   | Contraction       |
|----------------|----------|------------------|-----------------------|------------------------------|----------------|-------------------|
| <u></u>        | 🛃 Moment | Water Pressure   | I Nodal Temperature   | +++ Prestress                | n Comb. Set    | Prescribed strain |
| Self<br>Weight | 🖾 Disp.  | H Arbitrary Load | 👪 Element Temperature | 14 Initial Equilibrium Force | 🛃 From Results | 🐏 Table -         |
|                |          |                  | Loa                   | d                            |                |                   |

| avity   |                  | ~        |  |
|---------|------------------|----------|--|
| Gravity |                  |          |  |
| Name    | Gravity-1        |          |  |
| Refere  | nce Object       |          |  |
| Туре    | Coordinate       | ~        |  |
| Ref. CS | Global Rectangul | lar ~    |  |
| Compo   | nents            |          |  |
| Gx      |                  | 0        |  |
| Gy      |                  | -1       |  |
| Gz      |                  | 0        |  |
| Spatial | Distribution     |          |  |
| Base Fi | nction None      | ×        |  |
| oad Set | Gravity-1        | ~ 😻      |  |
| 3       | OK Cano          | el Apply |  |

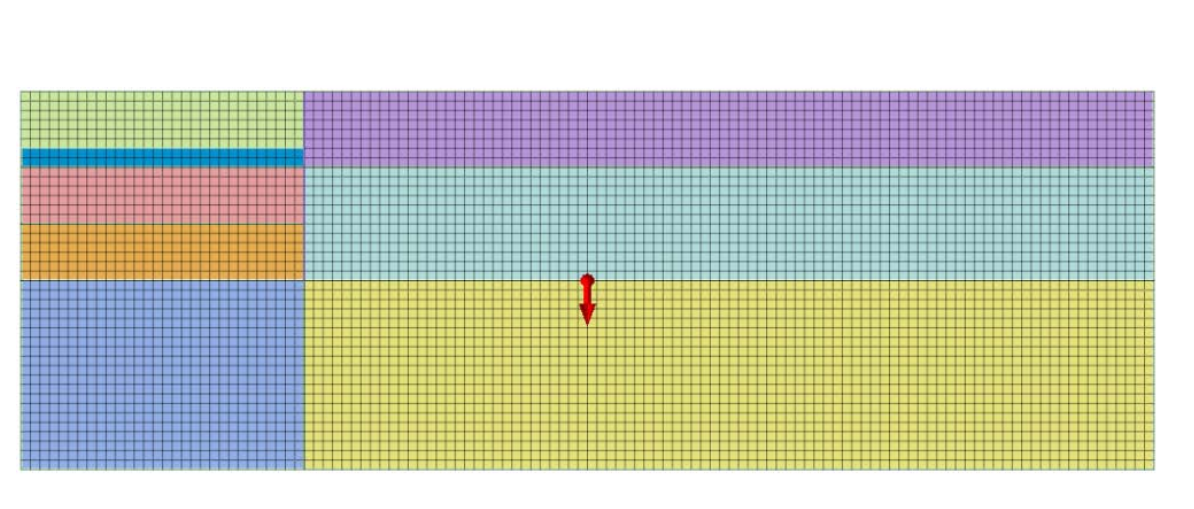

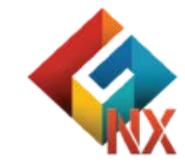

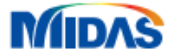

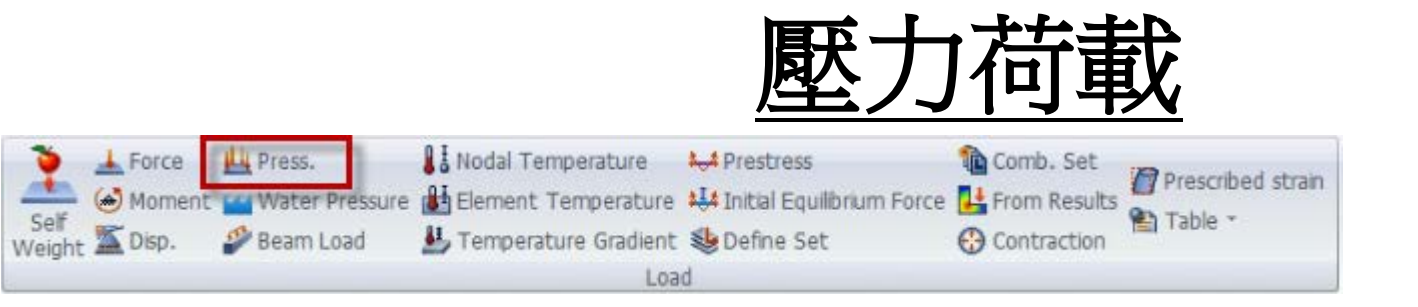

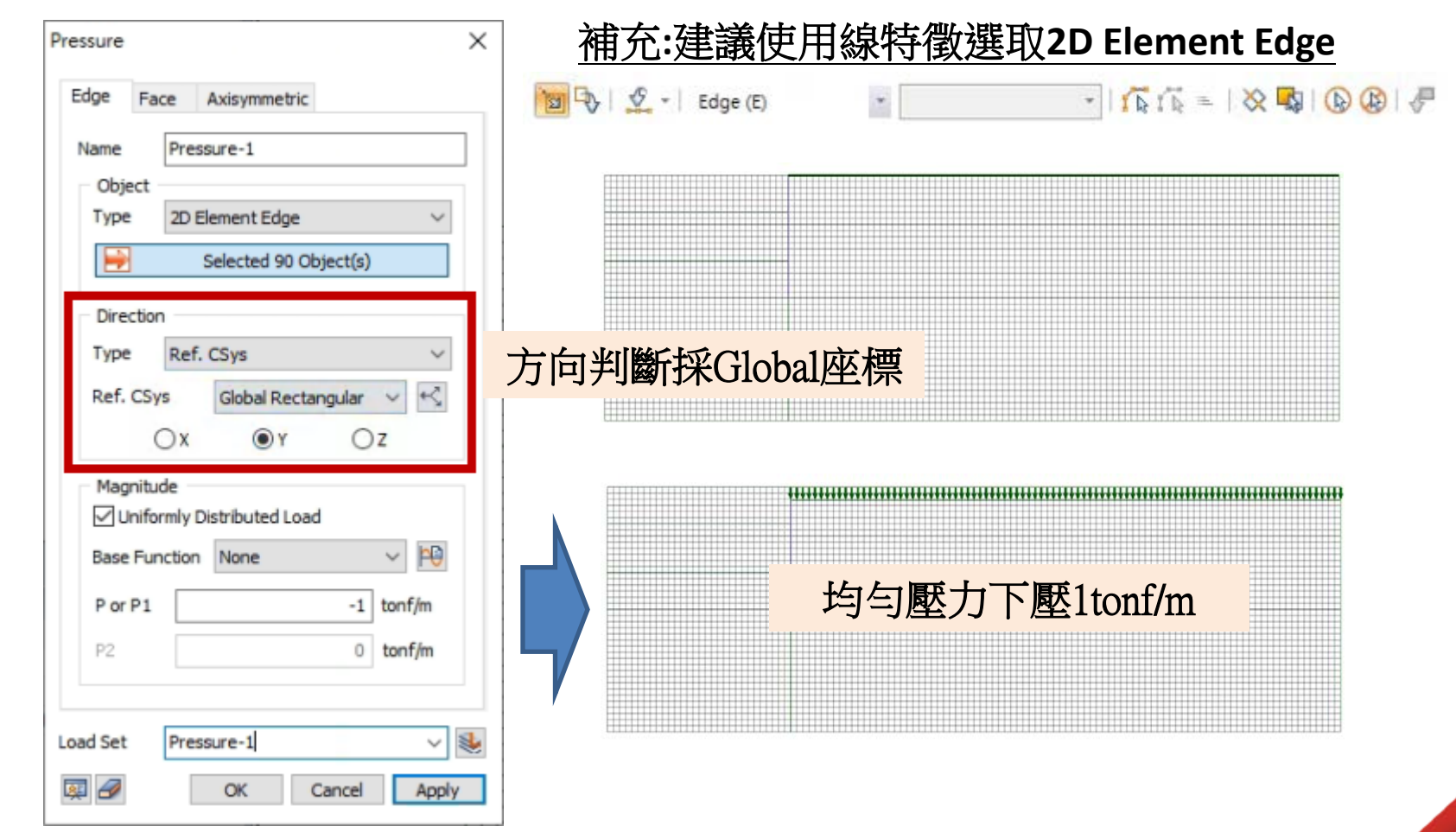

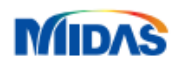

初始水位線函數

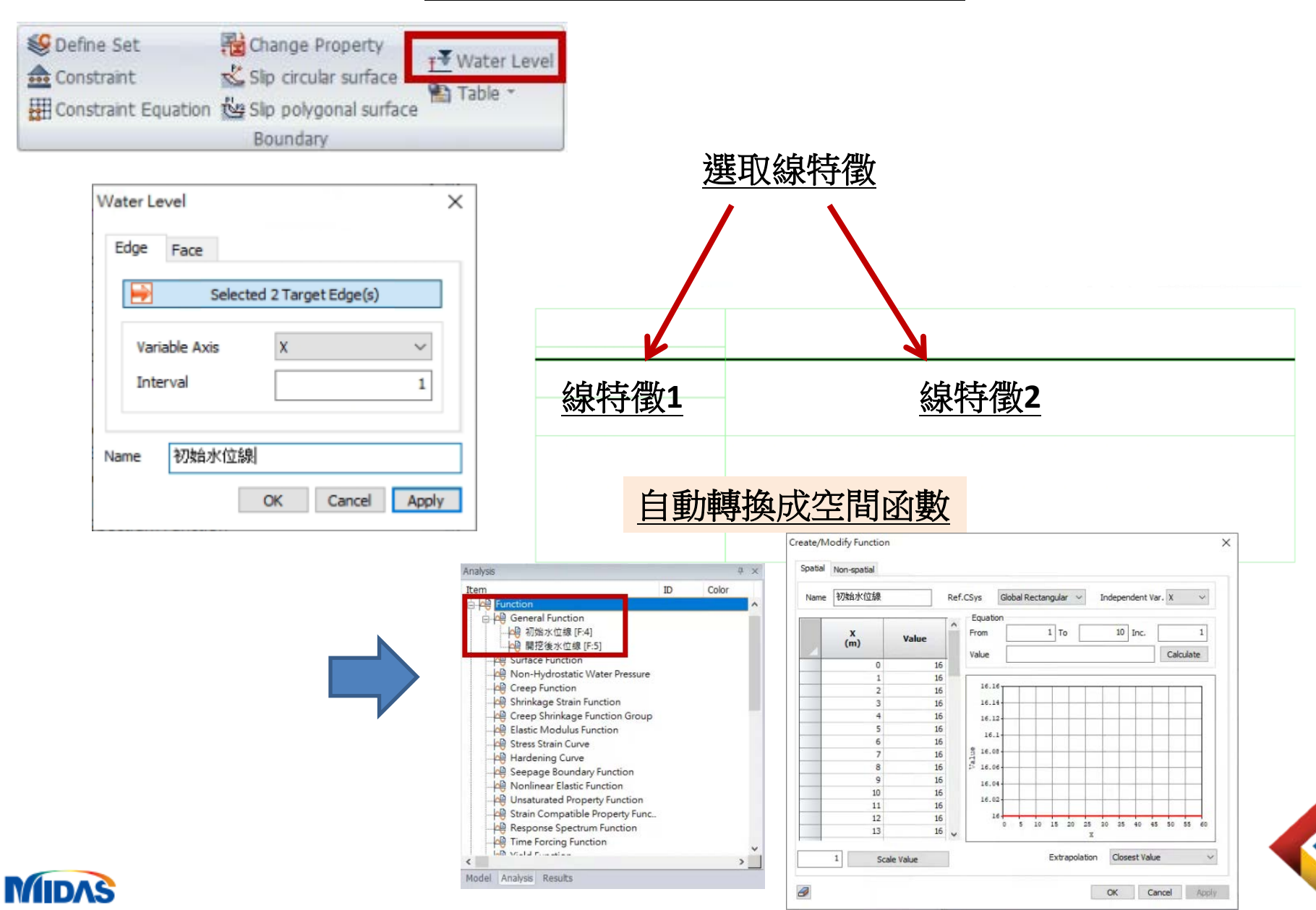
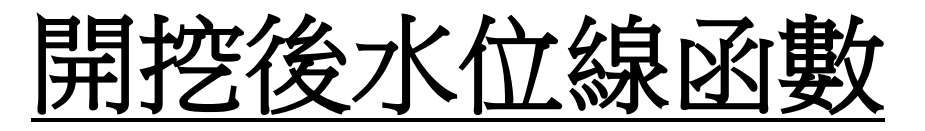

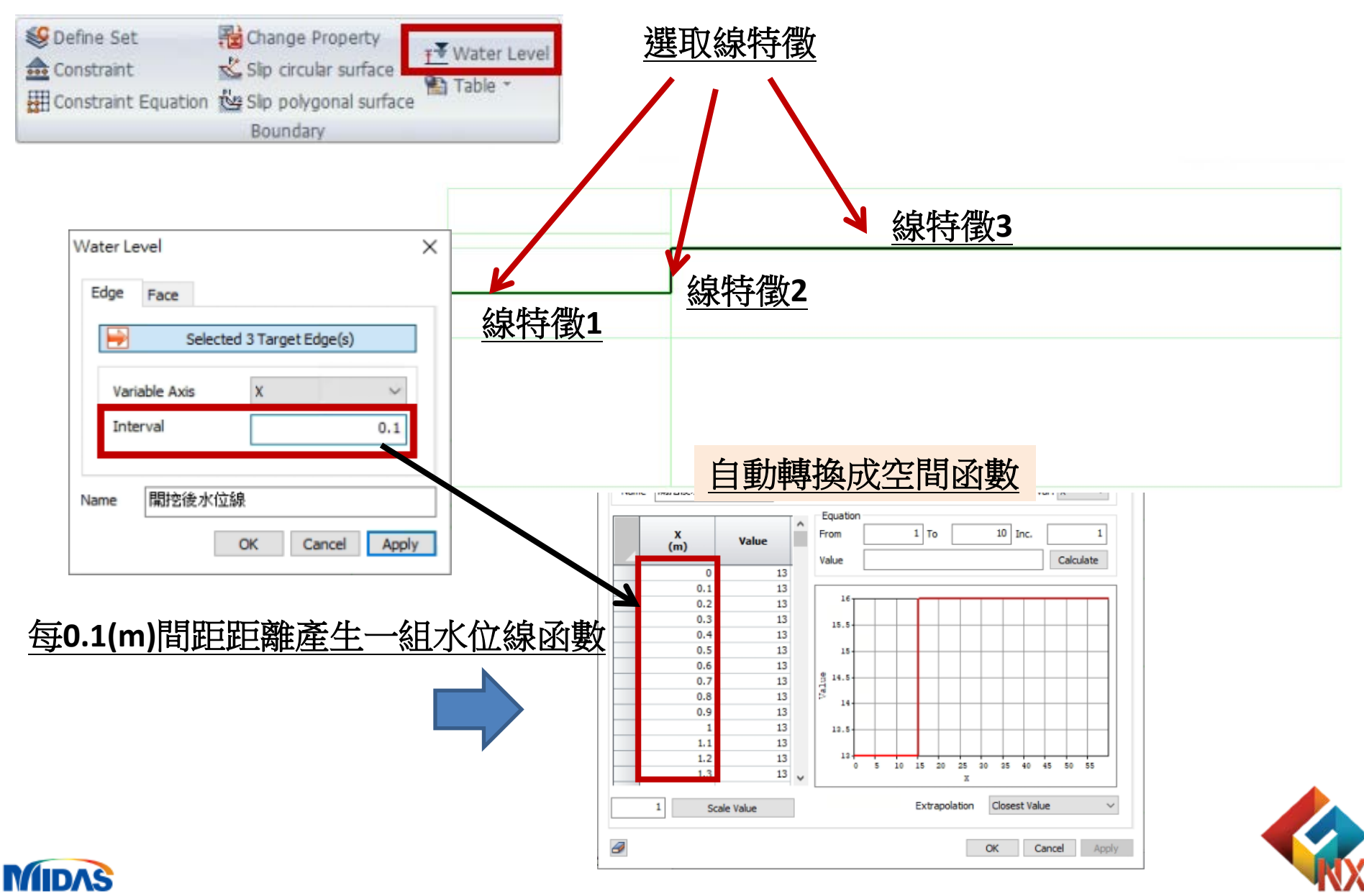

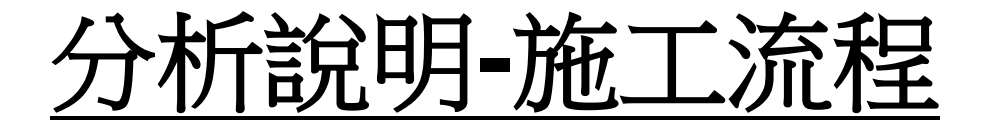

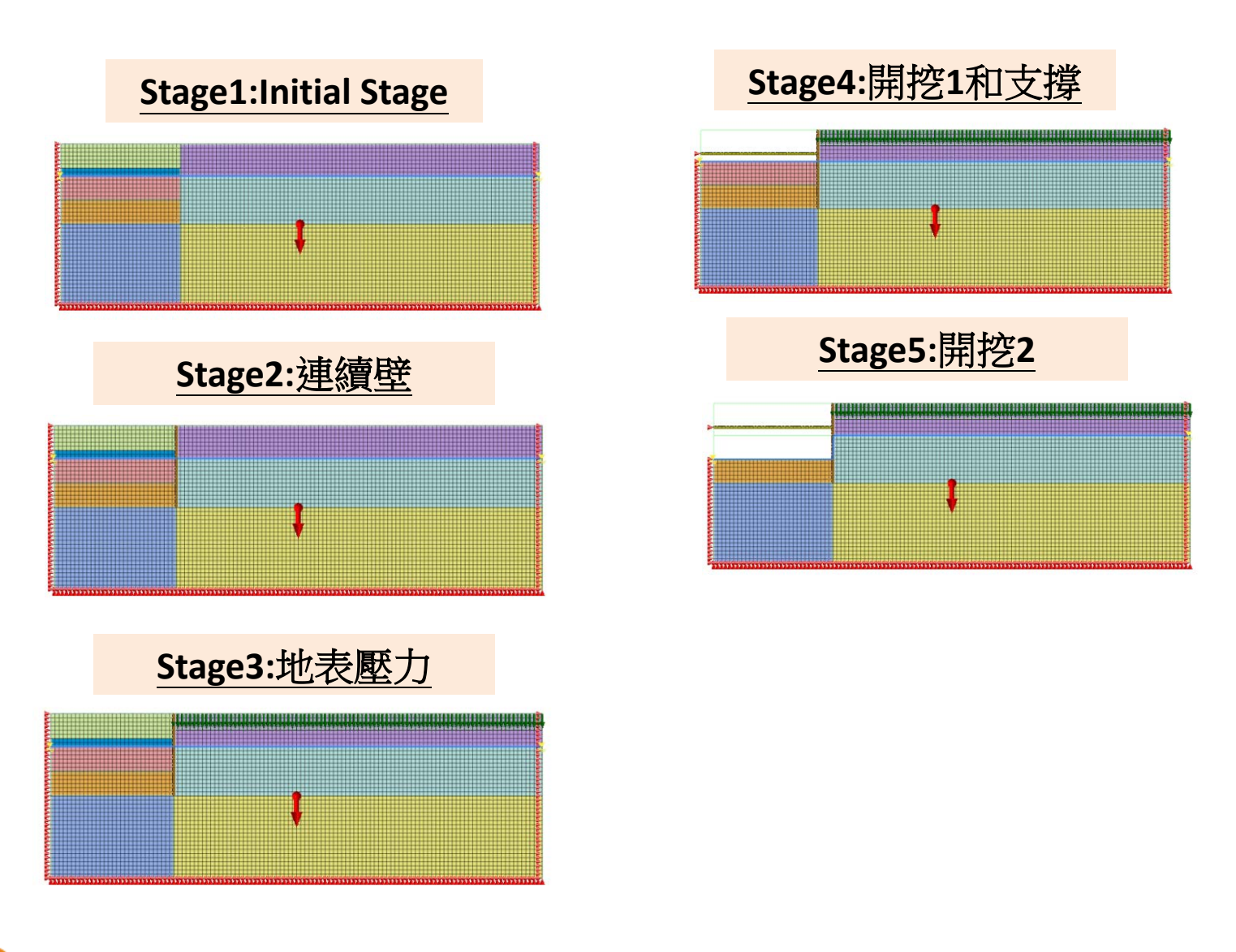

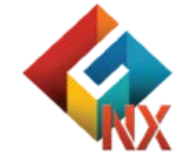

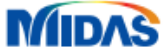

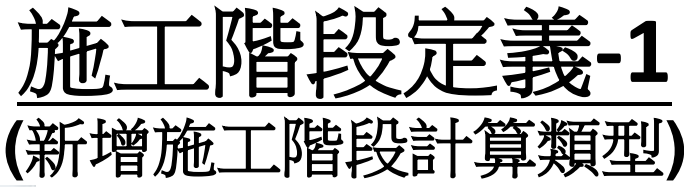

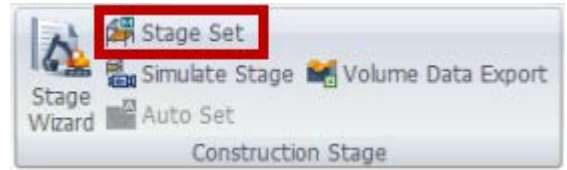

## GTS NX提供多種施工階段類型

 Stress

 Seepage

 Stress-Seepage-Slope

 Consolidation

 施工階段選擇 Stress

 Seepage-Thermal Stress

Heat of Hydration (Thermal Stress) Fully Coupled Stress Seepage Heat

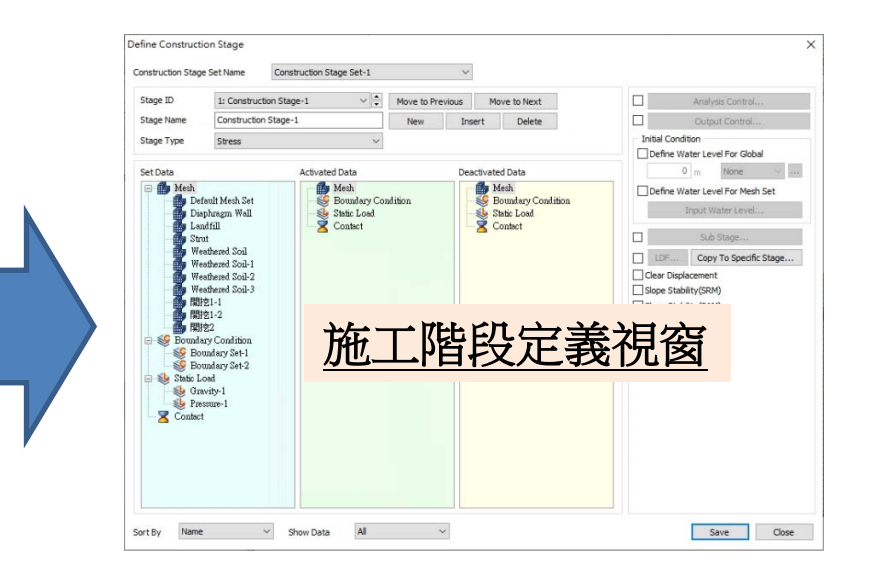

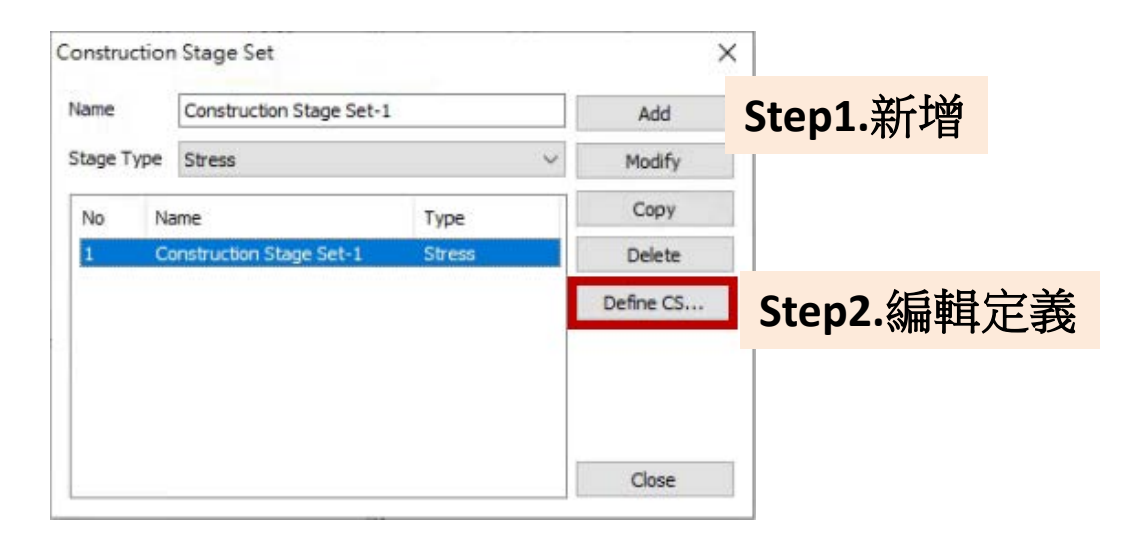

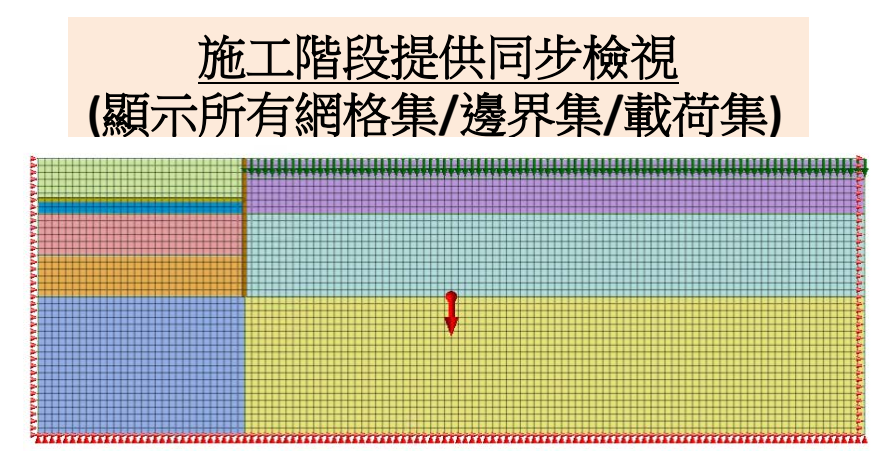

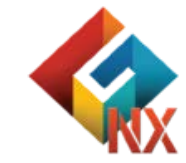

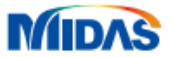

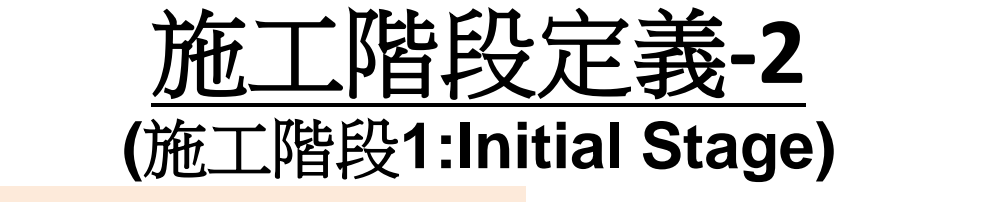

#### 訂義工況名稱:Initial Stage/分析類型:Stress

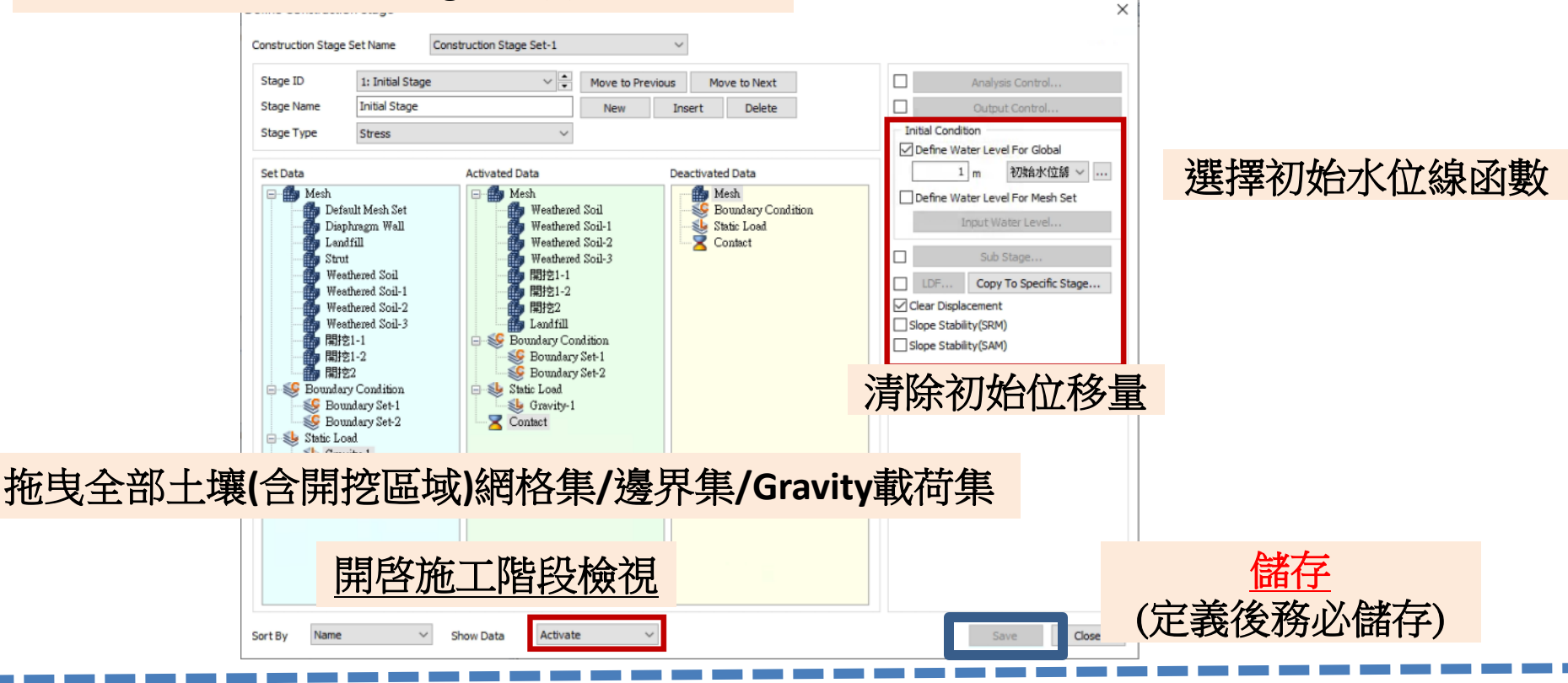

## 操作畫面-未施加條件前

#### 操作畫面-Initial Stage施工階段

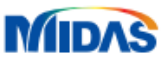

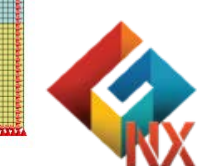

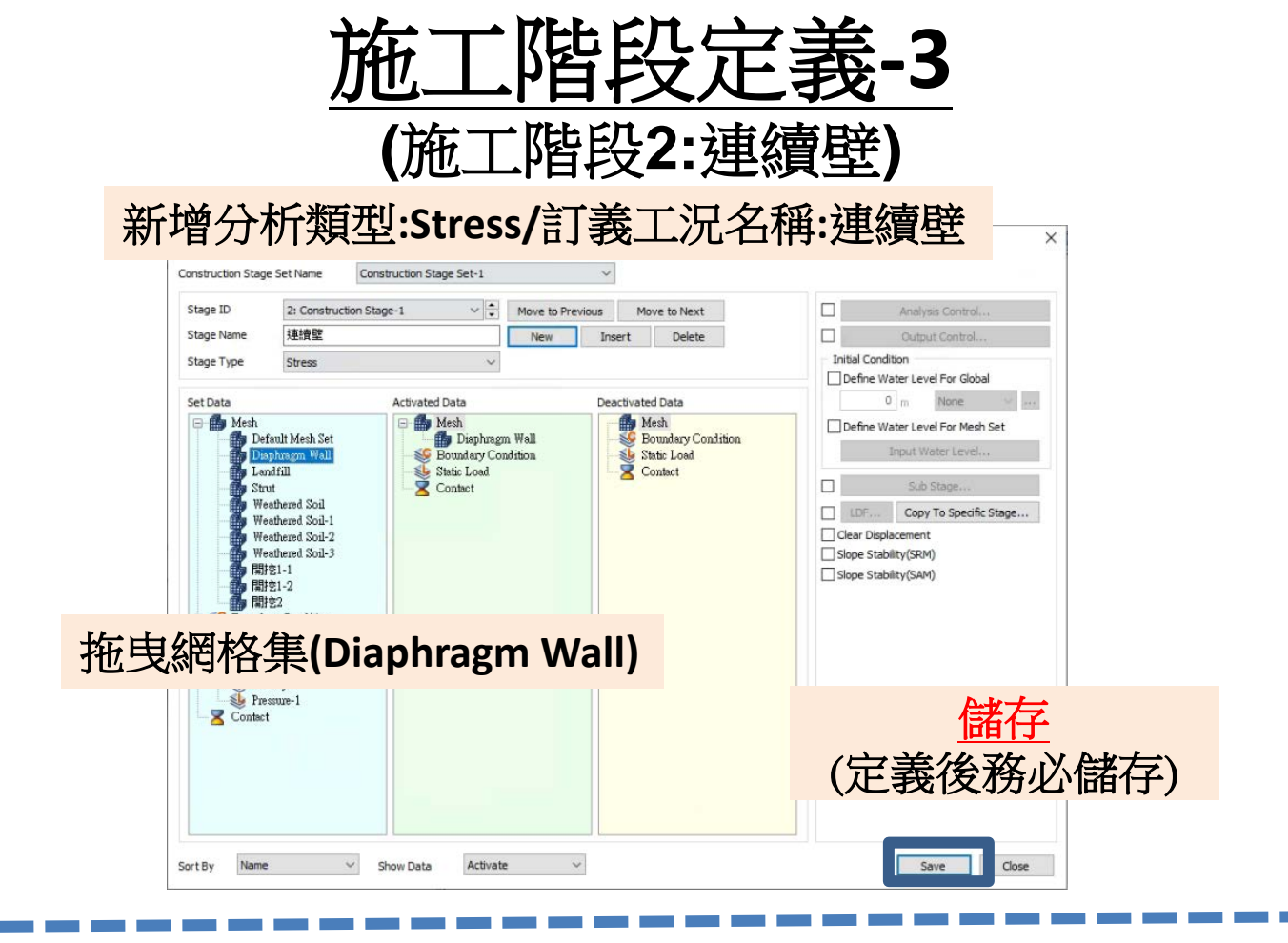

### 操作畫面-連續壁施工階段

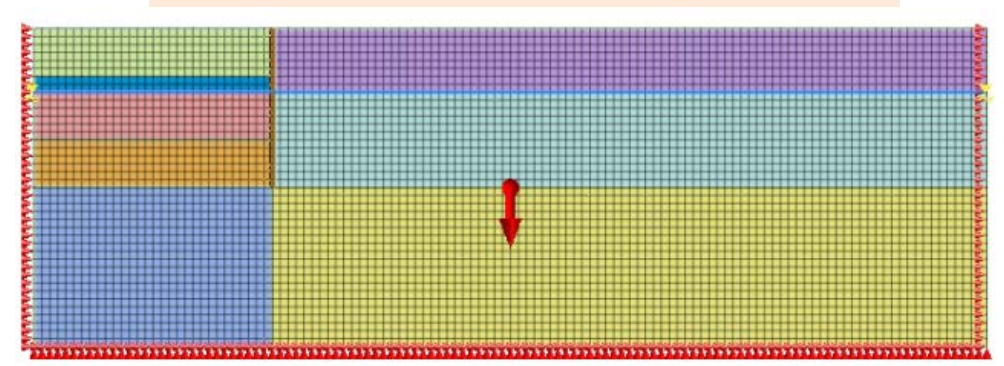

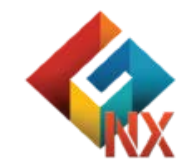

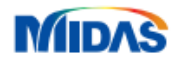

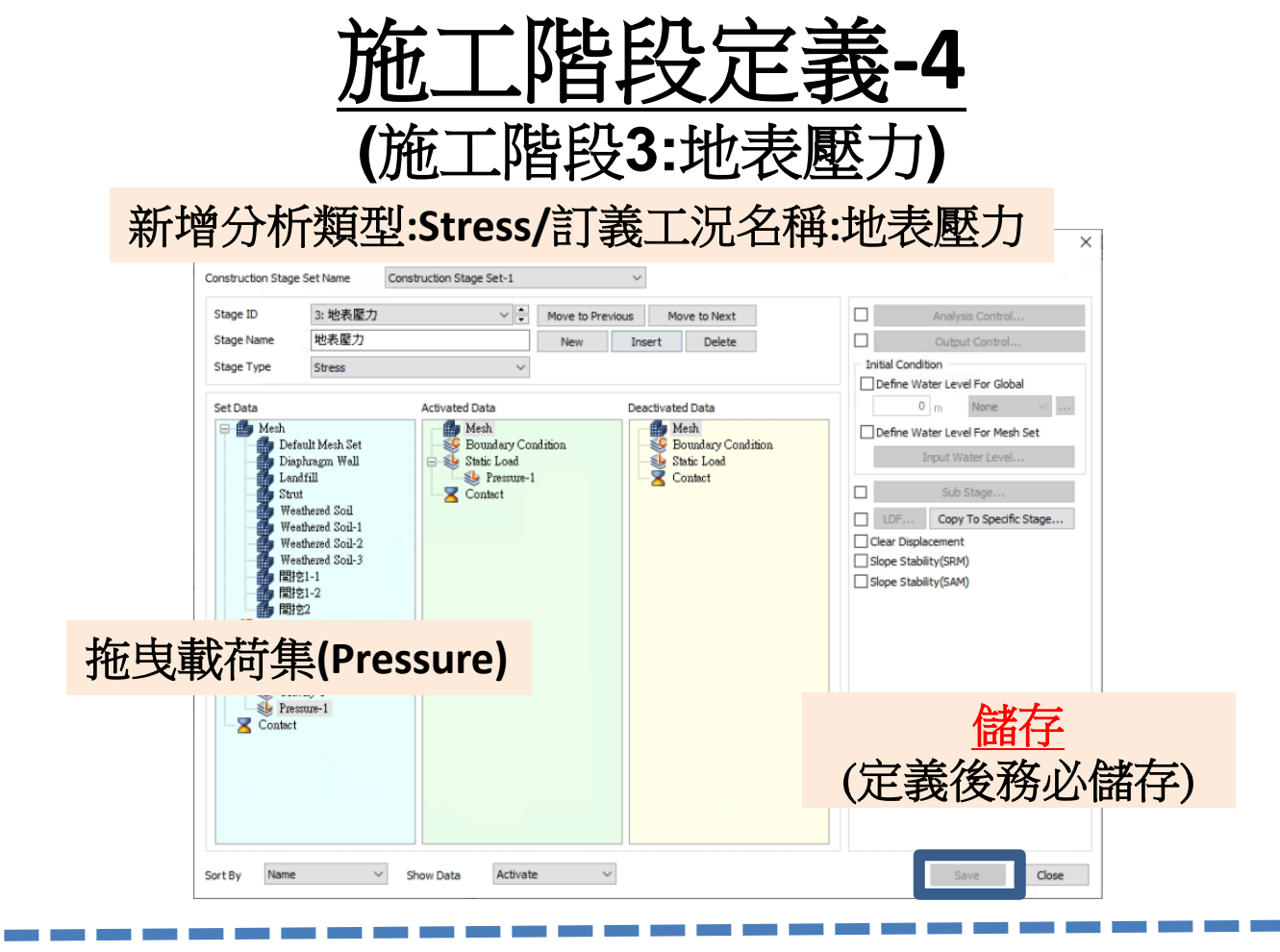

## 操作畫面-地表壓力施工階段

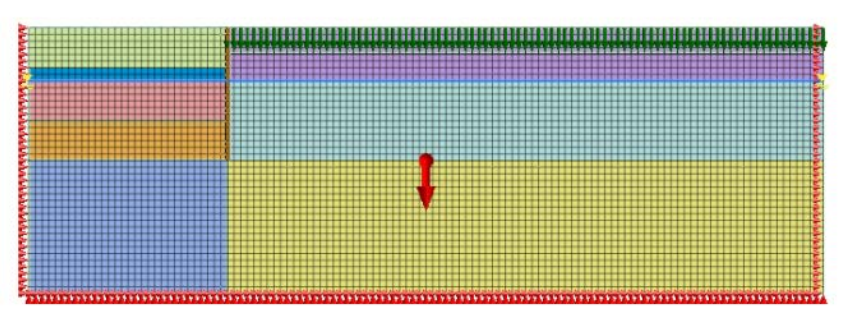

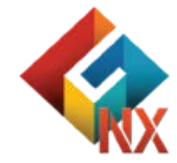

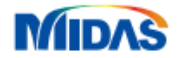

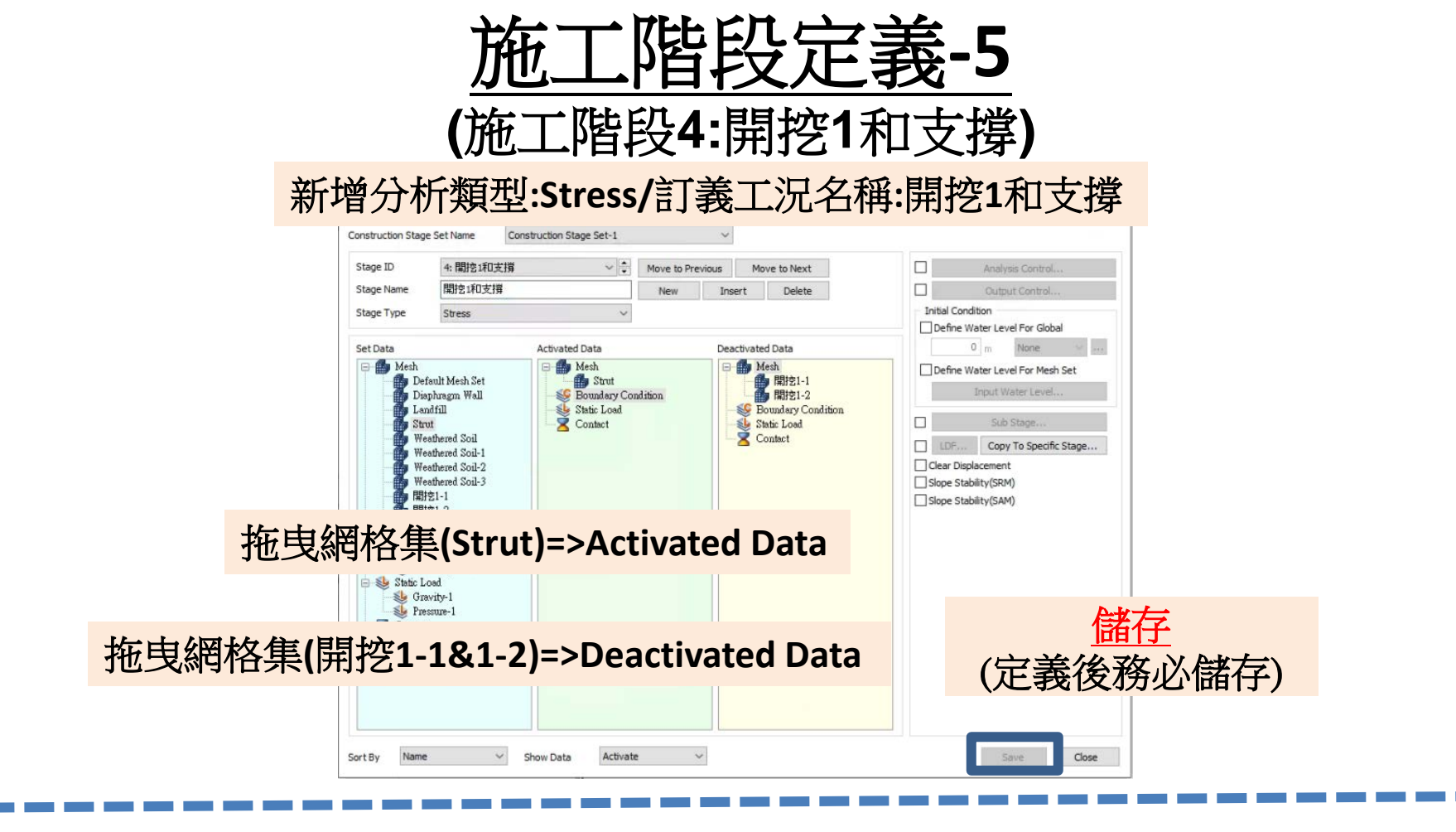

#### 操作畫面-開挖1和支撐施工階段

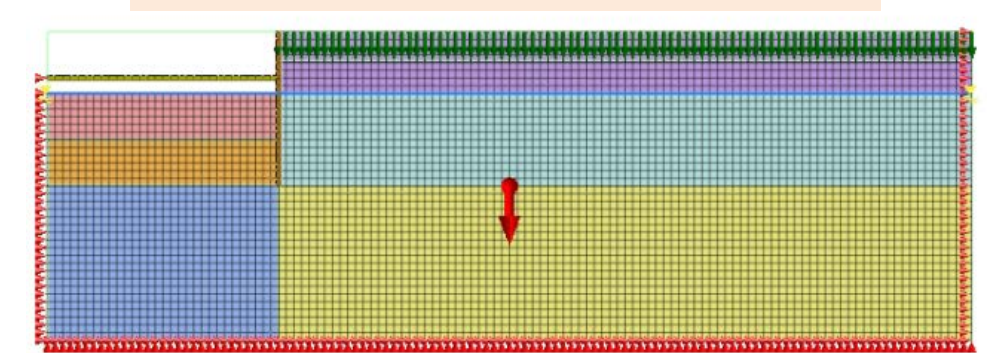

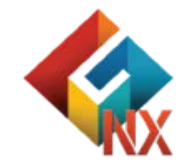

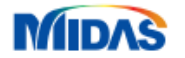

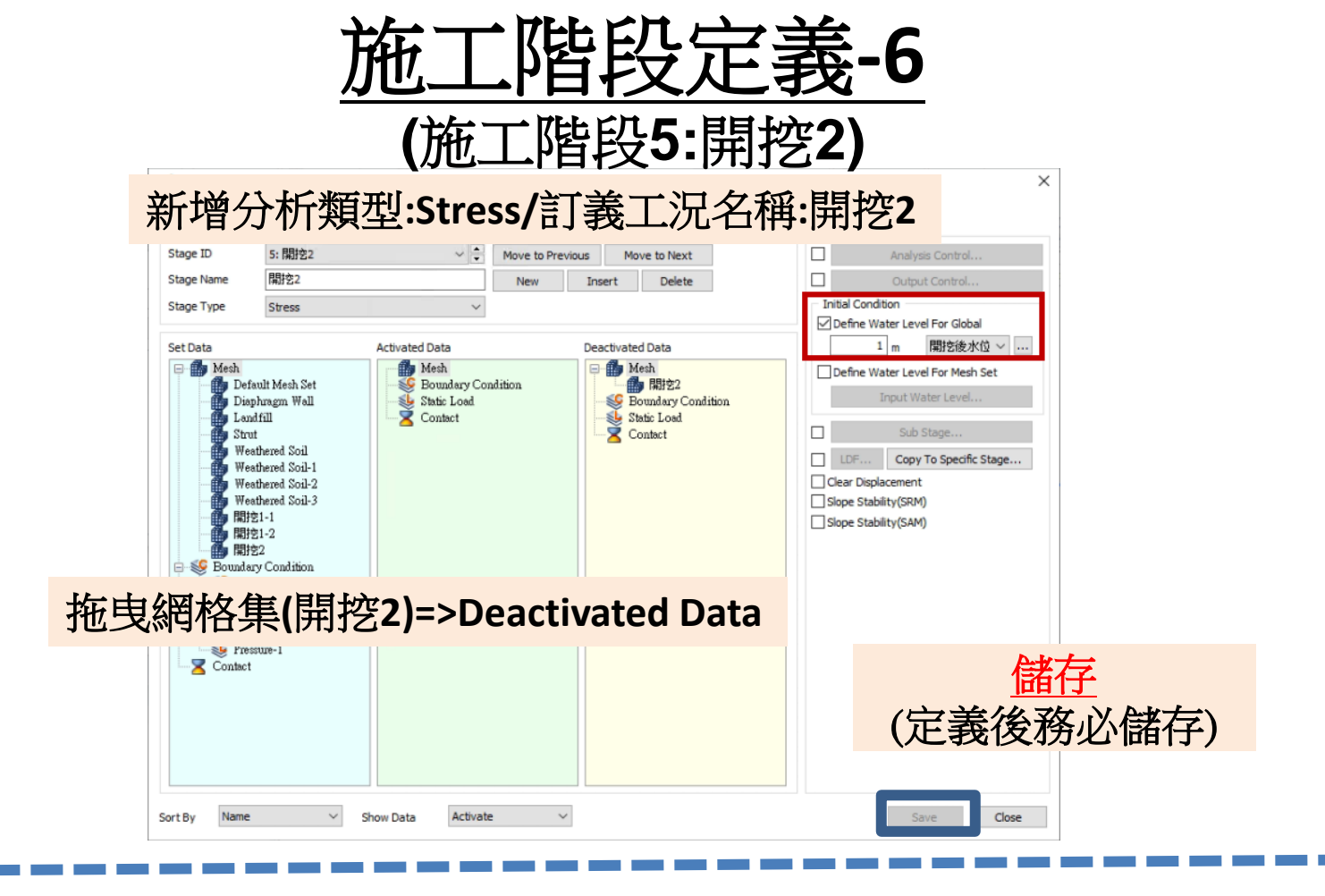

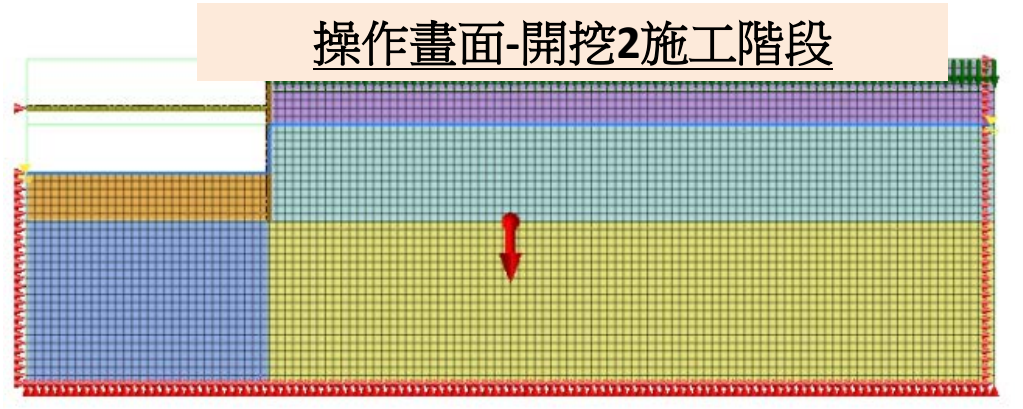

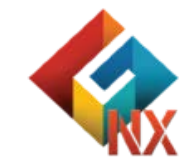

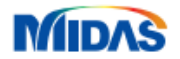

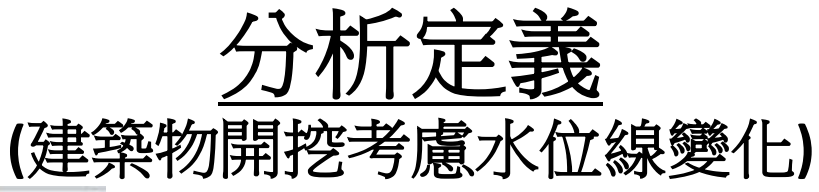

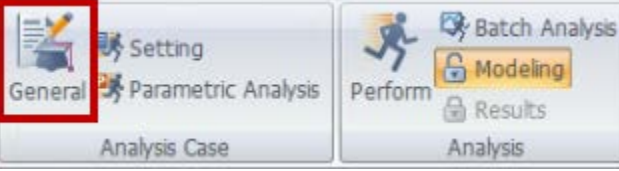

# 分析名稱:建築物開挖考慮水位線變化/分析類型:Construction Stage

## Construction Stage

| Linear Static                |
|------------------------------|
| Nonlinear Static             |
| Construction Stage           |
| Eigenvalue                   |
| Response Spectrum            |
| Linear Time History (Modal)  |
| Linear Time History(Direct)  |
| Nonlinear Time History       |
| Nonlinear Time History + SRM |
| 2D Equivalent Linear         |
| Consolidation                |
| Fully Coupled Stress Seepage |
| Seepage(Steady-state)        |
| Seepage(Transient)           |
| Slope Stability(SRM)         |
| Slope Stability(SAM)         |

| Title             | 建築物開挖考.         | 慮水位線變化 |         |    |        |                  |     |
|-------------------|-----------------|--------|---------|----|--------|------------------|-----|
| Description       |                 |        |         |    |        | Analysis Control |     |
| Solution Type     | Construction St | a0e    |         |    | 0      | Output Control   |     |
| Construction Stag | ge Set          | 選擇     | 執行      | 計算 | 「之施」   | 工階段              | 忨   |
| Analysis Case Mod | iel             |        | 12 11 4 |    |        |                  | / - |
|                   | All Sets        | ;      | <<      | >> | Active | Sets             |     |
|                   |                 |        |         |    |        |                  |     |
|                   |                 |        |         |    |        |                  |     |
|                   |                 |        |         |    |        |                  |     |
|                   |                 |        |         |    |        |                  |     |
|                   |                 |        |         |    |        |                  |     |
|                   |                 |        |         |    |        |                  |     |
|                   |                 |        |         |    |        |                  |     |
|                   |                 |        |         |    |        |                  |     |
|                   |                 |        |         |    |        |                  |     |
|                   |                 |        |         |    |        |                  |     |
|                   |                 |        |         |    |        |                  |     |
|                   |                 |        |         |    |        |                  |     |
|                   |                 |        |         |    |        |                  |     |

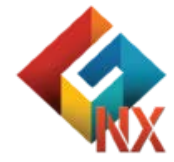

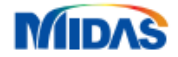

<u>計算</u>

| Construction Stage Set-1<br>日本語の「Construction Stage Set-1<br>日本語の「Construction Stage Set-1<br>日本語の「Construction Stage Set-1<br>日本語の語のになる<br>「「日本語の」」では、「「日本語の」」<br>「日本語の」」では、「日本語の」」<br>「日本語の」」では、「日本語の」」<br>「日本語の」」では、「日本語の」」<br>「日本語の」」では、「日本語の」」<br>「日本語の」」では、「日本語の」」<br>「日本語の」」では、「日本語の」」<br>「日本語の」」では、「日本語の」」<br>「日本語の」」では、「日本語の」<br>「日本語の」」では、「日本語の」<br>「日本語の」」では、「日本語の」<br>「日本語の」」では、「日本語の」<br>「日本語の」」では、「日本語の」<br>「日本語の」」では、「日本語の」<br>「日本語の」」では、「日本語の」<br>「日本語の」<br>「日本語の」」では、「日本語の」<br>「日本語の」<br>「日本語の」<br>「日本語の」」では、「日本語の」<br>「日本語の」<br>「日本語の」 | Edge Type *<br>Edge Type *<br>Ho Results *<br>D Color<br>2 | Probe     IDF Sum     Seepage.*       Probe     IDF Sum     Seepage.*       Public Step Iso.     Cotting Dag.       Extract     Cotting Dag.       Special Post     Cont.       Special Post     Cont.       Ito 100 year     Seepage.*       Ito 100 year     Seepage.*       Ito 100 year                                                                                                    | nesit     resit     resit                                                                                                    | Skyle odckyrdund Langi<br>∰ + ♥ ♥ ♥ ♥ ♥ ■<br>  ☆ ♥   € @   ₽ | eyd e - |
|----------------------------------------------------------------------------------------------------|------------------------------------------------------------|----------------------------------------------------------------------------------------------------|----------------------------------------------------------------------------------------------------|--------------------------------------------------------------|---------|
|                                                                                                    | Part Part Part Part Part Part Part Part                    | What Step Iso.       Cottage Day.       Statut       Cottage Conc.         Extract       Statut       Statut       Statut       Conc.         Advanced       Statut       Statut       Conc.         It.       It.       Statut       Statut       Conc.         It.       It.       Statut       Statut       Conc.         It.       It.       Statut       Statut       Conc.         It.       It.       Statut       Statut       Statut       Conc.         It.       It.       Statut       Statut       Statut       Statut       Conc.         It.       It.       Statut       Statut                                                                                                    | Marine (Proder Arealist)<br>Actual Deformation<br>Show/Hide<br>Carl Provide (P)<br>Actual Deformation<br>Show/Hide<br>Carl Provide (P)<br>Actual Deformation<br>Carl Provide (P)<br>Carl Provide (P)<br>Carl Provid |                                                              |         |
|                                                                                                    | 19 9 4 1 1 1 1 1 1 1 1 1 1 1 1 1 1 1 1 1                   | Image: Logic logic logic | • • • • □ □ □ □ □         • • • • • • • • • • • • • • • • • • •                                                                                                    | () ( ( ( ( ( ( ( ( ( ( ( ( ( ( ( ( ( (                       |         |
| Ana}vis<br>Term                                                                                                    | 9 ×<br>ID Color<br>2 ^                                     | 0 4.63 9.25 T T Solver<br>GTS NX Solver<br>Pesse wat! GTS NX Sol                                                                                                    | asic ≤ All Geometries (P) ≤   f <sub>1k</sub> f <sub>1k</sub> ×                                                                                                    | ☆ <b>\$</b> }  <b>() () ()  </b> <i>F</i>                    |         |
| Model Analysis Results<br>Properties<br>General                                                                                                    | 4 X                                                        | Stop Execu                                                                                                    |                                                                                                    |                                                              | ť       |
|                                                                                                    |                                                            | 100 that from 100 source as 100 + 80.0 5 3 1088938                                                                                                    |                                                                                                    |                                                              |         |
|                                                                                                    |                                                            | Start Page _ Dr NAGIT.gts _ TXET M_2_2DBB9#                                                                                                    | E来初展花考慮水证爆発IC.gts ×                                                                                                    |                                                              |         |
|                                                                                                    |                                                            | NUMER OF EQUATIONS : 9621<br>RUMBER OF EQUATIONS : 9621<br>RUMBER OF CEQUATIONS : 9621<br>RUMBER OF CEQUATIONS : 9621<br>RUMBER OF SEQUATIONS : 9621<br>RUMBER OF SEQUATIONS : 9621<br>RUMBER OF SEQUATIONS : 9621<br>RUMBER OF SEQUATIONS : 9621<br>RUM ANALYSIS                                                                                                    | <u> </u>                                                                                                    |                                                              | 4       |

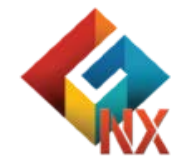

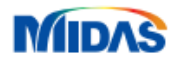

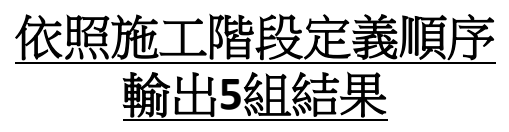

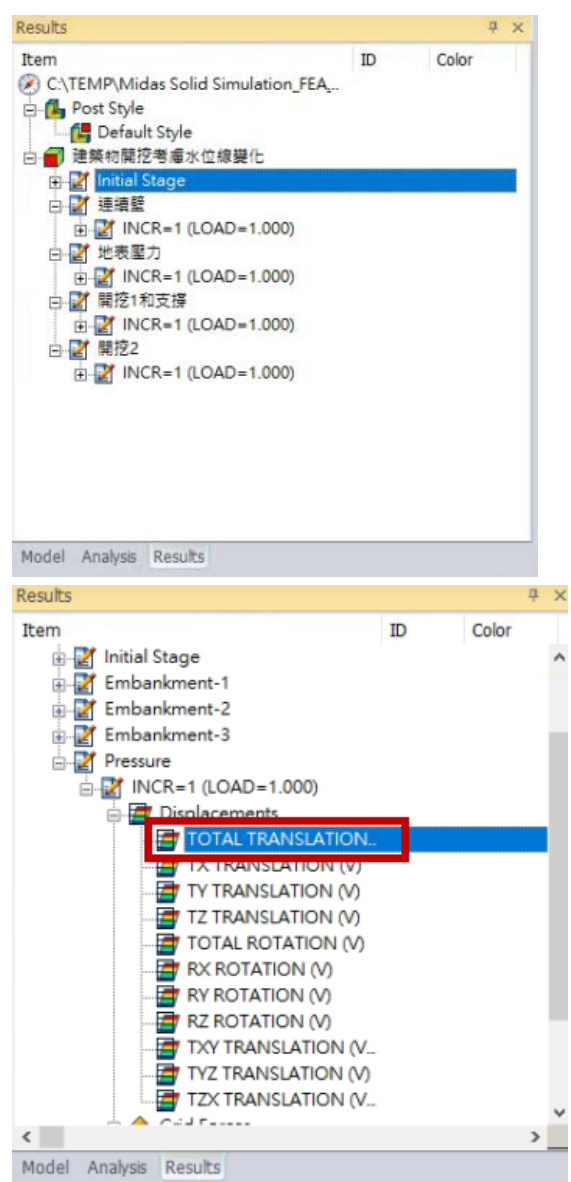

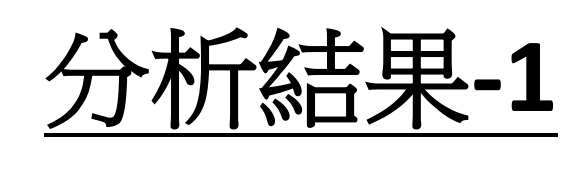

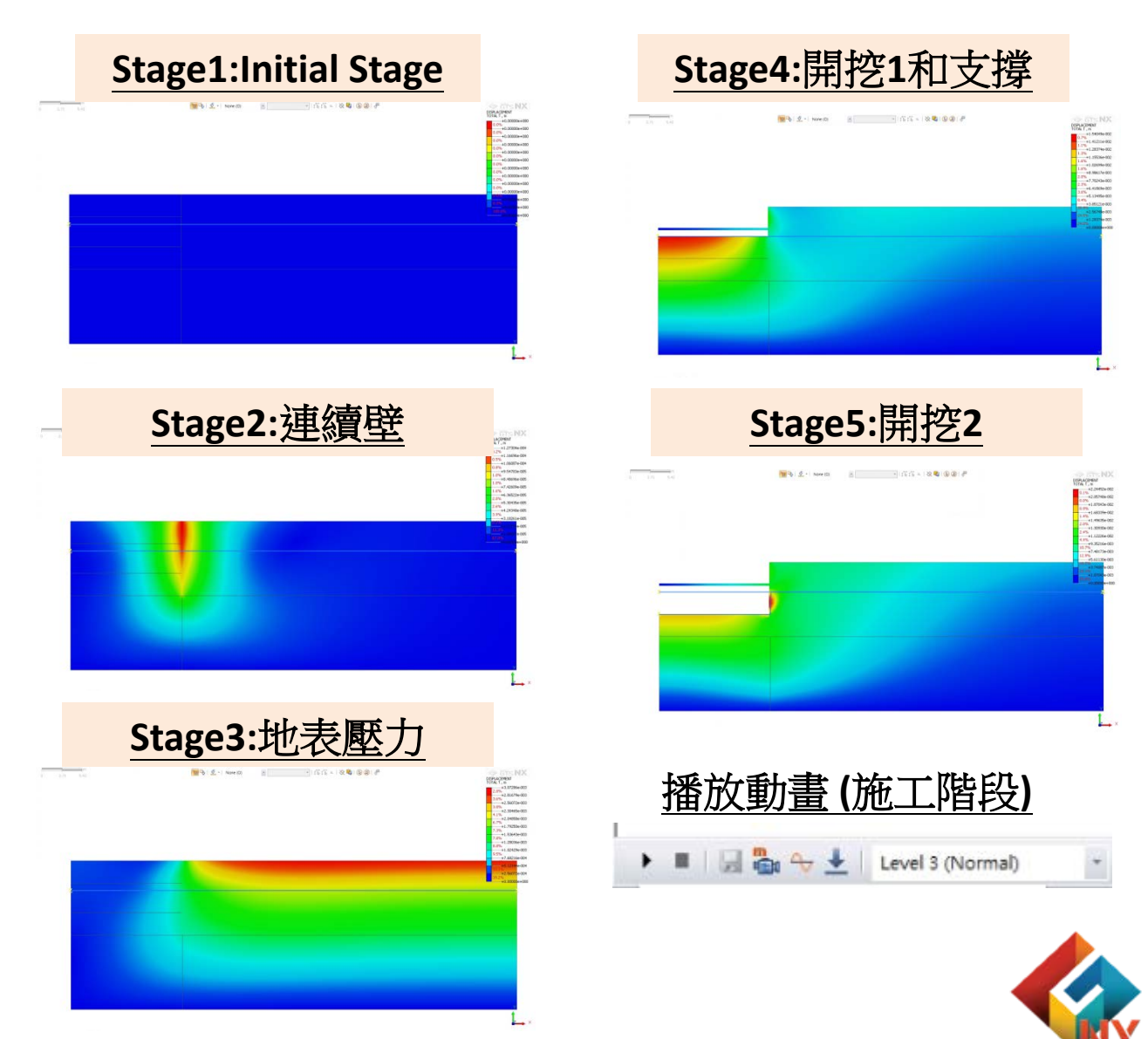

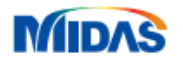

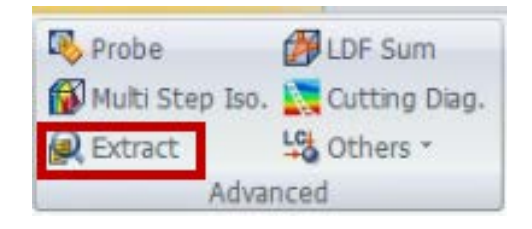

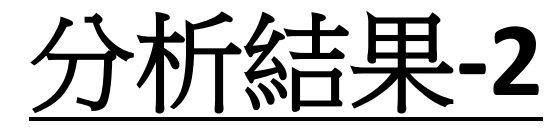

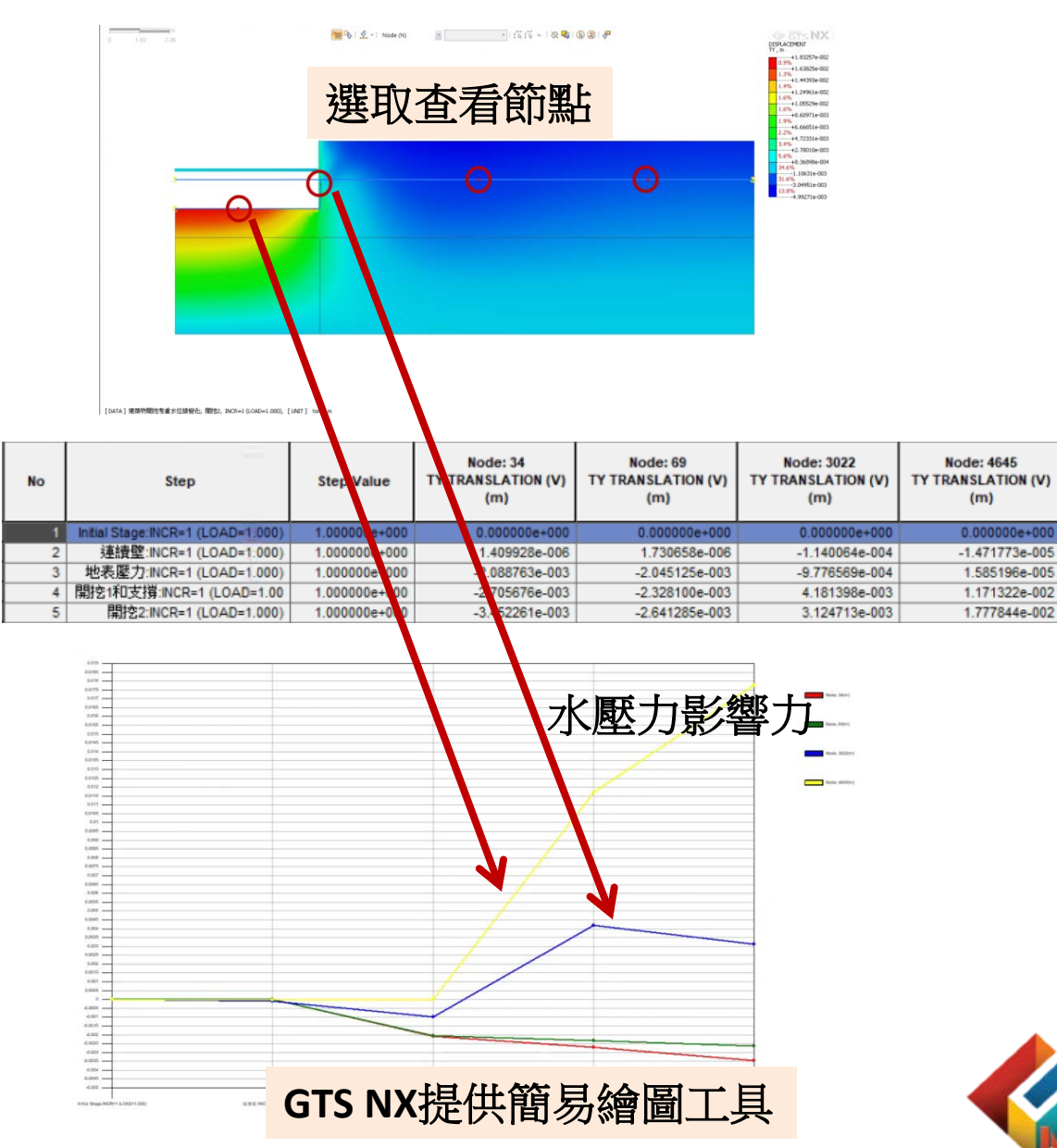

# 查看施工階段下沉量變化(Ty)

| Analysis Set                                                                                                    | 建築物開挖                    | 考慮水位線     | 競化 〜    |  |  |  |  |  |
|----------------------------------------------------------------------------------------------------|--------------------------|-----------|---------|--|--|--|--|--|
| Result Type                                                                                                    | Displacements ~          |           |         |  |  |  |  |  |
| Results                                                                                                    | TY TRANSLATION (V)       |           |         |  |  |  |  |  |
| Step: Results                                                                                                    | Step: Results            |           |         |  |  |  |  |  |
| <ul> <li>✓ Initial Stage:INCR=1 (LOAD=1.000):TY TRANS</li> <li>&gt; 連續證:INCR=1 (LOAD=1.000):TY TRANSLATI</li> <li>&gt; 世地表歷力:INCR=1 (LOAD=1.000):TY TRANSLA</li> <li>&gt; 開挖1和支撐:INCR=1 (LOAD=1.000):TY TRANSLATIO</li> <li>&gt; 開挖2:INCR=1 (LOAD=1.000):TY TRANSLATIO</li> </ul> |                          |           |         |  |  |  |  |  |
| <                                                                                                    |                          |           | >       |  |  |  |  |  |
| Select                                                                                                    | All                      | Unselect  | All     |  |  |  |  |  |
| Order<br>() Step                                                                                                    | p                        | ○ Node/E  | Jement  |  |  |  |  |  |
| Object<br>Nod                                                                                                    | le                       | ) Elemen  | ıt      |  |  |  |  |  |
| Nodal Results I                                                                                                    | Nodal Results Extraction |           |         |  |  |  |  |  |
| Select Object                                                                                                    |                          | 34 69 302 | 2 4645  |  |  |  |  |  |
| Sort X                                                                                                    | Y                        | Z As      | cending |  |  |  |  |  |
| ○Maximum ○Minimum ○Abe Max<br>□only She 輸出表格                                                                                                    |                          |           |         |  |  |  |  |  |
| Extraction Positio                                                                                                    | n in Element             | _         |         |  |  |  |  |  |
| 8                                                                                                    |                          | Table     | Close   |  |  |  |  |  |

MIDAS